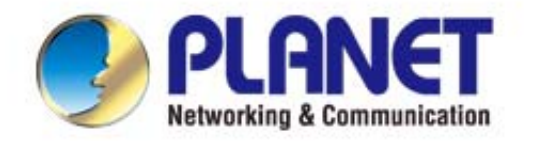

# **User's Manual**

# 2.4GHz 150Mbps 802.11n Outdoor Wireless AP/Router

▶ WNAP-6315

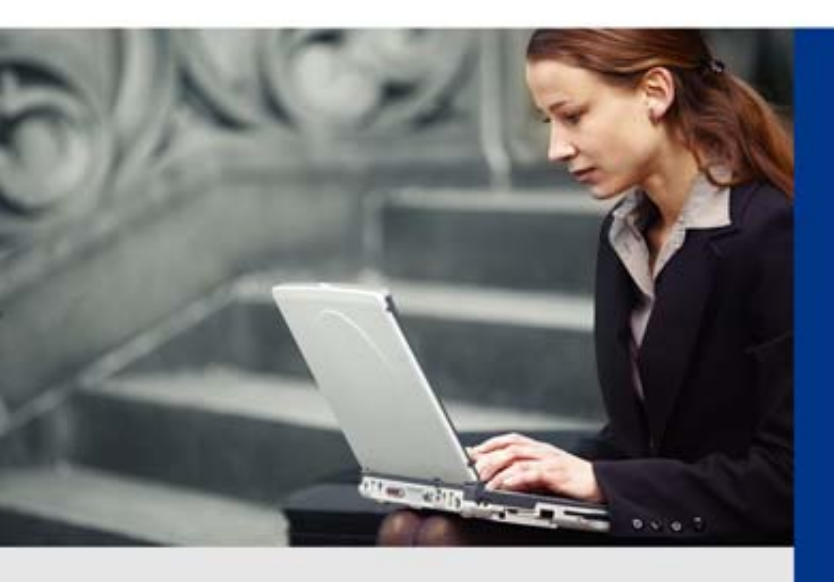

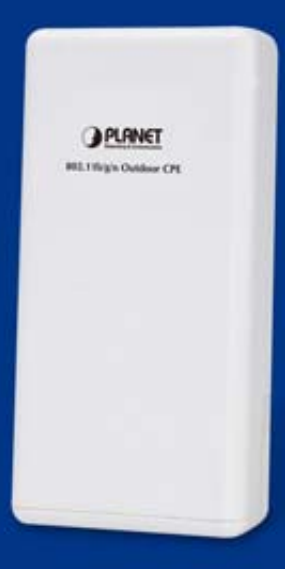

www.PLANET.com.tw

### Copyright

Copyright © 2015 by PLANET Technology Corp. All rights reserved. No part of this publication may be reproduced, transmitted, transcribed, stored in a retrieval system, or translated into any language or computer language, in any form or by any means, electronic, mechanical, magnetic, optical, chemical, manual or otherwise, without the prior written permission of PLANET.

PLANET makes no representations or warranties, either expressed or implied, with respect to the contents hereof and specifically disclaims any warranties, merchantability or fitness for any particular purpose. Any software described in this manual is sold or licensed "as is". Should the programs prove defective following their purchase, the buyer (and not PLANET, its distributor, or its dealer) assumes the entire cost of all necessary servicing, repair, and any incidental or consequential damages resulting from any defect in the software. Further, PLANET reserves the right to revise this publication and to make changes from time to time in the contents hereof without obligation to notify any person of such revision or changes.

All brand and product names mentioned in this manual are trademarks and/or registered trademarks of their respective holders.

#### **Federal Communication Commission Interference Statement**

**FCC** This equipment has been tested and found to comply with the limits for a Class B digital device, pursuant to Part 15 of FCC Rules. These limits are designed to provide reasonable protection against harmful interference in a residential installation. This equipment generates, uses, and can radiate radio frequency energy and, if not installed and used in accordance with the instructions, may cause harmful interference to radio communications. However, there is no guarantee that interference will not occur in a particular installation. If this equipment does cause harmful interference to radio or television reception, which can be determined by turning the equipment off and on, the user is encouraged to try to correct the interference by one or more of the following measures:

- 1. Reorient or relocate the receiving antenna.
- 2. Increase the separation between the equipment and receiver.
- 3. Connect the equipment into an outlet on a circuit different from that to which the receiver is connected.
- 4. Consult the dealer or an experienced radio technician for help.

#### **FCC Caution**

To assure continued compliance, use only shielded interface cables when connecting to computer or peripheral devices. Any changes or modifications not expressly approved by the party responsible for compliance could void the user's authority to operate the equipment.

This device complies with Part 15 of the FCC Rules. Operation is subject to the following two conditions:

- (1) This device may not cause harmful interference
- (2) This Device must accept any interference received, including interference that may cause undesired operation.

Any changes or modifications not expressly approved by the party responsible for compliance could void the user's authority to operate the equipment.

#### Federal Communication Commission (FCC) Radiation Exposure Statement

This equipment complies with FCC radiation exposure set forth for an uncontrolled environment. In order to avoid the possibility of exceeding the FCC radio frequency exposure limits, human proximity to the antenna shall not be less than 20 cm (8 inches) during normal operation.

#### **R&TTE Compliance Statement**

This equipment complies with all the requirements of DIRECTIVE 1999/5/CE OF THE EUROPEAN PARLIAMENT AND THE COUNCIL OF 9 March 1999 on radio equipment and telecommunication terminal Equipment and the mutual recognition of their conformity (R&TTE). The R&TTE Directive repeals and replaces in the directive 98/13/EEC (Telecommunications Terminal Equipment and Satellite Earth Station Equipment) as of April 8, 2000.

#### Safety

This equipment is designed with the utmost care for the safety of those who install and use it. However, special attention must be paid to the dangers of electric shock and static electricity when working with electrical equipment. All guidelines of this and of the computer manufacture must therefore be allowed at all times to ensure the safe use of the equipment.

#### **National Restrictions**

This device is intended for home and office use in all EU countries (and other countries following the EU directive 1999/5/EC) without any limitation except for the countries mentioned below:

| Country    | Restriction                                                                  | Reasons/remarks                                                                                                    |
|------------|------------------------------------------------------------------------------|----------------------------------------------------------------------------------------------------|
| Bulgaria   | None                                                                         | General authorization required for outdoor use and public service                                                                                                |
| France     | Outdoor use; limited to 10<br>mW e.i.r.p. within the band<br>2454-2483.5 MHz | Military Radiolocation use. Refarming of the 2.4 GHz band has been ongoing in recent years to allow current relaxed regulation. Full implementation planned 2012 |
| Italy      | None                                                                         | If used outside of own premises, general authorization is required                                                                                               |
| Luxembourg | None                                                                         | General authorization required for network and service supply(not for spectrum)                                                                                  |
| Norway     | Implemented                                                                  | This subsection does not apply for the geographical area within a radius of 20 km from the centre of Ny-Ålesund                                                  |
| Russian    | None                                                                         | Only for indoor applications                                                                                                    |
| Federation |                                                                              |                                                                                                    |

Note: Please don't use the product outdoors in France.

#### WEEE regulation

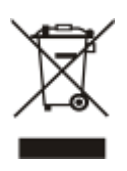

To avoid the potential effects on the environment and human health as a result of the presence of hazardous substances in electrical and electronic equipment, end users of electrical and electronic equipment should understand the meaning of the crossed-out wheeled bin symbol. Do not dispose of WEEE as unsorted municipal waste and have to collect such WEEE separately.

### Revision

User Manual of PLANET 2.4GHz 802.11n Wireless Outdoor CPE AP/ Router

Model: WNAP-6315

Rev: 1.0 (May, 2015)

Part No. EM-WNAP-6315\_v1.0 (2081- E10620-000)

# CONTENTS

| Chapter 1 | l.Produ                | ct Introduction                         | 1               |
|-----------|------------------------|-----------------------------------------|-----------------|
| 1.1       | Packa                  | ge Contents                             | 1               |
| 1.2       | Produ                  | ct Description                          | 2               |
| 1.3       | Produ                  | ct Features                             | 4               |
| 1.4       | Produ                  | ct Specifications                       | 5               |
| Chapter 2 | 2.Hardw                | are Installation                        | 8               |
| 2.1       | Hardw                  | are Description                         | 8               |
|           | 2.1.1                  | The Bottom Panel – Port                 | 9               |
| Chapter 3 | 3.Conne                | cting to the AP                         | 12              |
| 3.1       | Prepa                  | ration before Installation              | 12              |
|           | 3.1.1                  | Professional Installation Required      | 12              |
|           | 3.1.2                  | Safety Precautions                      | 12              |
| 3.2       | Install                | ation Precautions                       | 12              |
| 3.3       | Install                | ing the AP                              | 14              |
| Chapter 4 | I.Quick                | Installation Guide                      | 16              |
| 4.1       | Manua                  | al Network Setup - TCP/IP Configuration | 16              |
|           | 4 1 1                  | Configuring the IP Address Manually     | 16              |
| 4.2       | Startin                | a Setup in the Web UI                   | 20              |
| Chantor F | Confie                 | uning the AD                            | 24              |
|           | Sotup                  | Juring the AP                           | 21              |
| 5.1       | Setup                  | Wizard                                  | 21              |
| 5.2       | Opera                  | tion Mode                               | 26              |
| 5.3       | TCP/IF                 | ? Settings                              | 28              |
|           | 5.3.1                  | LAN Interface                           | 28              |
|           | 5.3.2                  | WAN Interface                           | 29              |
| 5.4       | Wirele                 | SS                                      | 34              |
|           | 5.4.1                  | Basic Settings                          | 34              |
|           | 5.4.2                  | Advanced Settings                       | 52              |
|           | 5.4.3                  | Security                                | 54              |
|           | 5.4.4                  | Access Control                          | 62              |
|           | 5.4.5                  | WDS                                     | 64              |
|           | 5.4.6                  | Site Survey                             | 67<br>0-        |
|           | 5.4.7                  | WFS                                     | 6/<br>74        |
|           | 5.4.8                  | schedule                                | /1              |
| 5.5       |                        |                                         |                 |
|           | Firewa                 | all                                     | 72              |
|           | <b>Firewa</b><br>5.5.1 | Port Filtering                          | <b>72</b><br>72 |

|       | 5      | .5.3    | MAC Filtering                       | 74  |
|-------|--------|---------|-------------------------------------|-----|
|       | 5      | 5.4     | Port Forwarding                     | 75  |
|       | 5      | .5.5    | URL Filtering                       | 76  |
|       | 5      | .5.6    | DMZ                                 | 77  |
| 5     | 5.6 C  | QoS     |                                     | 77  |
| 5     | 5.7 N  | lanag   | ement                               | 79  |
|       | 5      | 5.7.1   | Status                              | 79  |
|       | 5      | .7.2    | Statistics                          | 80  |
|       | 5      | .7.3    | DDNS (Dynamic DNS Settings)         | 81  |
|       | 5      | .7.4    | Time Zone Setting                   | 86  |
|       | 5      | .7.5    | Schedule Reboot                     |     |
|       | 5      | .7.6    | Denial of Service (DoS)             |     |
|       | 5      | .7.7    | LOG                                 | 91  |
|       | 5      | .7.8    | Upgrade Firmware                    | 92  |
|       | 5      | .7.9    | Save/Load Setting                   | 92  |
|       | 5      | 5.7.10  | Password                            | 94  |
|       | 5      | 5.7.11  | Logout                              | 95  |
| Chapt | er 6.C | Quick ( | Connection to a Wireless Network    | 96  |
| 6     | 5.1 V  | Vindov  | vs XP (Wireless Zero Configuration) | 96  |
| 6     | 5.2 V  | Vindov  | vs 7 (WLAN AutoConfig)              | 98  |
| 6     | 5.3 N  | lac OS  | S X 10.x                            |     |
| 6     | 5.4 il | Phone   | / iPod Touch / iPad                 |     |
| Apper | ndix A | : Plan  | et Smart Discovery Utility          |     |
| ٨٠٠٠  | ndiv P | Trou    | blochooting                         | 400 |
| Ahhei |        | . 110u  | มเรราเบอนกฎ                         |     |
| Apper | ndix C | : Freq  | uently Asked Questions              | 111 |
| C     | 21: Ho | ow to s | et up the AP Client Connection      | 111 |
| C     | Q2: Ho | ow to s | etup the WDS Connection             | 119 |
|       |        |         |                                     |     |

| FIGURE 2-1 THREE-WAY VIEW                         |    |
|---------------------------------------------------|----|
| FIGURE 2-2 LED                                    |    |
| FIGURE 2-3 PORT AND CONNECTOR OF WNAP-6315        | 9  |
| FIGURE 2-4 PORT AND CONNECTOR DESCRIPTION LABEL   |    |
| FIGURE 2-5 POE INJECTOR OF WNAP-6315              |    |
| FIGURE 2-6 LABEL OF POE INJECTOR                  |    |
| FIGURE 3-1 CONNECT THE ANTENNA                    |    |
| FIGURE 3-2 CONNECT THE ETHERNET CABLE             |    |
| FIGURE 3-3 CONNECT THE POE INJECTOR               |    |
| FIGURE 3-4 CONNECT THE POE INJECTOR               |    |
| FIGURE 3-5 POLE MOUNTING                          |    |
| FIGURE 4-1 TCP/IP SETTING                         |    |
| FIGURE 4-2 WINDOWS START MENU                     |    |
| FIGURE 4-3 SUCCESSFUL RESULT OF PING COMMAND      |    |
| FIGURE 4-4 FAILED RESULT OF PING COMMAND          |    |
| FIGURE 4-5 LOGIN BY DEFAULT IP ADDRESS            |    |
| FIGURE 4-6 LOGIN WINDOW                           |    |
| FIGURE 5-1 MAIN MENU                              |    |
| FIGURE 5-2 SETUP WIZARD                           |    |
| FIGURE 5-3 WIZARD –SETUP OPERATION MODE           |    |
| FIGURE 5-4 WIZARD – TIME ZONE SETUP               |    |
| FIGURE 5-5 WIZARD – SETUP LAN INTERFACE           |    |
| FIGURE 5-6 WIZARD – WAN INTERFACE SETUP           |    |
| FIGURE 5-7 WIZARD - WIRELESS LAN SETTING          |    |
| FIGURE 5-8 WIZARD - WIRELESS SECURITY SETTING     |    |
| FIGURE 5-9 OPERATION MODE                         |    |
| FIGURE 5-10 LAN SETTING                           |    |
| FIGURE 5-11 WAN SETTING                           |    |
| FIGURE 5-12 WIRELESS – MAIN MENU                  |    |
| FIGURE 5-13 TOPOLOGY – AP BRIDGE MODE             |    |
| FIGURE 5-14 WIRELESS BASIC SETTINGS OF AP         |    |
| FIGURE 5-15 TOPOLOGY – MULTIPLE-SSID MODE         |    |
| FIGURE 5-16 WIRELESS BASIC SETTINGS – MULTIPLE AP |    |
| FIGURE 5-17 MULTIPLE-SSID                         |    |
| FIGURE 5-18 TOPOLOGY – UNIVERSAL REPEATER MODE    |    |
| FIGURE 5-19 UNIVERSAL REPEATER-1                  |    |
| FIGURE 5-20 UNIVERSAL REPEATER-2                  |    |
| FIGURE 5-21 UNIVERSAL REPEATER-3                  |    |
| FIGURE 5-22 UNIVERSAL REPEATER-4                  | 41 |
| FIGURE 5-23 UNIVERSAL REPEATER-5                  | 41 |
| FIGURE 5-24 TOPOLOGY – CLIENT MODE                | 41 |
| FIGURE 5-25 WIRELESS BASIC SETTINGS – CLIENT      |    |

# FIGURE

| FIGURE 5-27 CLIENT – AP LIST                                                                                                    | 45             |
|----------------------------------------------------------------------------------------------------|----------------|
| FIGURE 5-28 CLIENT – SECURITY                                                                                                    | 46             |
| FIGURE 5-29 CLIENT – STATUS                                                                                                    | 46             |
| FIGURE 5-30 TOPOLOGY – WDS PTP MODE                                                                                                    | 46             |
| FIGURE 5-31 TOPOLOGY – WDS PTMP MODE                                                                                                    | 47             |
| FIGURE 5-32 WIRELESS BASIC SETTINGS – WDS                                                                                                    |                |
| FIGURE 5-33 TOPOLOGY – WDS+AP MODE                                                                                                    |                |
| FIGURE 5-34 WIRELESS BASIC SETTINGS – WDS+AP                                                                                                    |                |
| FIGURE 5-35 WIRELESS ADVANCED SETTINGS                                                                                                    |                |
| FIGURE 5-36 WIRELESS SECURITY SETTINGS                                                                                                    |                |
| FIGURE 5-37 SECURITY SETTINGS – WEP                                                                                                    | 56             |
| FIGURE 5-38 SECURITY SETTINGS – WPA2 PERSONAL                                                                                                    |                |
| FIGURE 5-39 SECURITY SETTINGS – WPA2 ENTERPRISE                                                                                                    |                |
| FIGURE 5-40 SECURITY SETTINGS – WPA-MIXED PERSONAL                                                                                                    | 60             |
| FIGURE 5-41 SECURITY SETTINGS – WPA-MIXED ENTERPRISE                                                                                                    | 61             |
| FIGURE 5-42 SECURITY SETTINGS – 802.1x AUTHENTICATION                                                                                                    | 61             |
| FIGURE 5-43 WIRELESS ACCESS CONTROL                                                                                                    |                |
| FIGURE 5-44 WIRELESS ACCESS CONTROL – DENY                                                                                                    | 63             |
| FIGURE 5-45 WDS MODE                                                                                                    | 65             |
| FIGURE 5-46 WDS SETTINGS                                                                                                    | 65             |
| FIGURE 5-47 WDS – SET SECURITY                                                                                                    | 66             |
| FIGURE 5-48 SITE SURVEY                                                                                                    | 67             |
| FIGURE 5-49 WPS-PBC                                                                                                    | 69             |
|                                                                                                    |                |
| FIGURE 5-50 WPS-PBC                                                                                                    | 69             |
| FIGURE 5-50 WPS-PBC<br>FIGURE 5-51 WPS-PIN                                                                                                    | 69<br>70       |
| FIGURE 5-50 WPS-PBC<br>FIGURE 5-51 WPS-PIN<br>FIGURE 5-52 WPS-PIN                                                                                                    | 69<br>70<br>70 |
| FIGURE 5-50 WPS-PBC<br>FIGURE 5-51 WPS-PIN<br>FIGURE 5-52 WPS-PIN<br>FIGURE 5-53 WPS-PIN                                                                                                    |                |
| FIGURE 5-50 WPS-PBC         FIGURE 5-51 WPS-PIN         FIGURE 5-52 WPS-PIN         FIGURE 5-53 WPS-PIN         FIGURE 5-54 Schedule                                                                                                    |                |
| FIGURE 5-50 WPS-PBC         FIGURE 5-51 WPS-PIN         FIGURE 5-52 WPS-PIN         FIGURE 5-53 WPS-PIN         FIGURE 5-54 Schedule         FIGURE 5-55 Firewall – Main Menu                                                                                                    |                |
| Figure 5-50 WPS-PBC         Figure 5-51 WPS-PIN         Figure 5-52 WPS-PIN         Figure 5-53 WPS-PIN         Figure 5-54 Schedule         Figure 5-55 Firewall – Main Menu         Figure 5-56 Management – Main Menu                                                                                                    |                |
| Figure 5-50 WPS-PBC         Figure 5-51 WPS-PIN         Figure 5-52 WPS-PIN         Figure 5-53 WPS-PIN         Figure 5-54 Schedule         Figure 5-55 Firewall – Main Menu         Figure 5-56 Management – Main Menu         Figure 5-57 Status                                                                                                    |                |
| FIGURE 5-50 WPS-PBC<br>FIGURE 5-51 WPS-PIN<br>FIGURE 5-52 WPS-PIN<br>FIGURE 5-53 WPS-PIN<br>FIGURE 5-54 Schedule<br>FIGURE 5-55 FIREWALL – MAIN MENU<br>FIGURE 5-56 MANAGEMENT – MAIN MENU<br>FIGURE 5-57 STATUS<br>FIGURE 5-58 STATISTICS                                                                                                    |                |
| FIGURE 5-50 WPS-PBC<br>FIGURE 5-51 WPS-PIN<br>FIGURE 5-52 WPS-PIN<br>FIGURE 5-53 WPS-PIN<br>FIGURE 5-54 Schedule<br>FIGURE 5-55 Firewall – Main Menu<br>FIGURE 5-56 Management – Main Menu<br>FIGURE 5-57 Status<br>FIGURE 5-58 Statistics<br>FIGURE 5-59 Dynamic DNS Settings.                                                                                                    |                |
| FIGURE 5-50 WPS-PBC<br>FIGURE 5-51 WPS-PIN<br>FIGURE 5-52 WPS-PIN<br>FIGURE 5-53 WPS-PIN<br>FIGURE 5-54 Schedule<br>FIGURE 5-55 Firewall – Main Menu<br>FIGURE 5-56 Management – Main Menu<br>FIGURE 5-57 Status<br>FIGURE 5-58 Statistics<br>FIGURE 5-59 Dynamic DNS Settings<br>FIGURE 5-60 Time Zone Settings                                                                                                    |                |
| FIGURE 5-50 WPS-PBC<br>FIGURE 5-51 WPS-PIN<br>FIGURE 5-52 WPS-PIN<br>FIGURE 5-53 WPS-PIN<br>FIGURE 5-54 Schedule<br>FIGURE 5-55 FIREWALL – MAIN MENU<br>FIGURE 5-56 MANAGEMENT – MAIN MENU<br>FIGURE 5-57 STATUS<br>FIGURE 5-58 STATISTICS<br>FIGURE 5-59 DYNAMIC DNS SETTINGS<br>FIGURE 5-60 TIME ZONE SETTINGS<br>FIGURE 5-61 Schedule Reboot                                                                                                    |                |
| FIGURE 5-50 WPS-PBC<br>FIGURE 5-51 WPS-PIN<br>FIGURE 5-52 WPS-PIN<br>FIGURE 5-53 WPS-PIN<br>FIGURE 5-54 Schedule<br>FIGURE 5-54 Schedule<br>FIGURE 5-55 FIREWALL – MAIN MENU<br>FIGURE 5-56 MANAGEMENT – MAIN MENU<br>FIGURE 5-56 MANAGEMENT – MAIN MENU<br>FIGURE 5-58 STATISTICS<br>FIGURE 5-58 STATISTICS<br>FIGURE 5-59 DYNAMIC DNS SETTINGS<br>FIGURE 5-60 TIME ZONE SETTINGS<br>FIGURE 5-61 Schedule REBOOT<br>FIGURE 5-62 Schedule REBOOT - EXAMPLE                                                                                                    |                |
| FIGURE 5-50 WPS-PBC<br>FIGURE 5-51 WPS-PIN<br>FIGURE 5-52 WPS-PIN<br>FIGURE 5-53 WPS-PIN<br>FIGURE 5-54 Schedule<br>FIGURE 5-55 FIREWALL – MAIN MENU<br>FIGURE 5-56 MANAGEMENT – MAIN MENU<br>FIGURE 5-56 MANAGEMENT – MAIN MENU<br>FIGURE 5-57 STATUS<br>FIGURE 5-58 STATISTICS<br>FIGURE 5-59 DYNAMIC DNS SETTINGS<br>FIGURE 5-60 TIME ZONE SETTINGS<br>FIGURE 5-61 SCHEDULE REBOOT<br>FIGURE 5-62 SCHEDULE REBOOT - EXAMPLE<br>FIGURE 5-63 SYSTEM LOG                                                                                                    |                |
| FIGURE 5-50 WPS-PBC<br>FIGURE 5-51 WPS-PIN<br>FIGURE 5-52 WPS-PIN<br>FIGURE 5-53 WPS-PIN<br>FIGURE 5-54 Schedule<br>FIGURE 5-55 FIREWALL – MAIN MENU<br>FIGURE 5-56 MANAGEMENT – MAIN MENU<br>FIGURE 5-57 STATUS<br>FIGURE 5-58 STATISTICS<br>FIGURE 5-58 STATISTICS<br>FIGURE 5-59 DYNAMIC DNS SETTINGS.<br>FIGURE 5-60 TIME ZONE SETTINGS<br>FIGURE 5-61 Schedule REBOOT<br>FIGURE 5-62 Schedule REBOOT<br>FIGURE 5-63 SYSTEM LOG<br>FIGURE 5-64 UPGRADE FIRMWARE                                                                                                    |                |
| FIGURE 5-50 WPS-PBC<br>FIGURE 5-51 WPS-PIN<br>FIGURE 5-52 WPS-PIN<br>FIGURE 5-53 WPS-PIN<br>FIGURE 5-54 Schedule<br>FIGURE 5-55 FIREWALL – MAIN MENU<br>FIGURE 5-56 MANAGEMENT – MAIN MENU<br>FIGURE 5-56 MANAGEMENT – MAIN MENU<br>FIGURE 5-57 STATUS<br>FIGURE 5-58 STATISTICS<br>FIGURE 5-58 STATISTICS<br>FIGURE 5-59 DYNAMIC DNS SETTINGS<br>FIGURE 5-60 TIME ZONE SETTINGS<br>FIGURE 5-61 Schedule Reboot<br>FIGURE 5-62 Schedule Reboot<br>FIGURE 5-63 SYSTEM LOG<br>FIGURE 5-64 UPGRADE FIRMWARE.<br>FIGURE 5-65 SAVE/RELOAD SETTINGS                                                                                                    |                |
| FIGURE 5-50 WPS-PBC<br>FIGURE 5-51 WPS-PIN<br>FIGURE 5-52 WPS-PIN<br>FIGURE 5-53 WPS-PIN<br>FIGURE 5-54 SCHEDULE<br>FIGURE 5-55 FIREWALL – MAIN MENU<br>FIGURE 5-56 MANAGEMENT – MAIN MENU<br>FIGURE 5-57 STATUS<br>FIGURE 5-57 STATUS<br>FIGURE 5-58 STATISTICS<br>FIGURE 5-59 DYNAMIC DNS SETTINGS<br>FIGURE 5-60 TIME ZONE SETTINGS<br>FIGURE 5-61 SCHEDULE REBOOT<br>FIGURE 5-62 SCHEDULE REBOOT<br>FIGURE 5-63 SYSTEM LOG<br>FIGURE 5-64 UPGRADE FIRMWARE<br>FIGURE 5-65 SAVE/RELOAD SETTINGS<br>FIGURE 5-66 PASSWORD SETUP                                                                                                    |                |
| FIGURE 5-50 WPS-PBC<br>FIGURE 5-51 WPS-PIN<br>FIGURE 5-52 WPS-PIN<br>FIGURE 5-53 WPS-PIN<br>FIGURE 5-54 Schedule<br>FIGURE 5-55 FIREWALL – MAIN MENU<br>FIGURE 5-56 MANAGEMENT – MAIN MENU<br>FIGURE 5-56 MANAGEMENT – MAIN MENU<br>FIGURE 5-57 STATUS<br>FIGURE 5-58 STATISTICS<br>FIGURE 5-58 STATISTICS<br>FIGURE 5-59 DYNAMIC DNS SETTINGS<br>FIGURE 5-60 TIME ZONE SETTINGS<br>FIGURE 5-61 Schedule REBOOT<br>FIGURE 5-62 Schedule REBOOT . EXAMPLE<br>FIGURE 5-63 SYSTEM LOG<br>FIGURE 5-64 UPGRADE FIRMWARE<br>FIGURE 5-65 SAVE/RELOAD SETTINGS<br>FIGURE 5-66 PASSWORD SETUP<br>FIGURE 5-67 LOGOUT                                                                                            |                |
| FIGURE 5-50 WPS-PBC<br>FIGURE 5-51 WPS-PIN<br>FIGURE 5-52 WPS-PIN<br>FIGURE 5-53 WPS-PIN<br>FIGURE 5-54 Schedule<br>FIGURE 5-55 FIREWALL – MAIN MENU<br>FIGURE 5-56 MANAGEMENT – MAIN MENU<br>FIGURE 5-56 MANAGEMENT – MAIN MENU<br>FIGURE 5-57 STATUS<br>FIGURE 5-58 STATISTICS<br>FIGURE 5-59 DYNAMIC DNS SETTINGS<br>FIGURE 5-50 TIME ZONE SETTINGS<br>FIGURE 5-60 TIME ZONE SETTINGS<br>FIGURE 5-61 Schedule Reboot - EXAMPLE<br>FIGURE 5-63 SYSTEM LOG<br>FIGURE 5-64 UPGRADE FIRMWARE<br>FIGURE 5-65 SAVE/RELOAD SETTINGS<br>FIGURE 5-66 PASSWORD SETUP<br>FIGURE 5-67 LOGOUT.<br>FIGURE 6-1 SYSTEM TRAY – WIRELESS NETWORK ICON                                                                |                |
| FIGURE 5-50 WPS-PBC<br>FIGURE 5-51 WPS-PIN<br>FIGURE 5-52 WPS-PIN<br>FIGURE 5-53 WPS-PIN<br>FIGURE 5-54 Schedule<br>FIGURE 5-55 FIREWALL – MAIN MENU<br>FIGURE 5-56 MANAGEMENT – MAIN MENU<br>FIGURE 5-56 MANAGEMENT – MAIN MENU<br>FIGURE 5-57 STATUS<br>FIGURE 5-58 STATISTICS<br>FIGURE 5-59 DYNAMIC DNS SETTINGS<br>FIGURE 5-59 DYNAMIC DNS SETTINGS<br>FIGURE 5-60 TIME ZONE SETTINGS<br>FIGURE 5-61 SCHEDULE REBOOT<br>FIGURE 5-62 Schedule REBOOT<br>FIGURE 5-63 SYSTEM LOG<br>FIGURE 5-64 UPGRADE FIRMWARE<br>FIGURE 5-65 SAVE/RELOAD SETTINGS<br>FIGURE 5-66 PASSWORD SETUP<br>FIGURE 5-67 LOGOUT.<br>FIGURE 6-1 SYSTEM TRAY – WIRELESS NETWORK ICON<br>FIGURE 6-2 CHOOSE A WIRELESS NETWORK |                |

| FIGURE 6-4 CHOOSE A WIRELESS NETWORK CONNECTED        | 97  |
|-------------------------------------------------------|-----|
| FIGURE 6-5 NETWORK ICON                               | 98  |
| FIGURE 6-6 WLAN AUTOCONFIG                            | 98  |
| FIGURE 6-7 TYPE THE NETWORK KEY                       | 99  |
| FIGURE 6-8 CONNECTING TO A NETWORK                    | 99  |
| FIGURE 6-9 CONNECTED TO A NETWORK                     | 100 |
| FIGURE 6-10 MAC OS – NETWORK ICON                     | 101 |
| FIGURE 6-11 HIGHLIGHT AND SELECT THE WIRELESS NETWORK | 101 |
| FIGURE 6-12 ENTER THE PASSWORD                        | 102 |
| FIGURE 6-13 CONNECTED TO THE NETWORK                  | 102 |
| FIGURE 6-14 System Preferences                        | 103 |
| FIGURE 6-15 SYSTEM PREFERENCES NETWORK                | 103 |
| FIGURE 6-16 SELECT THE WIRELESS NETWORK               | 104 |
| FIGURE 6-17 IPHONE – SETTINGS ICON                    | 105 |
| FIGURE 6-18 WI-FI SETTING                             | 105 |
| FIGURE 6-19 WI-FI SETTING – NOT CONNECTED             | 106 |
| FIGURE 6-20 TURN ON WI-FI                             | 106 |
| FIGURE 6-21 IPHONE ENTER THE PASSWORD                 | 107 |
| FIGURE 6-22 IPHONE CONNECTED TO THE NETWORK           | 107 |

# **Chapter 1. Product Introduction**

# **1.1 Package Contents**

Thank you for choosing PLANET WNAP-6315. Before installing the AP, please verify the contents inside the package box.

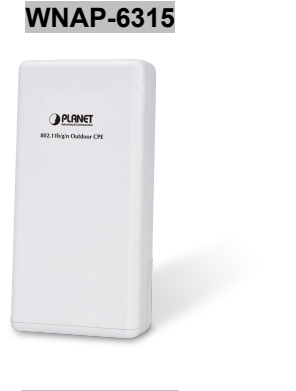

PoE Injector

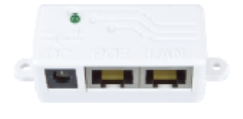

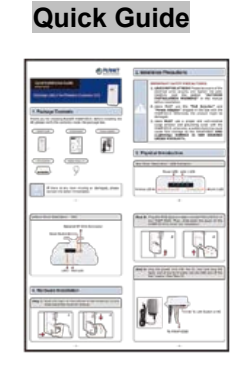

Power Adapter

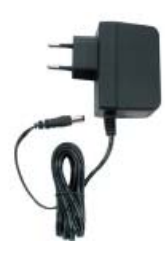

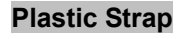

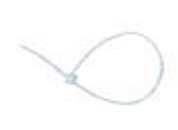

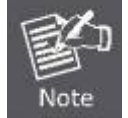

If there is any item missing or damaged, please contact the seller immediately.

# **1.2 Product Description**

#### **Cost-effective and Flexible Wireless Solution**

PLANET WNAP-6315 is compatible with **IEEE 802.11b/g/n standard** and supports a data rate of up to 150Mbps in 802.11n mode. The WNAP-6315 not only has a built-in 12dBi panel antenna but also reserves one **RP-SMA** type antenna connector to allow versatile antenna installations including omnidirectional, yagi, sector, flat-panel and grid antennas. Furthermore, the WNAP-6315 can directly communicate with the wireless IP cameras by using the popular 2.4GHz frequency band, thus turning the surveillance services into a wireless environment.

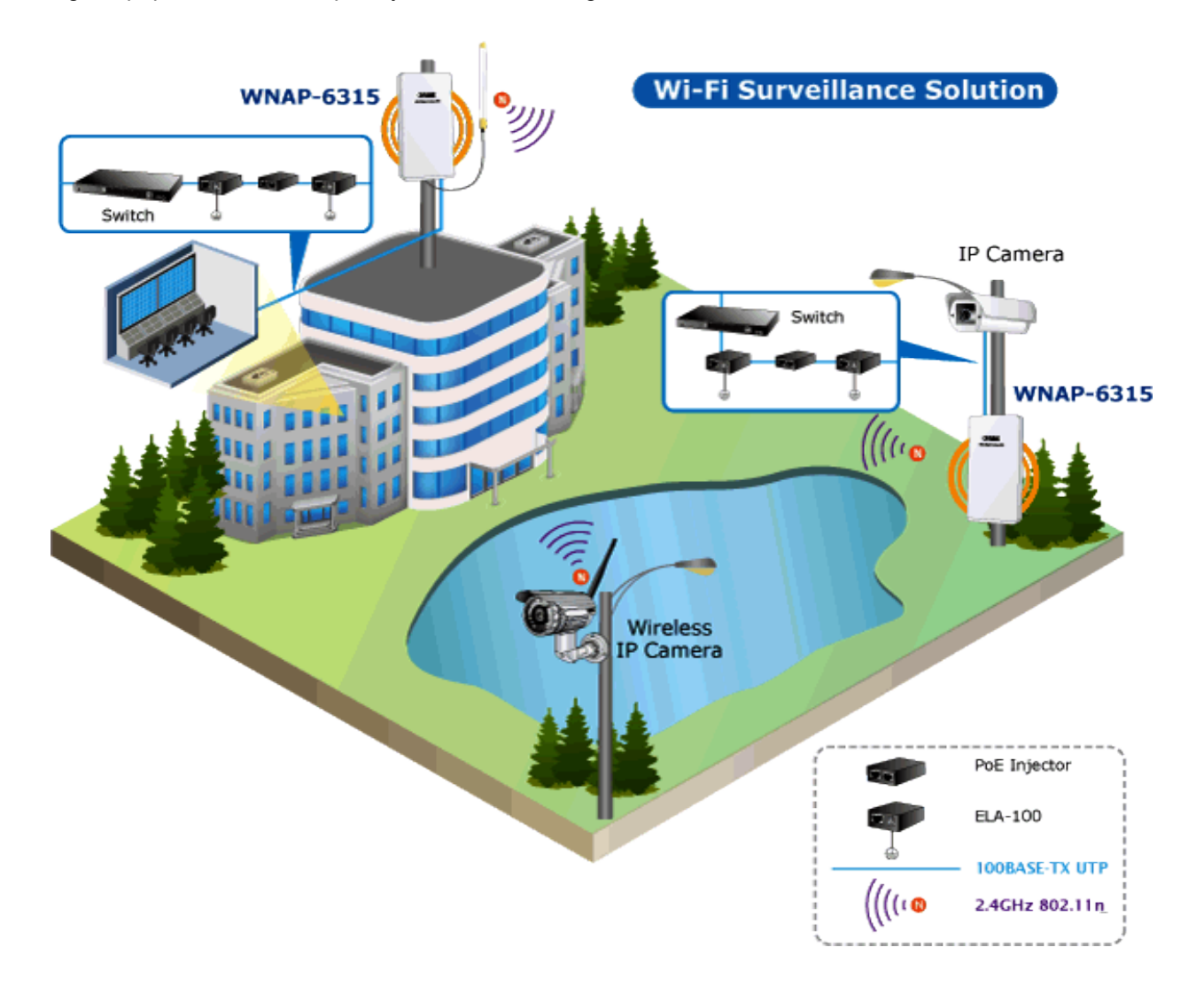

#### **Multiple Operation Modes Designed for Various Applications**

The WNAP-6315 supports as many as 8 wireless operation modes including **AP Bridge, AP Router, Client Bridge, Client Router (WISP), WDS PtP, WDS PtMP, Repeater** and **Universal Repeater**, thus meeting users' various application requirements.

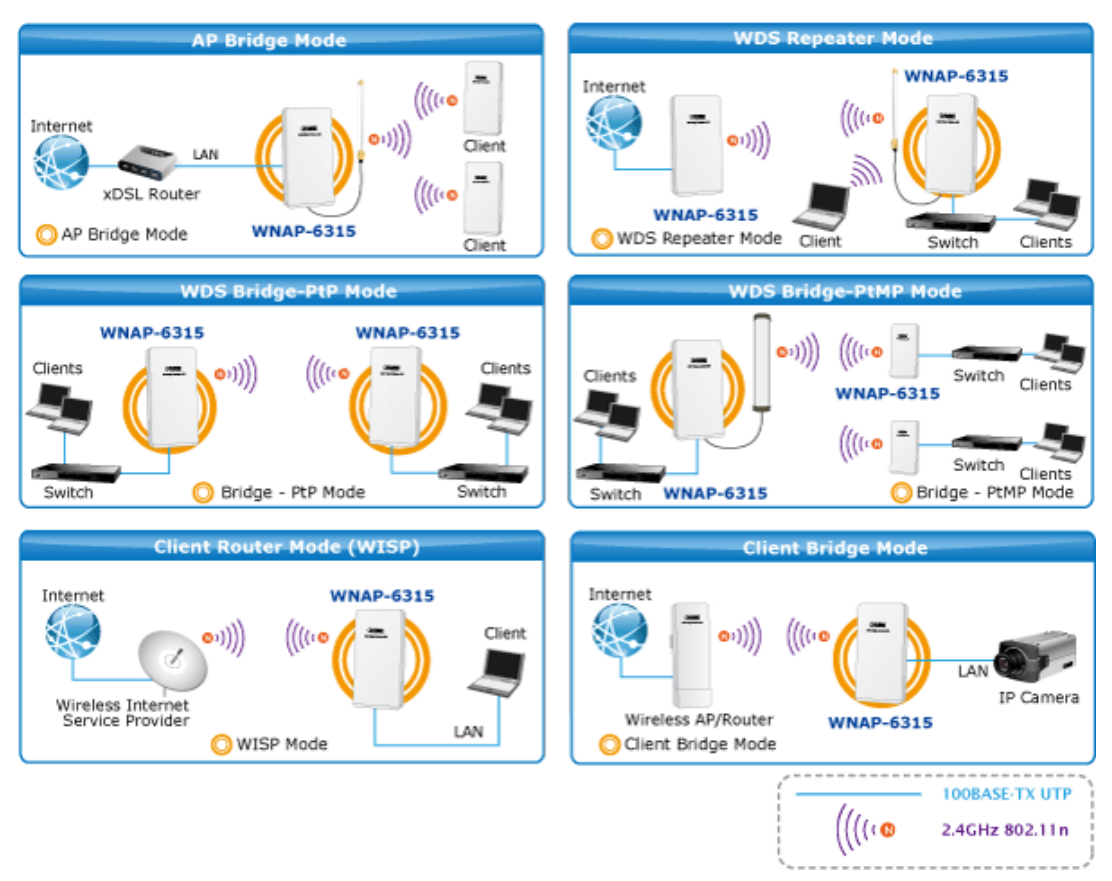

#### **Advanced Security and Rigorous Authentication**

The WNAP-6315 supports WEP, WPA / WPA2, WPA-PSK and WPA2-PSK wireless encryptions, the advanced WPA2-AES mechanism, and 802.1X RADIUS authentication, which can effectively prevent eavesdropping from unauthorized users or stop an unauthenticated wireless access to bandwidth. Users are granted or denied access to the wireless LAN network based on the ACL (Access Control List) that the administrator pre-established. In addition, with the multiple-SSID feature, you can set up different wireless networks. The WNAP-6315 can therefore serve as a virtual access point for segmented networks tailored to any industrial need.

#### **Rugged Architecture Provides Reliable Outdoor Connection**

The WNAP-6315 is equipped with a sturdy and durable housing, meeting the IP55 rating for outdoor usage, which is definitely suitable for harsh environments. Besides, with its UV-resistant feature, the surface of the WNAP-6315's lightweight plastic housing does not yield to brittle fracture easily. Thus, it is as reliable as the metal case but more economical. With the proprietary Power over Ethernet (PoE) design, the WNAP-6315 can be easily installed in the areas where power outlets are not available. Additionally, the reset button on the PoE injector brings convenience to the administrator who can remotely recover the system's original setting and the self-healing (schedule reboot) capability to keep connection alive all the time.

#### **Easy Deployment and Management**

With user-friendly Web UI and step-by-step setup wizard, the WNAP-6315 is easy to install, even for users who never experience in setting up a wireless network. Moreover, with the Planet Smart Discovery Utility and Planet Dynamic DNS service, the WNAP-6315 is convenient to be managed and configured remotely.

### **1.3 Product Features**

#### Industrial Compliant Wireless LAN and LAN

- Compliant with IEEE 802.11n wireless technology capable of having a data rate of up to 150Mbps
- Backward compatible with 802.11b/g standard
- Equipped with 10/100Mbps RJ45 ports for LAN and WAN with auto MDI/ MDI-X supported

#### Fixed-network Broadband Router

- Supports WAN connection types: Dynamic IP, static IP, PPPoE, PPTP and L2TP
- Supports multiple sessions like IPSec, L2TP and PPTP VPN pass-through
- Supports virtual server and DMZ for various networking applications
- Supports DHCP server, UPnP and Planet DDNS

#### RF Interface Characteristics

- Built-in 12dBi-directional antenna
- High Output Power with multiply-adjustable transmit power control
- Optional RP-SMA connector for flexible wireless deployment

#### Outdoor Environmental Characteristics

- IP55-rated outdoor UV-resistant plastic enclosure
- Passive PoE design
- Reset button on PoE injector
- Operating temperature: -20~70 degrees C

#### Multiple Operations and Wireless Modes

- Multiple operation modes: Bridge, Gateway and WISP
- Multiple wireless modes: AP Bridge, AP Router, Client Bridge, WDS PtP, WDS PtMP, Repeater, Universal Repeater and Client Router (WISP)
- Supports multiple-SSID to allow users to access different networks through a single AP
- Supports WMM (Wi-Fi Multimedia) for better performance

#### Secure Network Connection

- Supports software Wi-Fi Protected Setup (WPS)
- Advanced security: 64/128-bit WEP, WPA / WPA2, WPA-PSK / WPA2-PSK (TKIP/AES) and 802.1X authentication
- Supports NAT firewall features with SPI function to protect against DoS attacks
- Supports IP / Protocol-based access control and MAC filtering

#### Easy Installation and Management

- Web-based UI and Quick Setup Wizard for easy configuration
- Planet Smart Discovery Utility allows administrator to discover and locate each AP
- System status monitoring includes DHCP Client and System Log

# **1.4 Product Specifications**

| Product                  | WNAP-6315                                                      |  |
|--------------------------|----------------------------------------------------------------|--|
| Ploudet                  | 2.4GHz 802.11n Wireless Outdoor CPE AP/ Router                 |  |
| Hardware                 |                                                                |  |
|                          | IEEE 802.11b/g/n                                               |  |
| Standard Support         | IEEE 802.3                                                     |  |
| Standard Support         | IEEE 802.3u                                                    |  |
|                          | IEEE 802.3x                                                    |  |
| Memory                   | 32 Mbytes DDR SDRAM                                            |  |
| меттогу                  | 4 Mbytes Flash                                                 |  |
| PoE                      | Passive PoE                                                    |  |
|                          | Wireless IEEE 802.11b/g/n, 1T1R                                |  |
| Interface                | PoE LAN (LAN 1): 1 x 10/100BASE-TX, auto-MDI/MDIX, passive PoE |  |
|                          | LAN 2/ WAN: 1 x 10/100BASE-TX, auto-MDI/MDIX                   |  |
|                          | Internal (Default): 12dBi directional antenna                  |  |
|                          | Horizontal: 30 degree                                          |  |
| Antenna                  | ■ Vertical: 20 degree                                          |  |
|                          | External (Optional): RP-SMA type Connector                     |  |
|                          | Switchable by Software                                         |  |
|                          | For External Antenna Mode, attach antenna before power on      |  |
| Wireless RF Specificatio | ns                                                             |  |
| Wireless Technology      | IEEE 802.11b/g                                                 |  |
| Wheless recimology       | IEEE 802.11n                                                   |  |
|                          | IEEE 802.11b: 1, 2, 5.5, 11Mbps                                |  |
| Data Pato                | IEEE 802.11g: up to 54Mbps                                     |  |
| Data Nate                | IEEE 802.11n (20MHz): up to 72Mbps                             |  |
|                          | IEEE 802.11n (40MHz): up to 150Mbps                            |  |
| Media Access Control     | CSMA/CA                                                        |  |
| Modulation               | Transmission/Emission type: OFDM                               |  |
|                          | Data modulation type: OFDM with BPSK, QPSK, 16-QAM, 64-QAM     |  |
| Frequency Band           | 2.412GHz ~ 2.484GHz                                            |  |
| Operating Channel        | America/ FCC: 2.414~2.462GHz (11 Channels)                     |  |
|                          | Europe/ ETSI: 2.412~2.472GHz (13 Channels)                     |  |
|                          | IEEE 802.11b: up to 26 ± 1dBm                                  |  |
| RF Output Power (Max.)   | IEEE 802.11g: up to 21 ± 1dBm                                  |  |
|                          | IEEE 802.11n: up to 17 ± 1dBm                                  |  |
| Receiver Sensitivity     | IEEE 802.11b: -97dBm                                           |  |
| (dBm)                    | IEEE 802.11g: -90dBm                                           |  |
|                          | IEEE 802.11n: -90dBm                                           |  |
| Output Power Control     | 5-level TX power control                                       |  |
| Software Features        |                                                                |  |
| LAN                      | Built-in DHCP server supporting static IP address distribution |  |

|                       | Supports UPnP                                                                                                    |  |
|-----------------------|----------------------------------------------------------------------------------------------------|--|
|                       | Supports IGMP Proxy                                                                                                    |  |
|                       | Supports 802.1d STP (Spanning Tree)                                                                                                    |  |
| WAN                   | <ul> <li>Static IP</li> <li>DHCP (Dynamic IP)</li> <li>PPPoE</li> <li>PPTP</li> <li>L2TP</li> </ul>                                                                                                    |  |
| VPN Passthrough       | <ul> <li>PPTP</li> <li>L2TP</li> <li>IPSec</li> <li>IPv6</li> </ul>                                                                                                    |  |
| Operation Mode        | <ul> <li>Gateway</li> <li>Bridge</li> <li>WISP</li> </ul>                                                                                                    |  |
|                       | NAT firewall with SPI (Stateful Packet Inspection)                                                                                                    |  |
| Firewall              | Built-in NAT server supporting virtual server and DMZ                                                                                                    |  |
|                       | Built-in firewall with port/ IP address/ MAC/ URL filtering                                                                                                    |  |
| Wireless Mode         | <ul> <li>AP Bridge</li> <li>AP Router</li> <li>Client Bridge</li> <li>Client Router (WISP)</li> <li>WDS PtP</li> <li>WDS PtMP</li> <li>WDS Repeater</li> <li>Universal Repeater (AP+Client)</li> </ul> |  |
| Max. SSID             | Up to 5                                                                                                    |  |
| Channel Width         | 20MHz / 40MHz                                                                                                    |  |
| Wireless Isolation    | Enable to isolate each connected wireless client so that they cannot access mutually                                                                                                    |  |
| Encryption Type       | 64/128-bit WEP, WPA, WPA-PSK, WPA2, WPA2-PSK, 802.1X                                                                                                    |  |
|                       | Wireless LAN ACL (Access Control List) filtering                                                                                                    |  |
| Wiroloss Socurity     | Wireless MAC address filtering                                                                                                    |  |
| Wheless becunty       | Supports WPS (Wi-Fi Protected Setup)                                                                                                    |  |
|                       | Enable/Disable SSID Broadcast                                                                                                    |  |
| Max. Wireless Clients | 20                                                                                                    |  |
| Max. WDS APs          | 8                                                                                                    |  |
| Max. Wired Clients    | 253                                                                                                    |  |
| WMM                   | Supports Wi-Fi multimedia                                                                                                    |  |
| QoS                   | Supports Quality of Service for bandwidth control                                                                                                    |  |
| NTP                   | Network Time Management                                                                                                    |  |
| Self Healing          | Supports Schedule Reboot                                                                                                    |  |
| B/G Protection Mode   | Supports protection mechanism to prevent collisions among 802.11b/g modes                                                                                                    |  |
| IAPP Roaming          | Supports IAPP (Inter Access Point Protocol) roaming                                                                                                    |  |

| Management                  | Web UI, DHCP Client, Configuration Backup and Restore, Dynamic DNS                                                                                          |  |
|-----------------------------|----------------------------------------------------------------------------------------------------|--|
| Diagnostic Tool             | System Log                                                                                                    |  |
| Mechanical and Power        |                                                                                                    |  |
| IP Level                    | IP55                                                                                                    |  |
| Material                    | Outdoor UV-resistant enclosure                                                                                                    |  |
| Dimensions (W x D x H)      | 127 x 63 x 254 mm                                                                                                    |  |
| Weight                      | 485g                                                                                                    |  |
| Installation                | Pole mounting or wall mounting                                                                                                    |  |
| Power Requirements          | LAN1<br>12V DC, 1A/ passive PoE<br>Pin 4 V DC+<br>Pin 5 reset<br>Pin 7, 8 V DC-                                                                             |  |
| Power Consumption<br>(Max.) | 4W                                                                                                    |  |
| Environment and Certific    | cation                                                                                                    |  |
| Operating Temperature       | -20~70 degrees C                                                                                                    |  |
| Operating Humidity          | 10~95% non-condensing                                                                                                    |  |
| Regulatory                  | CE, FCC, RoHS                                                                                                    |  |
| Accessory                   |                                                                                                    |  |
| Standard Accessories        | <ul> <li>WNAP-6315 x 1</li> <li>12V Power Adapter x 1</li> <li>PoE Injector x 1</li> <li>Plastic Strap x 1</li> <li>Quick Installation Guide x 1</li> </ul> |  |

# Chapter 2. Hardware Installation

Please follow the instructions below to connect WNAP-6315 to the existing network devices and your computers.

### 2.1 Hardware Description

Dimensions: 127 x 63 x 254 mm (W x D x H)

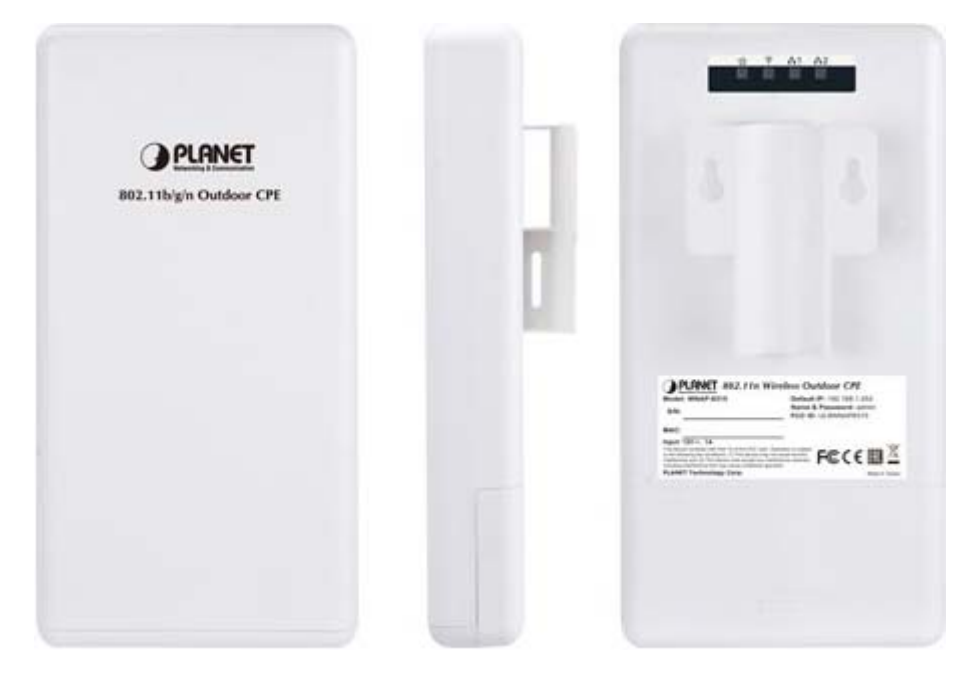

Figure 2-1 Three-way View

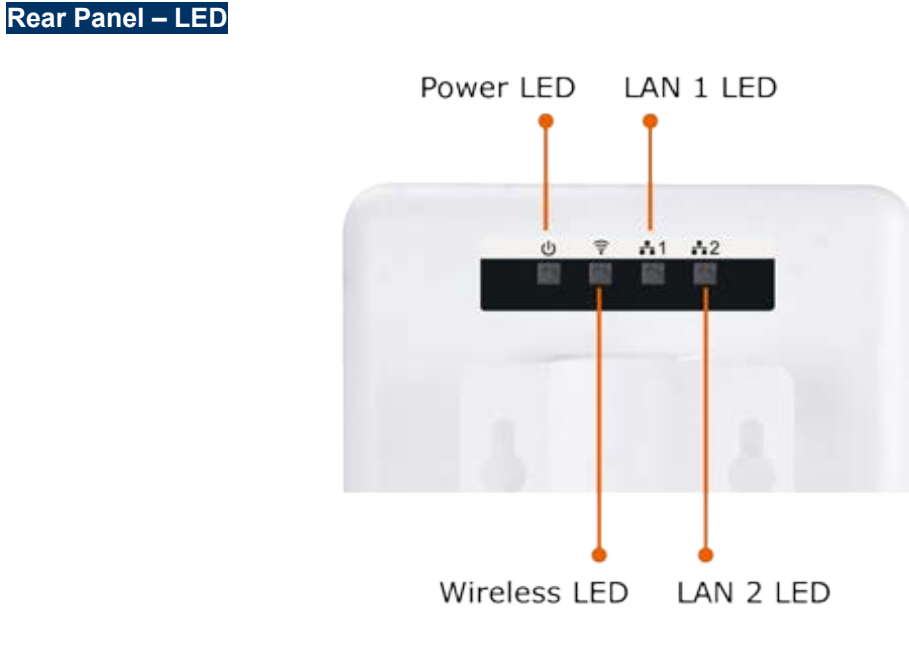

Figure 2-2 LED

-8-

#### LED Definition

| LED        | Color | State    | Meaning                                                 |
|------------|-------|----------|---------------------------------------------------------|
| Bower      | Blue  | On       | System On                                               |
| Power      | Blue  | Off      | System Off                                              |
|            | Blue  | On       | Wireless Radio On.                                      |
| WLAN       | Blue  | Off      | Wireless Radio Off.                                     |
|            | Blue  | Blinking | Data is transmitting or receiving on the wireless.      |
|            | Blue  | On       | Port linked.                                            |
| LAN1       | Blue  | Off      | No link.                                                |
|            | Blue  | Blinking | Data is transmitting or receiving on the LAN interface. |
|            | Blue  | On       | Port linked.                                            |
| LAN2 (WAN) | Blue  | Off      | No link.                                                |
|            | Blue  | Blinking | Data is transmitting or receiving on the WAN interface. |

Table 2-1 The LED Indication

#### 2.1.1 The Bottom Panel – Port

The bottom panel provides the physical connectors connected to the power adapter and any other network device. Figure 2-3 shows the bottom panel of the WNAP-6315.

#### **Bottom Panel**

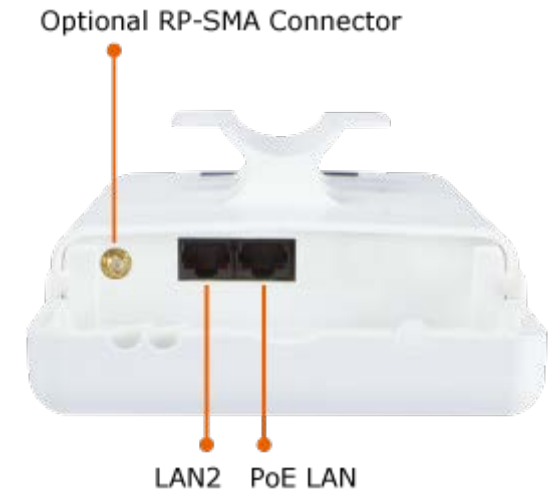

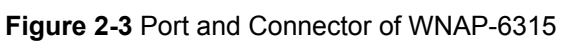

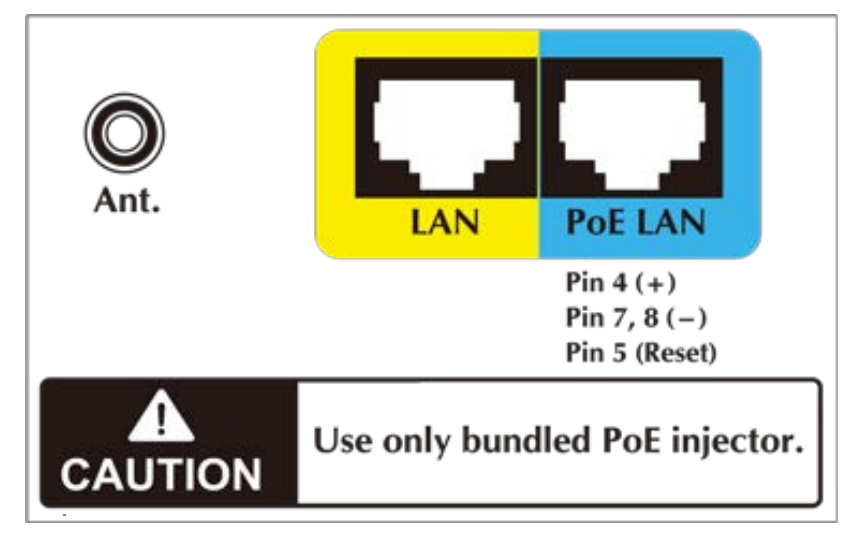

Figure 2-4 Port and Connector Description Label

#### PoE Injector

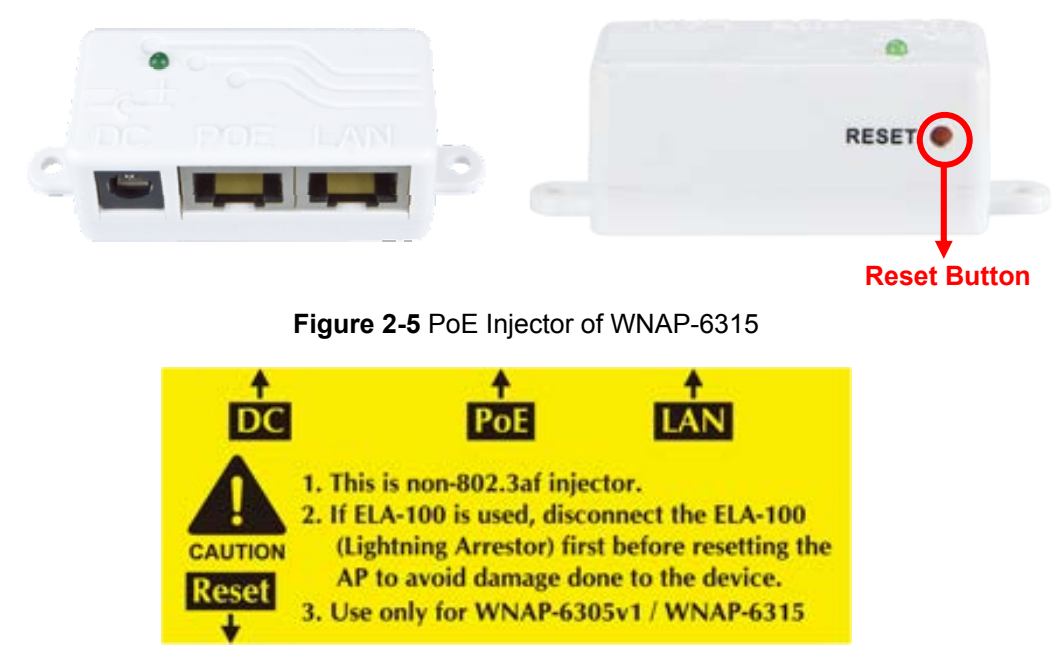

Figure 2-6 Label of PoE Injector

#### H/W Interface Definition

| Interface               | Function                                                                  |
|-------------------------|---------------------------------------------------------------------------|
|                         | You can use the RP-SMA connector to connect with the 2.4GHz outdoor       |
|                         | antenna.                                                                  |
| <b>RP-SMA</b> Connector |                                                                           |
|                         | * For External Antenna Mode, you MUST physically attach antenna before    |
|                         | powering on. Then, configure the Antenna Switch (Wireless Advanced page)  |
|                         | from "Internal" to "External" via Web UI.                                 |
|                         | 10/100Mbps RJ45 port, auto MDI/ MDI-X & passive PoE supported.            |
|                         | Connect LAN port to the PoE injector to power on the device.              |
| LAN (Passive PoE)       | PIN assignment:                                                           |
|                         | Pin 4 VDC+                                                                |
|                         | Pin 5 Reset                                                               |
|                         | Pin 7, 8 VDC-                                                             |
|                         | 10/100Mbps RJ45 port, auto MDI/ MDI-X.                                    |
| WAN                     | Connect this port to the xDSL modem in gateway mode.                      |
|                         | Connect this port to the network equipment in bridge mode.                |
|                         | Push continually the reset button on the PoE injector about 10 seconds to |
|                         | reset the configuration parameters to factory defaults.                   |
| Reset                   | <b>※</b> If you have connected with the thunder protector like PLANET     |
|                         | ELA-100, please DO NOT press the reset button on the PoE injector to      |
|                         | prevent the ELA-100 from being damaged. Remove the thunder                |
|                         | protector before pushing the reset button.                                |

Table 2-2 The PoE Injector Indication

# Chapter 3. Connecting to the AP

### 3.1 Preparation before Installation

#### 3.1.1 Professional Installation Required

Please seek assistance from a professional installer who is well trained in the RF installation and knowledgeable in the local regulations.

#### 3.1.2 Safety Precautions

- 1. To keep you safe and install the hardware properly, please read and follow these safety precautions.
- 2. If you are installing the WNAP-6315 for the first time, for your safety as well as others', please seek assistance from a professional installer who has received safety training on the hazards involved.
- 3. Keep safety as well as performance in mind when selecting your installation site, especially where there are electric power and phone lines.
- 4. When installing the WNAP-6315, please note the following things:
  - Do not use a metal ladder;
  - Do not work on a wet or windy day;
  - Wear shoes with rubber soles and heels, rubber gloves, long sleeved shirt or jacket.
- 5. When the system is operational, avoid standing directly in front of it. Strong RF fields are present when the transmitter is on.

### 3.2 Installation Precautions

- Users MUST use a proper and well-installed surge arrestor and grounding kit with WNAP-6315; otherwise, a random lightning could easily cause fatal damage to the WNAP-6315. EMD (Lightning)
   DAMAGE IS NOT COVERED UNDER WARRANTY.
- Users MUST use the "PoE Injector" and "Power Adapter" shipped in the box with the WNAP-6315.
   Otherwise, the product might be damaged.

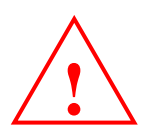

# **OUTDOOR INSTALLATION WARNING**

#### **IMPORTANT SAFETY PRECAUTIONS:**

LIVES MAY BE AT RISK! Carefully observe these instructions and any special instructions that are included with the equipment you are installing.

**CONTACTING POWER LINES CAN BE LETHAL.** Make sure no power lines are anywhere where possible contact can be made. Antennas, masts, towers, guy wires or cables may lean or fall and contact these lines. People may be injured or killed if they are touching or holding any part of equipment when it contacts electric lines. Make sure that equipment or personnel do not come in contact directly or indirectly with power lines.

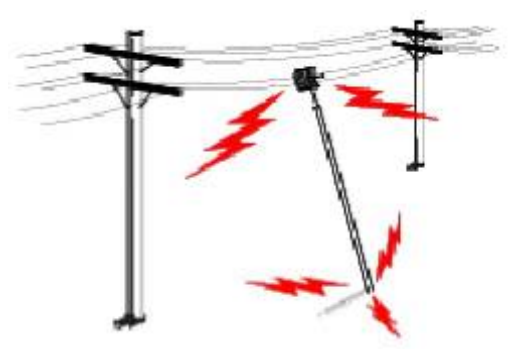

The horizontal distance from a tower, mast or antenna to the nearest

power line should be at least twice the total length of the mast/antenna combination. This will ensure that the mast will not contact power if it falls either during installation or later.

#### TO AVOID FALLING, USE SAFE PROCEDURES WHEN WORKING AT HEIGHTS ABOVE GROUND.

- Select equipment locations that will allow safe, simple equipment installation.
- Don't work alone. A friend or co-worker can save your life if an accident happens.
- Use approved non-conducting lasers and other safety equipment. Make sure all equipment is in good repair.
- If a tower or mast begins falling, don't attempt to catch it. Stand back and let it fall.
- If anything such as a wire or mast does come in contact with a power line, DON'T TOUCH IT OR ATTEMPT TO MOVE IT. Instead, save your life by calling the power company.
- Don't attempt to erect antennas or towers on windy days.

#### MAKE SURE ALL TOWERS AND MASTS ARE SECURELY GROUNDED, AND ELECTRICAL CABLES CONNECTED TO

**ANTENNAS HAVE LIGHTNING ARRESTORS.** This will help prevent fire damage or human injury in case of lightning, static build-up, or short circuit within equipment connected to the antenna.

- The base of the antenna mast or tower must be connected directly to the building protective ground or to one or more approved grounding rods, using 1 OAWG ground wire and corrosion-resistant connectors.
- Refer to the National Electrical Code for grounding details.

#### IF A PERSON COMES IN CONTACT WITH ELECTRICAL POWER, AND CANNOT MOVE:

- DON'T TOUCH THAT PERSON, OR YOU MAY BE ELECTROCUTED.
- Use a non-conductive dry board, stick or rope to push or drag them so they no longer are in contact with electrical power.

Once they are no longer contacting electrical power, administer CPR if you are certified, and make sure that emergency medical aid has been requested.

### 3.3 Installing the AP

Please install the AP according to the following Steps. Don't forget to pull out the power plug and keep your hands dry.

Step 1. Push the latch on the bottom of the WNAP-6315 to remove the sliding cover.

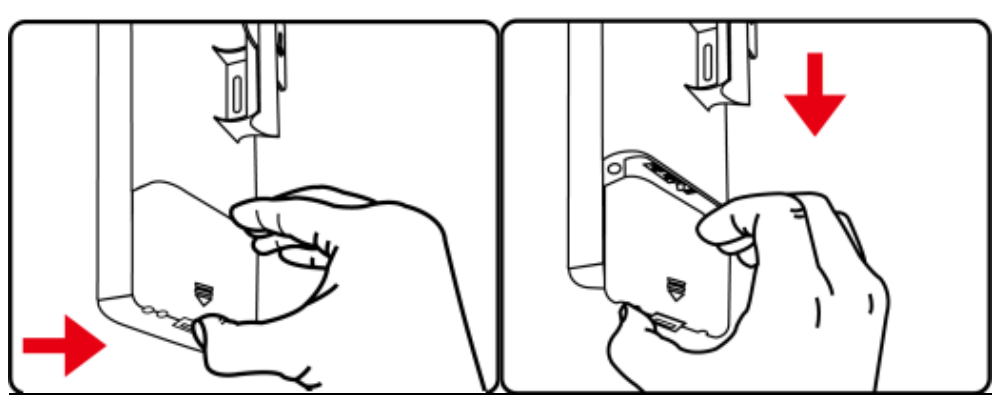

Figure 3-1 Connect the Antenna

Step 2. Plug the RJ45 Ethernet cable into the PoE LAN Port of the WNAP-6315. Then, slide back the cover of the WNAP-6315 to finish the installation.

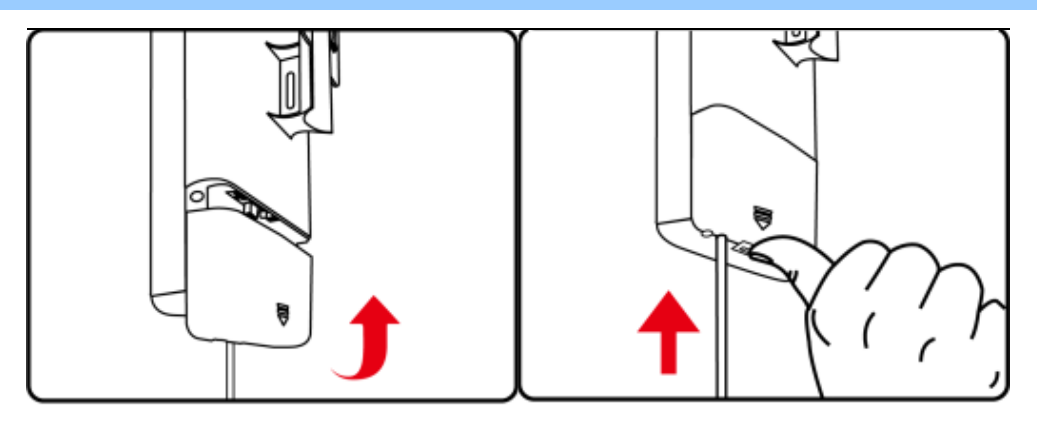

Figure 3-2 Connect the Ethernet cable

**Step 3.** Plug the power cord into the DC port and plug the other end of the RJ45 cable into the POE port of the PoE injector (See Step 2).

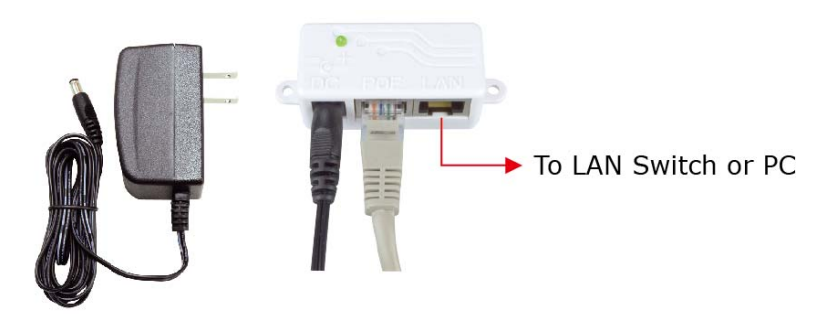

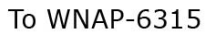

Figure 3-3 Connect the PoE injector

#### Step 4. Successful installation.

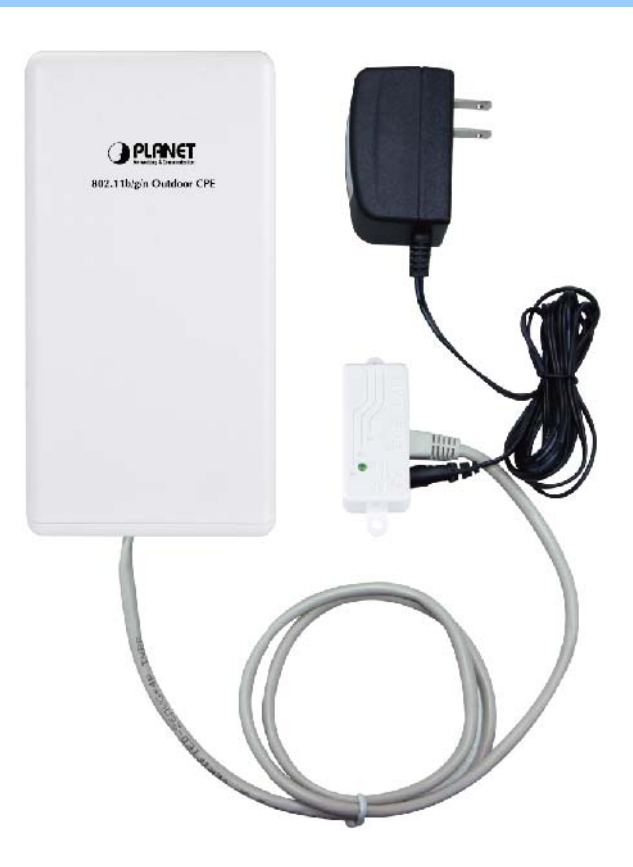

Figure 3-4 Connect the PoE injector

#### Step 5. Pole Mounting:

Place the strap through the slot on the back of the WNAP-6315 and then around the pole. Tighten the strap to secure the WNAP-6315.

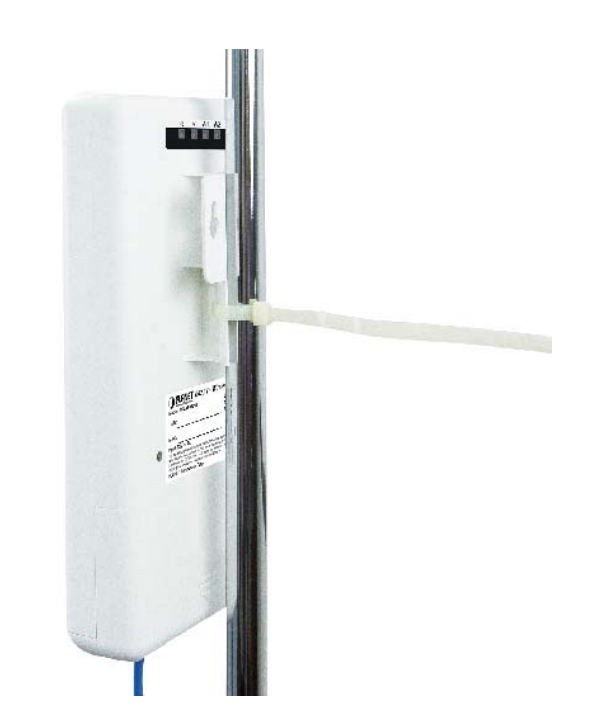

Figure 3-5 Pole Mounting

# Chapter 4. Quick Installation Guide

This chapter will show you how to configure the basic functions of your AP within minutes.

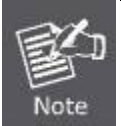

A computer with wired Ethernet connection to the Wireless AP is required for the first-time configuration.

# 4.1 Manual Network Setup - TCP/IP Configuration

The default IP address of the WNAP-6315 is **192.168.1.253**. And the default Subnet Mask is 255.255.255.0. These values can be changed as you want. In this guide, we use all the default values for description.

Connect the WNAP-6315 with your PC by an Ethernet cable plugging in LAN port on one side and in LAN port of PC on the other side. Please power on the WNAP-6315 by PoE injector through the PoE port.

In the following sections, we'll introduce how to install and configure the TCP/IP correctly in **Windows 7**. And the procedures in other operating systems are similar. First, make sure your Ethernet Adapter is working, and refer to the Ethernet adapter manual if needed.

#### 4.1.1 Configuring the IP Address Manually

Summary:

- Set up the TCP/IP Protocol for your PC.
- Configure the network parameters. The IP address is 192.168.1.xxx (if the default IP address of the WNAP-6315 is 192.168.1.253, and the DSL router is 192.168.1.254, the "xxx" can be configured to any number from 1 to 252), Subnet Mask is 255.255.255.0.
- 1 Select **Use the following IP address** radio button, and then configure the IP address of the PC.
- 2 For example, as the default IP address of the WNAP-6315 is 192.168.1.253 and the DSL router is 192.168.1.254, you may choose from 192.168.1.1 to 192.168.1.252.

| ou can get IP settings assigned<br>his capability. Otherwise, you n<br>or the appropriate IP settings.             | automatically if your network supports<br>eed to ask your network administrator |
|----------------------------------------------------------------------------------------------------|---------------------------------------------------------------------------------|
| Obtain an IP address autor                                                                                         | natically                                                                       |
| Ouse the following IP address                                                                                      | S:                                                                              |
| IP address:                                                                                                    | 192.168.1.100                                                                   |
| Subnet mask:                                                                                                    | 255.255.255.0                                                                   |
| Default gateway:                                                                                                   | Th 1911 191                                                                     |
| <ul> <li>Obtain DNS server address</li> <li>Use the following DNS server</li> <li>Preferred DNS server:</li> </ul> | er addresses:                                                                   |
| Alternate DNS server:                                                                                              |                                                                                 |
|                                                                                                    |                                                                                 |
|                                                                                                    | 23.                                                                             |

Figure 4-1 TCP/IP Setting

Now click **OK** to save your settings.

Now, you can run the Ping command in the **command prompt** to verify the network connection between your PC and the AP. The following example is in **Windows 7** OS. Please follow the steps below:

- 1. Click on **Start > Run**.
- 2. Type "**cmd**" in the Search box.

| Files (1)        |  |  |
|------------------|--|--|
| History          |  |  |
|                  |  |  |
|                  |  |  |
|                  |  |  |
|                  |  |  |
|                  |  |  |
| See more results |  |  |

- 3. Open a command prompt, type ping **192.168.1.253** and then press **Enter**.
  - If the result displayed is similar to Figure 4-3, it means the connection between your PC and the AP has been established well.

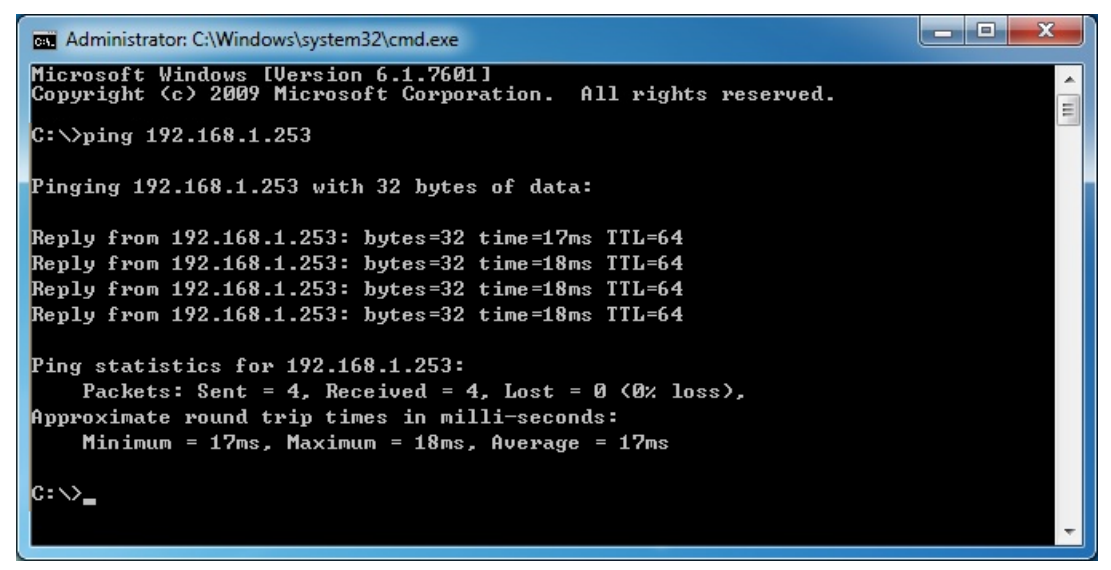

Figure 4-3 Successful result of Ping command

If the result displayed is similar to Figure 4-4, it means the connection between your PC and the AP has failed.

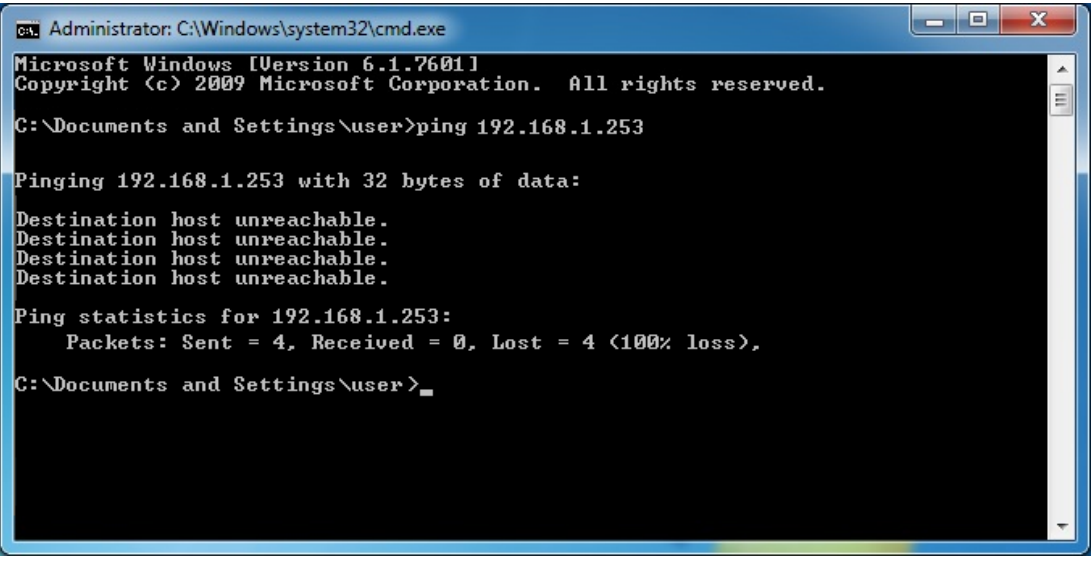

Figure 4-4 Failed Result of Ping Command

If the address is 0.0.0.0, check your adapter installation, security settings, and the settings on your AP. Some firewall software programs may block a DHCP request on newly installed adapters.

### 4.2 Starting Setup in the Web UI

It is easy to configure and manage the AP with the web browser.

Step 1. To access the configuration utility, open a web-browser and enter the default IP address http://192.168.1.253 in the web address field of the browser.

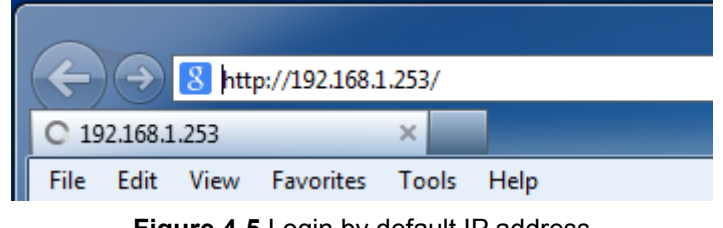

Figure 4-5 Login by default IP address

After a moment, a login window will appear. Enter **admin** for the User Name and Password, both in lower case letters. Then click the **OK** button or press the **Enter** key.

| Windows Security                                                                                                   |   |  |
|----------------------------------------------------------------------------------------------------|---|--|
| The server 192.168.1.253 is asking for your user name and password. The server requires a username and password.   |   |  |
| Warning: Your user name and password will be sent using basic<br>authentication on a connection that isn't secure. |   |  |
| User name Password Remember my credentials                                                                         |   |  |
| OK Cancel                                                                                                    | ] |  |

Figure 4-6 Login Window

| Default IP Address: 192.168.1.253 |
|-----------------------------------|
| Default User name: admin          |
| Default Password: admin           |

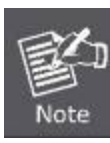

If the above screen does not pop up, it may mean that your web-browser has been set to a proxy. Go to **Tools menu>Internet Options>Connections>LAN Settings** on the screen that appears, cancel the Using Proxy checkbox, and click OK to finish it.

# Chapter 5. Configuring the AP

This chapter delivers a detailed presentation of AP's functionalities and features under the main menu below, allowing you to manage the AP with ease.

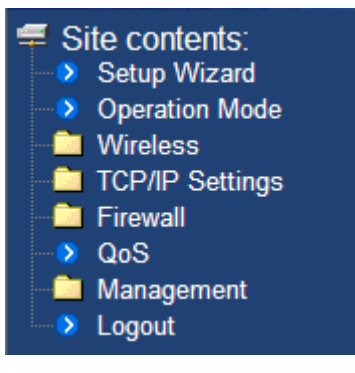

Figure 5-1 Main Menu

### 5.1 Setup Wizard

The Setup Wizard will guide the user to configure the WNAP-6315 easily and quickly. Select the Setup Wizard on the left side of the screen and by clicking on Next on the Setup Wizard screen shown below, you will then name your WNAP-6315 and set up its security.

| PLANET                                                                                                    | All .                                                                                                    | WMAP=5315<br>802.11n Wireless Outdoor CPE                        |
|----------------------------------------------------------------------------------------------------|----------------------------------------------------------------------------------------------------|------------------------------------------------------------------|
| <ul> <li>Site contents:</li> <li>Setup Wizard</li> <li>Operation Mode</li> <li>Wireless</li> <li>TCP/IP Settings</li> <li>Firewall</li> <li>QoS</li> <li>Management</li> <li>Logout</li> </ul> | Setup Wizard<br>The setup wizard will guide you to configure access point for first til<br>step by step.<br>Welcome to Setup Wizard.<br>The Wizard will guide you the through following steps. I<br>1. Setup Operation Mode<br>2. Choose your Time Zone<br>3. Setup LAN Interface<br>4. Setup WAN Time Zone<br>5. Wireless LAN Setting<br>6. Wireless Security Setting | me. Please follow the setup wizard<br>Begin by clicking on Next. |

Figure 5-2 Setup Wizard

#### **Step 1: Setup Operation Mode**

The AP supports three operation modes, Gateway, Bridge and Wireless ISP.

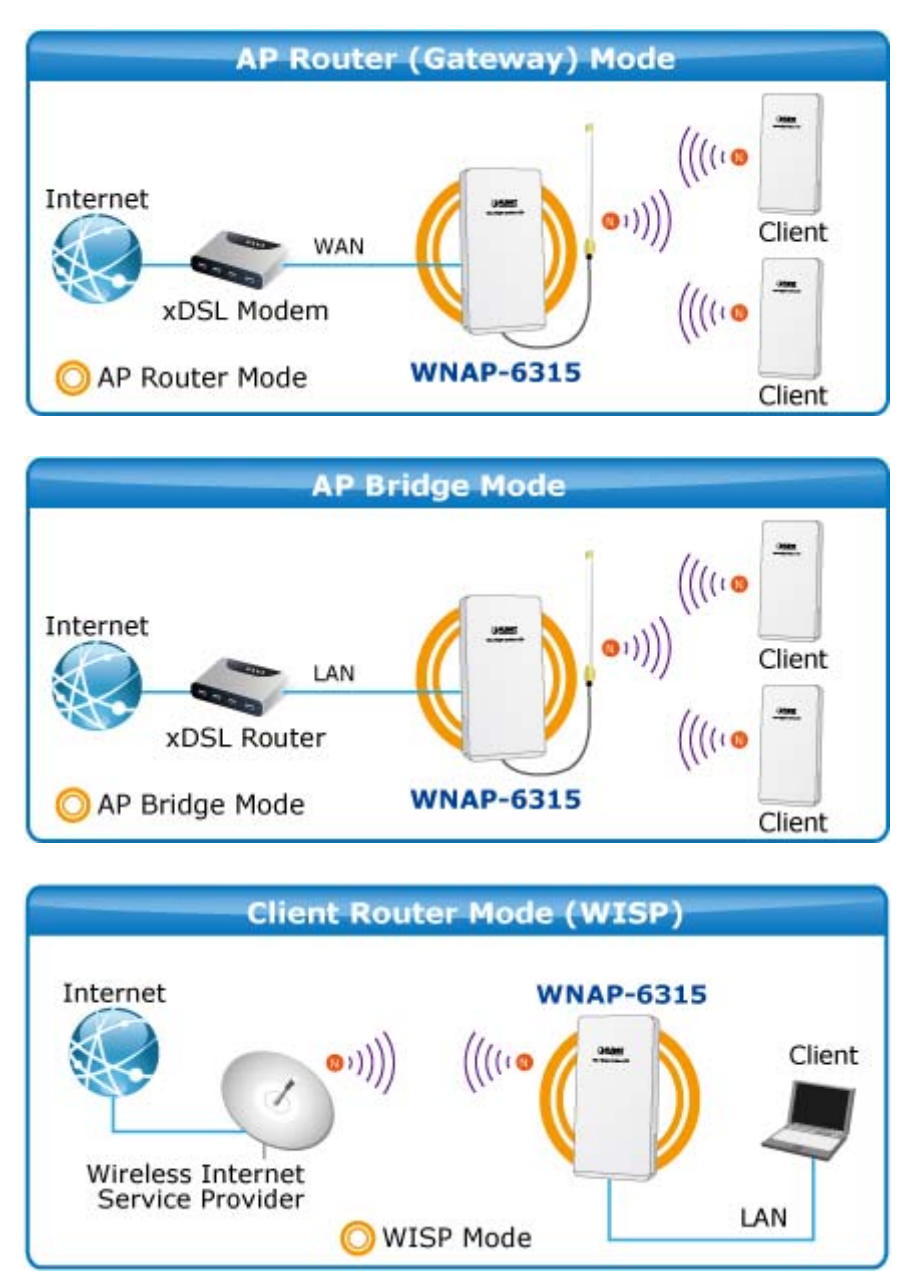

Each mode is suitable for different uses. Please choose the correct mode.

| Operation Mode                                                                         |                                                                                                    |  |
|----------------------------------------------------------------------------------------|----------------------------------------------------------------------------------------------------|--|
| You can setup different modes to LAN and WLAN interface for NAT and bridging function. |                                                                                                    |  |
| O Gateway:                                                                             | In this mode, the device is supposed to connect to internet via ADSL/Cable<br>Modern. The NAT is enabled and PCs in four LAN ports share the same IP to<br>ISP through WAN port. The connection type can be setup in WAN page by<br>using PPPOE, DHCP client, PPTP client, L2TP client or static IP.                                                                                                    |  |
| Sridge:                                                                                | In this mode, all ethemet ports and wireless interface are bridged together and NAT function is disabled. All the WAN related function and firewall are not supported.                                                                                                    |  |
| ○ Wireless ISP:                                                                        | In this mode, all ethemet ports are bridged together and the wireless client will<br>connect to ISP access point. The NAT is enabled and PCs in ethemet ports<br>share the same IP to ISP through wireless LAN. You must set the wireless to<br>client mode first and connect to the ISP AP in Site-Survey page. The<br>connection type can be setup in WAN page by using PPPOE, DHCP client,<br>PPTP client, L2TP client or static IP. |  |
|                                                                                        | Cancel < <back next="">&gt;</back>                                                                                                    |  |

Figure 5-3 Wizard – Setup Operation Mode

#### Step 2: Time Zone Setting

The Time Configuration option allows you to configure, update, and maintain the correct time on the internal system clock. Daylight Saving can also be configured to automatically adjust the time when needed.

| 2. Time Zone Setting                                                                           |                                                               |  |
|------------------------------------------------------------------------------------------------|---------------------------------------------------------------|--|
| You can maintain the system time by synchronizing with a public time server over the Internet. |                                                               |  |
| <ul> <li>Enable NTP client update</li> <li>Automatically Adjust Daylight Saving</li> </ul>     |                                                               |  |
| Time Zone Select :                                                                             | (GMT)Greenwich Mean Time: Dublin, Edinburgh, Lisbon, London 🔽 |  |
| NTP server :                                                                                   | 131.188.3.220 - Europe                                        |  |
|                                                                                                | Cancel < <back next="">&gt;</back>                            |  |

Figure 5-4 Wizard – Time Zone Setup

#### Step 3: Setup LAN Interface

| LAN Interface Setup                                                                                                    |                                    |  |
|----------------------------------------------------------------------------------------------------|------------------------------------|--|
| This page is used to configure the parameters for local area network which connects to the LAN port of your Access Point. Here you may change the setting for IP addresss, subnet mask, DHCP, etc |                                    |  |
| IP Address:                                                                                                    | 192.168.1.253                      |  |
| Subnet Mask:                                                                                                    | 255.255.255.0                      |  |
|                                                                                                    | Cancel < <back next="">&gt;</back> |  |

Figure 5-5 Wizard – Setup LAN Interface

#### Step 4: Setup WAN Interface

The Wireless AP supports five access modes in the WAN side. Please choose the correct mode according to your ISP Service.

| WAN Interfa                                                                                  | ce Setup                                                                 |                                                                                                    |
|----------------------------------------------------------------------------------------------|--------------------------------------------------------------------------|----------------------------------------------------------------------------------------------------|
| This page is used to configur<br>your Access Point. Here you<br>L2TP by click the item value | te the parameters for Ir<br>a may change the acces<br>of WAN Access type | ntemet network which connects to the WAN port of<br>is method to static IP, DHCP, PPPoE, PPTP or<br>2. |
| WAN Access Type:                                                                             | DHCP Client<br>Static IP<br>DHCP Client<br>PPPoE<br>PPTP<br>L2TP         | Cancel < <back next="">&gt;</back>                                                                     |

Figure 5-6 Wizard – WAN Interface Setup

#### Step 5: Wireless LAN Setting

Configure the wireless parameters according to your application. For this section you can set **AP**, **Client**, **WDS** and **AP+WDS (Repeater)** mode.

| Wireless                                                                                                    | Basic Settings                     |  |
|----------------------------------------------------------------------------------------------------|------------------------------------|--|
| This page is used to configure the parameters for wireless LAN clients which may connect to your<br>Access Point. |                                    |  |
| Band:                                                                                                    | 2.4 GHz (B+G+N) 🗸                  |  |
| Mode:                                                                                                    | AP 🗸                               |  |
| Network Type:                                                                                                    | Infrastructure 🗸                   |  |
| SSID:                                                                                                    | WNAP-6315                          |  |
| Channel Width:                                                                                                    | 40MHz 🗸                            |  |
| ControlSideband:                                                                                                  | Upper 🖌                            |  |
| Channel Number:                                                                                                   | 11 💌                               |  |
| Enable Mac Clone (Single Ethernet Client)                                                                         |                                    |  |
| Add to Wireless Profile                                                                                           |                                    |  |
|                                                                                                    | Cancel < <back next="">&gt;</back> |  |

Figure 5-7 Wizard - Wireless LAN Setting

#### **Step 6: Wireless Security Setting**

Secure your wireless network by turning on the WPA or WEP security feature on the AP. For this section you can set **WEP** and **WPA-PSK** security mode.

| Wirele                             | ss Sec                              | urity Setup                                                                                       |
|------------------------------------|-------------------------------------|---------------------------------------------------------------------------------------------------|
| This page allow<br>could prevent a | vs you setup the<br>ny unauthorized | rireless security. Turn on WEP or WPA by using Encryption Keys<br>ccess to your wireless network. |
| Encryption:                        | None<br>None<br>WEP<br>WPA2(AES)    | Cancel < <back finished<="" th=""></back>                                                         |
|                                    | WPA Mixed                           |                                                                                                   |

Figure 5-8 Wizard - Wireless Security Setting

Click the Finished button to make your wireless configuration to take effect.

# 5.2 Operation Mode

This page shows the current operation mode, and users can set different modes to LAN and WLAN interface for NAT and bridging function on the WNAP-6315.

| Operation                                                                              | Mode                                                                                                    |  |
|----------------------------------------------------------------------------------------|----------------------------------------------------------------------------------------------------|--|
| You can setup different modes to LAN and WLAN interface for NAT and bridging function. |                                                                                                    |  |
| O Gateway:                                                                             | In this mode, the device is supposed to connect to internet via ADSL/Cable<br>Modern. The NAT is enabled and PCs in four LAN ports share the same IP to<br>ISP through WAN port. The connection type can be setup in WAN page by<br>using PPPOE, DHCP client, PPTP client, L2TP client or static IP.                                                                                                    |  |
|                                                                                        | In this mode, all ethemet ports and wireless interface are bridged together and NAT function is disabled. All the WAN related function and firewall are not supported.                                                                                                    |  |
| ○ Wireless ISP:                                                                        | In this mode, all ethemet ports are bridged together and the wireless client will<br>connect to ISP access point. The NAT is enabled and PCs in ethemet ports<br>share the same IP to ISP through wireless LAN. You must set the wireless to<br>client mode first and connect to the ISP AP in Site-Survey page. The<br>connection type can be setup in WAN page by using PPPOE, DHCP client,<br>PPTP client, L2TP client or static IP. |  |
|                                                                                        | Cancel < <back next="">&gt;</back>                                                                                                    |  |

Figure 5-9 Operation Mode

#### The page includes the following fields:

| Object  | Description                                                                                                    |
|---------|----------------------------------------------------------------------------------------------------|
| Gateway | In this mode, the device enables multi-user to share Internet via ADSL/Cable Modem. The wireless port shares the same IP to ISP through Ethernet WAN port. The Wireless port acts the same as a LAN port while at AP Router mode. |
|         | AP Router (Gateway) Mode                                                                                                    |
|         | Internet<br>WAN<br>xDSL Modem<br>O AP Router Mode<br>WNAP-6315<br>((((*)<br>WNAP-6315<br>Client<br>Client<br>Client                                                                                                    |
| Bridge  | In this mode, the device can be used to combine multiple local networks                                                                                                    |
|         | together to the same one via wireless connections, especially for a home                                                                                                    |
|         | or office where separated networks can't be connected easily together                                                                                                    |

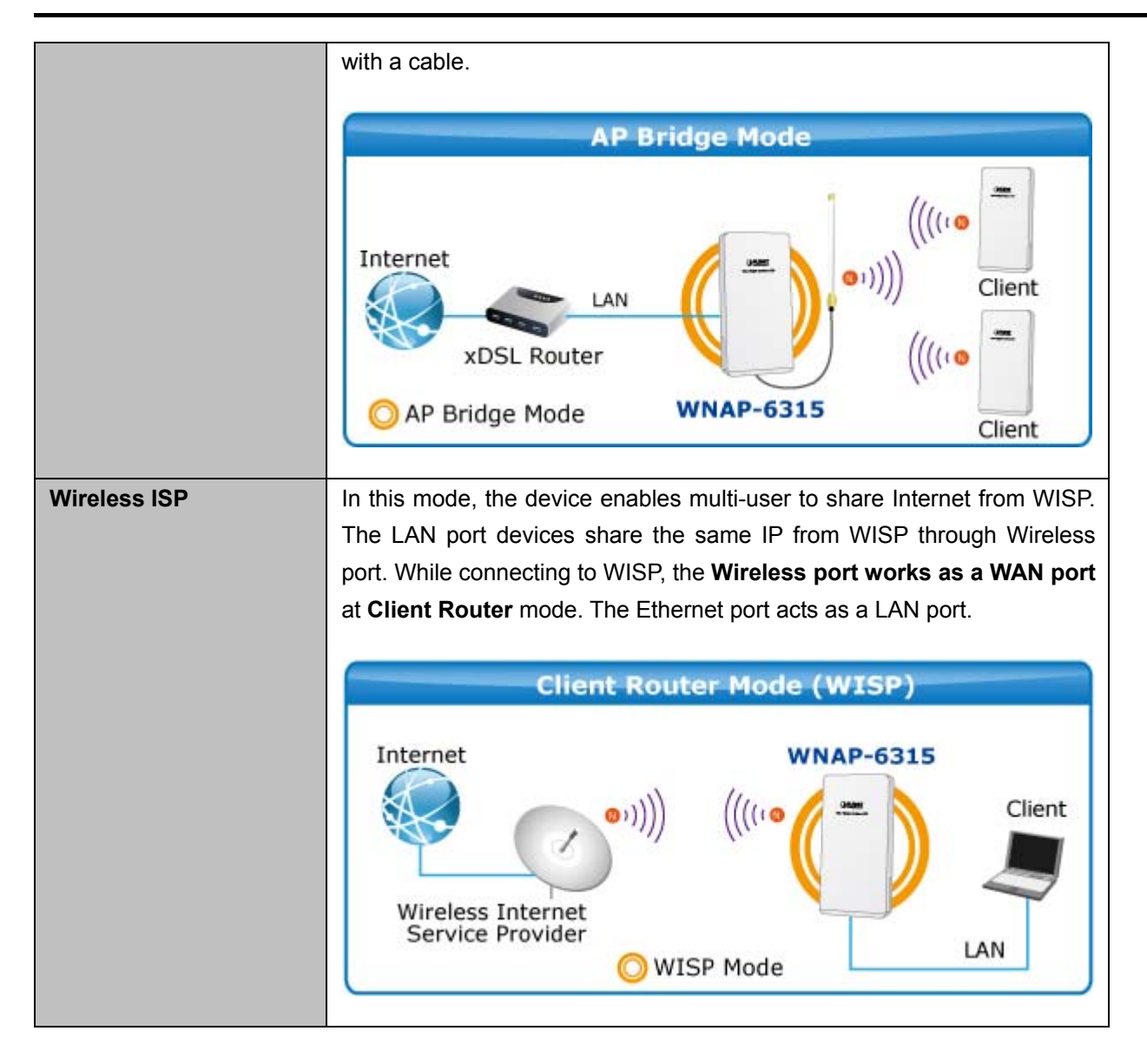
# 5.3 TCP/IP Settings

This page is used to configure the parameters for local area network which connects to the LAN port of your AP. Here you may change the setting for IP address, subnet mask, DHCP, etc.

# 5.3.1 LAN Interface

On the LAN Settings page, you can configure the IP parameters of the LAN on the screen as shown below.

| LAN Interface Setup                                               |                                                                                                    |  |  |  |  |  |
|-------------------------------------------------------------------|----------------------------------------------------------------------------------------------------|--|--|--|--|--|
| This page is used to configure t<br>your Access Point, Here you m | he parameters for local area network which connects to the LAN port of<br>ay change the setting for IP addresss, subnet mask, DHCP, etc |  |  |  |  |  |
| IP Address:                                                       | 192.168.1.253                                                                                                    |  |  |  |  |  |
| Subnet Mask:                                                      | 255.255.255.0                                                                                                    |  |  |  |  |  |
| Default Gateway:                                                  | 0.0.0.0                                                                                                    |  |  |  |  |  |
| DHCP:                                                             | Disabled 🗸                                                                                                    |  |  |  |  |  |
| DHCP Client Range:                                                | 192.168.1.100 - 192.168.1.200 Show Client                                                                                               |  |  |  |  |  |
| DHCP Lease Time:                                                  | 480 (1 ~ 10080 minutes)                                                                                                    |  |  |  |  |  |
| Static DHCP:                                                      | Set Static DHCP                                                                                                    |  |  |  |  |  |
| Domain Name:                                                      | Planet                                                                                                    |  |  |  |  |  |
| 802.1d Spanning Tree:                                             | Disabled 🗸                                                                                                    |  |  |  |  |  |
| Clone MAC Address:                                                | 0000000000                                                                                                    |  |  |  |  |  |
| Apply Changes Rese                                                | t                                                                                                    |  |  |  |  |  |

Figure 5-10 LAN Setting

| Object            | Description                                                                    |  |  |  |  |  |  |
|-------------------|--------------------------------------------------------------------------------|--|--|--|--|--|--|
| IP Address        | The default LAN IP address of the WNAP-6315 is 192.168.1.253. Ye               |  |  |  |  |  |  |
|                   | can change it according to your request.                                       |  |  |  |  |  |  |
| Subnet Mask       | Default is <b>255.255.255.0</b> . You can change it according to your request. |  |  |  |  |  |  |
| Default Gateway   | Default is <b>192.168.1.253</b> . You can change it according to your request. |  |  |  |  |  |  |
| DHCP              | You can select a Disabled, Client, and Server. Default is Disabled,            |  |  |  |  |  |  |
|                   | meaning the WNAP-6315 must connect to a router to assign IP                    |  |  |  |  |  |  |
|                   | addresses to clients.                                                          |  |  |  |  |  |  |
| DHCP Client Range | For the Server mode, you must enter the DHCP client IP address                 |  |  |  |  |  |  |
|                   | range in the field. And you can click the "Show Client" button to show         |  |  |  |  |  |  |

|                      | the Active DHCP Client Table.                                       |  |  |  |  |  |
|----------------------|---------------------------------------------------------------------|--|--|--|--|--|
| Static DHCP          | Click the "Set Static DHCP" button and you can reserve some IP      |  |  |  |  |  |
|                      | addresses for those network devices with the specified MAC          |  |  |  |  |  |
|                      | addresses anytime when they request IP addresses.                   |  |  |  |  |  |
| Domain Name          | Default is <b>Planet</b> .                                          |  |  |  |  |  |
| 802.1d Spanning Tree | You can enable or disable the Spanning Tree function.               |  |  |  |  |  |
| Clone MAC Address    | You can input an MAC address here for using clone function.         |  |  |  |  |  |
| UPnP Enable          | You can enable or disable the UPnP function.                        |  |  |  |  |  |
|                      | The UPnP feature allows the devices, such as Internet computers, to |  |  |  |  |  |
|                      | access the local host resources or devices as needed. UPnP devices  |  |  |  |  |  |
|                      | can be automatically discovered by the UPnP service application on  |  |  |  |  |  |
|                      | the LAN.                                                            |  |  |  |  |  |

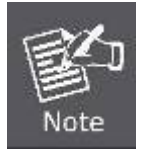

If you change the IP address of LAN, you must use the new IP address to login the AP.

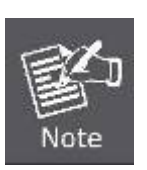

When the IP address of the WNAP-6315 is changed, the clients on the network often need to wait for a while or even reboot before they can access the new IP address. For an immediate access to the AP, please flush the netbios cache on the client computer by running the "**nbtstat –r**" command before using the device name of the WNAP-6315 to access its Web Management page.

### 5.3.2 WAN Interface

On the WAN Settings page, you can configure the IP parameters of the WAN on the screen as shown below.

# WAN Interface Setup

This page is used to configure the parameters for Internet network which connects to the WAN port of your Access Point. Here you may change the access method to static IP, DHCP, PPPoE, PPTP or L2TP by click the item value of WAN Access type.

| WAN Access Type:                                                                                                    | DHCP Client 🗸             |  |  |  |  |
|----------------------------------------------------------------------------------------------------|---------------------------|--|--|--|--|
| Host Name:                                                                                                    | WNAP-6315                 |  |  |  |  |
| MTU Size:                                                                                                    | 1500 (1400-1500 bytes)    |  |  |  |  |
| Attain DNS Automa     Automa     Aut | tically                   |  |  |  |  |
| ○ Set DNS Manually                                                                                                    |                           |  |  |  |  |
| DNS 1:                                                                                                    |                           |  |  |  |  |
| DNS 2:                                                                                                    |                           |  |  |  |  |
| DNS 3:                                                                                                    |                           |  |  |  |  |
| Clone MAC Address:                                                                                                    | 0000000000                |  |  |  |  |
| Enable uPNP                                                                                                    |                           |  |  |  |  |
| 🗹 Enable IGMP Prox                                                                                                    | y                         |  |  |  |  |
| Enable Ping Access                                                                                                    | ; on WAN                  |  |  |  |  |
| Enable Web Server                                                                                                    | Access on WAN             |  |  |  |  |
| 🗹 Enable IPsec pass t                                                                                                    | hrough on VPN connection  |  |  |  |  |
| Enable PPTP pass t                                                                                                    | through on VPN connection |  |  |  |  |
| Enable L2TP pass through on VPN connection                                                                                                    |                           |  |  |  |  |
| Enable IPv6 pass through on VPN connection                                                                                                    |                           |  |  |  |  |
| Apply Changes Reset                                                                                                    |                           |  |  |  |  |

Figure 5-11 WAN Setting

| Object          | Description                                                                               |                                                                                                    |  |  |  |  |  |  |
|-----------------|-------------------------------------------------------------------------------------------|----------------------------------------------------------------------------------------------------|--|--|--|--|--|--|
| WAN Access Type | Please select correct parame                                                              | the corresponding WAN Access Type for the Internet, and fill the eters from your local ISP in the fields which appear below.                                                                                |  |  |  |  |  |  |
|                 | DHCP Client         Select DHCP Client to obtain IP Address information au from your ISP. |                                                                                                    |  |  |  |  |  |  |
|                 | Static IP                                                                                 | Select Static IP Address if all the Internet port's IP information is provided to you by your ISP (Internet Service Provider). You will need to enter the IP address, subnet mask, gateway address, and DNS |  |  |  |  |  |  |

|   |       | address provided to you by your ISP.                                      |
|---|-------|---------------------------------------------------------------------------|
|   |       | Each IP address entered in the fields must be in the appropriate IP       |
|   |       | form, which are four octets separated by a dot (x.x.x.x). The Router will |
|   |       | not accept the IP address if it is not in this format.                    |
|   |       | IP Address                                                                |
|   |       | Enter the IP address assigned by your ISP.                                |
|   |       | Subnet Mask                                                               |
|   |       | Enter the Subnet Mask assigned by your ISP.                               |
|   |       | Default Gateway                                                           |
|   |       | Enter the Gateway assigned by your ISP.                                   |
|   |       | DNS                                                                       |
|   |       | The DNS server information will be supplied by your ISP.                  |
|   | PPPoE | Choose PPPoE (Point to Point Protocol over Ethernet) if your ISP uses     |
|   |       | a PPPoE connection. Your ISP will provide you with a username and         |
|   |       | password. This option is typically used for DSL services.                 |
|   |       | User Name                                                                 |
|   |       | Enter your PPPoE user name.                                               |
|   |       | Password                                                                  |
|   |       | Enter your PPPoE password.                                                |
|   | PPTP  | Choose PPTP (Point-to-Point-Tunneling Protocol) if your ISP uses a        |
|   |       | PPTP connection. Your ISP will provide you with IP information and        |
|   |       | PPTP Server IP Address; of course, it also includes a username and        |
|   |       | password. This mode is typically used for DSL services.                   |
|   |       | IP Address                                                                |
|   |       | Enter the IP address.                                                     |
|   |       | Subnet Mask                                                               |
|   |       | Enter the Subnet Mask.                                                    |
|   |       | Server IP Address                                                         |
|   |       | Enter the PPTP Server IP address provided by your ISP.                    |
|   |       | User Name                                                                 |
|   |       | Enter your PPTP user name.                                                |
|   |       | Password                                                                  |
|   |       | Enter your PPTP password.                                                 |
| ĺ | L2TP  | Choose L2TP (Layer 2 Tunneling Protocol) if your ISP uses a L2TP          |
|   |       | connection. Your ISP will provide you with a username and password.       |
|   |       | IP Address                                                                |
|   |       | Enter the IP address.                                                     |
|   |       | Subnet Mask                                                               |

|                    | Enter the Subnet Mask.                                                                |  |  |  |  |  |
|--------------------|---------------------------------------------------------------------------------------|--|--|--|--|--|
|                    | Server IP Address                                                                     |  |  |  |  |  |
|                    | Enter the L2TP Server IP address provided by your ISP.                                |  |  |  |  |  |
|                    | User Name                                                                             |  |  |  |  |  |
|                    | Enter your L2TP user name.                                                            |  |  |  |  |  |
|                    | Password                                                                              |  |  |  |  |  |
|                    | Enter your L2TP password.                                                             |  |  |  |  |  |
| Host Name          | This option specifies the Host Name of the Wireless AP.                               |  |  |  |  |  |
|                    |                                                                                       |  |  |  |  |  |
| MTU Size           | The normal <b>MTU</b> (Maximum Transmission Unit) value for most Ethernet networks is |  |  |  |  |  |
|                    | 1492 Bytes. It is not recommended that you change the default MTU Size unless         |  |  |  |  |  |
|                    | required by your ISP.                                                                 |  |  |  |  |  |
| Attain DNS         | Select "Attain DNS Automatically", the DNS servers will be assigned dynamically       |  |  |  |  |  |
| Automatically      | from your ISP.                                                                        |  |  |  |  |  |
| Set DNS Manually   | If your ISP gives you one or two DNS addresses, select Set DNS Manually and enter     |  |  |  |  |  |
|                    | the primary and secondary addresses into the correct fields.                          |  |  |  |  |  |
| Clone MAC          | You can input a MAC address here for using clone function.                            |  |  |  |  |  |
| Address            |                                                                                       |  |  |  |  |  |
| Enable uPNP        | Check to disable/enable uPNP function (default = disabled)                            |  |  |  |  |  |
| Enable IGMP Proxy  | Check to disable/enable IGMP function (default = enabled)                             |  |  |  |  |  |
| Enable Ping Access | Check to enable the Ping Access on WAN function (default = disabled)                  |  |  |  |  |  |
| on WAN             |                                                                                       |  |  |  |  |  |
| Enable Web Server  | Check to enable the Web Server Access on WAN function (default = disabled)            |  |  |  |  |  |
| Access on WAN      |                                                                                       |  |  |  |  |  |
| Enable IPsec pass  | Check to enable the IPsec pass through on VPN connection function (default =          |  |  |  |  |  |
| through on VPN     | enabled)                                                                              |  |  |  |  |  |
| connection         |                                                                                       |  |  |  |  |  |
| Enable PPTP pass   | Check to enable the PPTP pass through on VPN connection function (default =           |  |  |  |  |  |
| through on VPN     | enabled)                                                                              |  |  |  |  |  |
| connection         |                                                                                       |  |  |  |  |  |
| Enable L2TP pass   | Check to enable the L2TP pass through on VPN connection function (default =           |  |  |  |  |  |
| through on VPN     | enabled)                                                                              |  |  |  |  |  |
| connection         |                                                                                       |  |  |  |  |  |
| Enable IPv6 pass   | Check to enable the IPv6 pass through on VPN connection function (default =           |  |  |  |  |  |
| through on VPN     | disabled)                                                                             |  |  |  |  |  |
| connection         |                                                                                       |  |  |  |  |  |
|                    |                                                                                       |  |  |  |  |  |

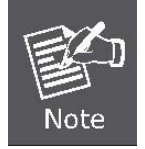

If you get Address not found error when you access a Web site, it is likely that your DNS servers are set up improperly. You should contact your ISP to get DNS server addresses.

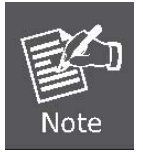

WAN IP, whether obtained automatically or specified manually, should NOT be on the same IP net segment as the LAN IP; otherwise, the router will not work properly. In case of emergency, press the hardware "Reset" button.

# 5.4 Wireless

The wireless menu contains submenus of the settings about wireless network. Please refer to the following sections for the details.

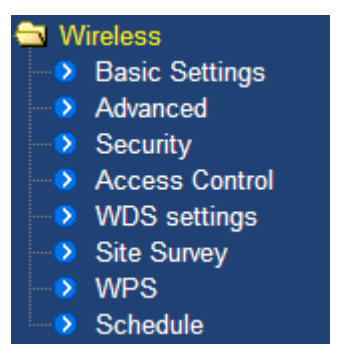

Figure 5-12 Wireless – Main Menu

### 5.4.1 Basic Settings

Choose menu "Wireless  $\rightarrow$  Basic Settings" and you can configure the wireless basic settings for the wireless network on this page. After the configuration is done, please click the "Apply Changes" button to save the settings.

First of all, the wireless AP supports multiple wireless modes for different network applications, which include:

- AP
- Multiple SSIDs
- Universal Repeater
- Client
- WDS
- AP+WDS

It is so easy to combine the WNAP-6315 with the existing wired network. The WNAP-6315 definitely provides a total network solution for the home and the SOHO users.

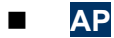

Standard Access Point

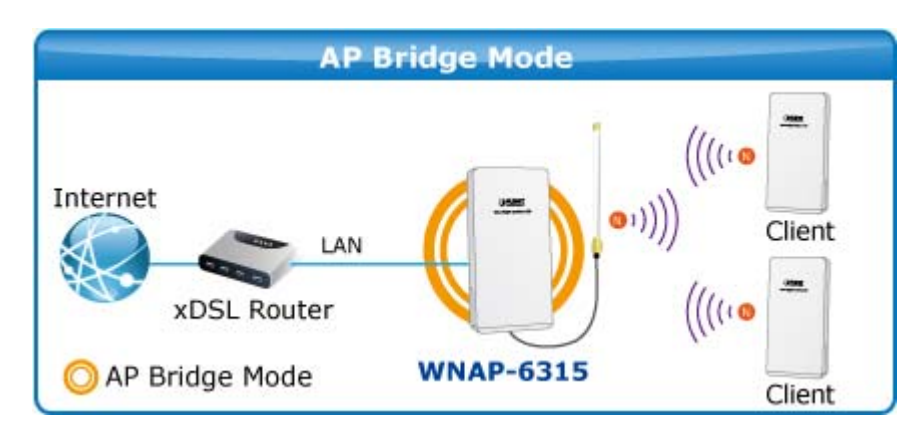

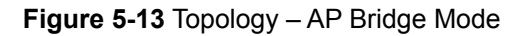

| Wireless                                                                                                    | Basic Settings                 |  |  |  |  |  |
|----------------------------------------------------------------------------------------------------|--------------------------------|--|--|--|--|--|
| This page is used to configure the parameters for wireless LAN clients which may connect to your<br>Access Point. Here you may change wireless encryption settings as well as wireless network parameters. |                                |  |  |  |  |  |
| 🔲 Disable Win                                                                                                    | eless LAN Interface            |  |  |  |  |  |
| Band:                                                                                                    | 2.4 GHz (B+G+N) 🔽              |  |  |  |  |  |
| Mode:                                                                                                    | AP V MultipleAP                |  |  |  |  |  |
| Network Type:                                                                                                    | Infrastructure 🗸               |  |  |  |  |  |
| : <b>CII22</b>                                                                                                    | WNAP-6315 Add to Profile       |  |  |  |  |  |
| Channel Width:                                                                                                    | 40MHz 🗸                        |  |  |  |  |  |
| Control<br>Sideband:                                                                                                    | Upper 🗸                        |  |  |  |  |  |
| Channel<br>Number:                                                                                                    | 11 🗸                           |  |  |  |  |  |
| Broadcast SSID:                                                                                                    | Enabled 😽                      |  |  |  |  |  |
| WMM:                                                                                                    | Enabled. 🗸                     |  |  |  |  |  |
| Data Rate:                                                                                                    | Auto 🔽                         |  |  |  |  |  |
| TX restrict:                                                                                                    | 0 Mbps (0:no restrict)         |  |  |  |  |  |
| RX restrict:                                                                                                    | 0 Mbps (0:no restrict)         |  |  |  |  |  |
| Associated<br>Clients:                                                                                                    | Show Active Clients            |  |  |  |  |  |
| Enable Mac                                                                                                    | Clone (Single Ethernet Client) |  |  |  |  |  |
| Enable Universal Repeater Mode (Acting as AP and client simultaneouly)                                                                                                    |                                |  |  |  |  |  |
| SSID of Extended                                                                                                    | Add to Profile                 |  |  |  |  |  |
| Interface:                                                                                                    |                                |  |  |  |  |  |
| Apply Changes                                                                                                    | Reset                          |  |  |  |  |  |

Figure 5-14 Wireless Basic Settings of AP

| Object                            | Description                                                                                                    |  |  |  |  |
|-----------------------------------|----------------------------------------------------------------------------------------------------|--|--|--|--|
| Disable Wireless LAN<br>Interface | Check the box to disable the wireless function.                                                                                                    |  |  |  |  |
| Band                              | Select the desired mode. Default is " <b>2.4GHz (B+G+N)</b> ". It is strongly recommended that you set the Band to "2.4GHz (B+G+N)", and all of 802.11b, 802.11g, and 802.11n wireless stations can connect to the WNAP-6315. |  |  |  |  |

|                                                                                                    | <b>2.4 GHz (B)</b> : 802.11b mode, rate is up to 11Mbps                                                                                                    |  |  |  |  |  |  |  |
|----------------------------------------------------------------------------------------------------|----------------------------------------------------------------------------------------------------|--|--|--|--|--|--|--|
|                                                                                                    | <b>2.4 GHz (G)</b> : 802.11g mode, rate is up to 54Mbps                                                                                                    |  |  |  |  |  |  |  |
|                                                                                                    | <b>2.4 GHz (N)</b> : 802.11n mode, rate is up to 150Mbps(1T1R)                                                                                                    |  |  |  |  |  |  |  |
|                                                                                                    | <b>2.4 GHz (B+G)</b> : 802.11b/g mode, rate is up to 11Mbps or 54Mbps                                                                                                    |  |  |  |  |  |  |  |
|                                                                                                    | <b>2.4 GHz (G+N)</b> : 802.11g/n mode, rate is up to 54Mbps or 150Mbps                                                                                                    |  |  |  |  |  |  |  |
|                                                                                                    | ■ <b>2.4 GHz (B+G+N)</b> : 802.11b/g/n mode, rate is up to 11Mbps,                                                                                                    |  |  |  |  |  |  |  |
|                                                                                                    | 54Mbps, or 150Mbps                                                                                                    |  |  |  |  |  |  |  |
| Mode                                                                                                    | There are four kinds of wireless mode selections:                                                                                                    |  |  |  |  |  |  |  |
|                                                                                                    | ■ AP                                                                                                    |  |  |  |  |  |  |  |
|                                                                                                    | ■ Client                                                                                                    |  |  |  |  |  |  |  |
|                                                                                                    | ■ WDS                                                                                                    |  |  |  |  |  |  |  |
|                                                                                                    | ■ AP+WDS                                                                                                    |  |  |  |  |  |  |  |
|                                                                                                    | If you select WDS or AP+WDS. please click "WDS Settings" submenu                                                                                                    |  |  |  |  |  |  |  |
|                                                                                                    | If you select WDS or AP+WDS, please click " <b>WDS Settings</b> " submenu                                                                                                    |  |  |  |  |  |  |  |
|                                                                                                    | for the related configuration. Furthermore, click the "Multiple AP"                                                                                                    |  |  |  |  |  |  |  |
|                                                                                                    |                                                                                                    |  |  |  |  |  |  |  |
| SSID                                                                                                    | The ID of the wireless network. User can access the wireless network                                                                                                    |  |  |  |  |  |  |  |
|                                                                                                    | via the ID only. However, if you switch to Client Mode, this field                                                                                                    |  |  |  |  |  |  |  |
|                                                                                                    | becomes the SSID of the AP you want to connect with.                                                                                                    |  |  |  |  |  |  |  |
|                                                                                                    | Default: WNAP-6315                                                                                                    |  |  |  |  |  |  |  |
|                                                                                                    |                                                                                                    |  |  |  |  |  |  |  |
| Channel Width                                                                                                    | You can select <b>20MHz</b> , or <b>40MHz</b> .                                                                                                    |  |  |  |  |  |  |  |
| Channel Number                                                                                                    | You can select the operating frequency of wireless network.                                                                                                    |  |  |  |  |  |  |  |
|                                                                                                    |                                                                                                    |  |  |  |  |  |  |  |
|                                                                                                    | Default: 11                                                                                                    |  |  |  |  |  |  |  |
| Broadcast SSID                                                                                                    | Default: <b>11</b><br>If you enable "Broadcast SSID", every wireless station located within                                                                                                    |  |  |  |  |  |  |  |
| Broadcast SSID                                                                                                    | Default: <b>11</b><br>If you enable "Broadcast SSID", every wireless station located within<br>the coverage of the AP can discover its signal easily. If you are building                                                                                                    |  |  |  |  |  |  |  |
| Broadcast SSID                                                                                                    | Default: <b>11</b><br>If you enable "Broadcast SSID", every wireless station located within<br>the coverage of the AP can discover its signal easily. If you are building<br>a public wireless network, enabling this feature is recommended. In                                                                                                    |  |  |  |  |  |  |  |
| Broadcast SSID                                                                                                    | Default: <b>11</b><br>If you enable "Broadcast SSID", every wireless station located within<br>the coverage of the AP can discover its signal easily. If you are building<br>a public wireless network, enabling this feature is recommended. In<br>private network, disabling "Broadcast SSID" can provide better                                                                                                    |  |  |  |  |  |  |  |
| Broadcast SSID                                                                                                    | Default: <b>11</b><br>If you enable "Broadcast SSID", every wireless station located within<br>the coverage of the AP can discover its signal easily. If you are building<br>a public wireless network, enabling this feature is recommended. In<br>private network, disabling "Broadcast SSID" can provide better<br>wireless network security.                                                                                                    |  |  |  |  |  |  |  |
| Broadcast SSID                                                                                                    | Default: <b>11</b><br>If you enable "Broadcast SSID", every wireless station located within<br>the coverage of the AP can discover its signal easily. If you are building<br>a public wireless network, enabling this feature is recommended. In<br>private network, disabling "Broadcast SSID" can provide better<br>wireless network security.<br>Default is " <b>Enabled</b> ".                                                                                                    |  |  |  |  |  |  |  |
| Broadcast SSID                                                                                                    | Default: <b>11</b><br>If you enable "Broadcast SSID", every wireless station located within<br>the coverage of the AP can discover its signal easily. If you are building<br>a public wireless network, enabling this feature is recommended. In<br>private network, disabling "Broadcast SSID" can provide better<br>wireless network security.<br>Default is " <b>Enabled</b> ".                                                                                                    |  |  |  |  |  |  |  |
| Broadcast SSID Data Rate                                                                                                    | Default: 11If you enable "Broadcast SSID", every wireless station located within<br>the coverage of the AP can discover its signal easily. If you are building<br>a public wireless network, enabling this feature is recommended. In<br>private network, disabling "Broadcast SSID" can provide better<br>wireless network security.Default is "Enabled".Set the wireless data transfer rate to a certain value. Since most of                                                                                                    |  |  |  |  |  |  |  |
| Broadcast SSID Data Rate                                                                                                    | Default: 11If you enable "Broadcast SSID", every wireless station located within<br>the coverage of the AP can discover its signal easily. If you are building<br>a public wireless network, enabling this feature is recommended. In<br>private network, disabling "Broadcast SSID" can provide better<br>wireless network security.Default is "Enabled".Set the wireless data transfer rate to a certain value. Since most of<br>wireless devices will negotiate with each other and pick a proper data                                                                                                    |  |  |  |  |  |  |  |
| Broadcast SSID Data Rate                                                                                                    | Default: <b>11</b> If you enable "Broadcast SSID", every wireless station located within the coverage of the AP can discover its signal easily. If you are building a public wireless network, enabling this feature is recommended. In private network, disabling "Broadcast SSID" can provide better wireless network security. Default is "Enabled". Set the wireless data transfer rate to a certain value. Since most of wireless devices will negotiate with each other and pick a proper data transfer rate automatically, it's not necessary to change this value                                                                                                    |  |  |  |  |  |  |  |
| Broadcast SSID<br>Data Rate                                                                                                    | Default: <b>11</b> If you enable "Broadcast SSID", every wireless station located within the coverage of the AP can discover its signal easily. If you are building a public wireless network, enabling this feature is recommended. In private network, disabling "Broadcast SSID" can provide better wireless network security. Default is "Enabled". Set the wireless data transfer rate to a certain value. Since most of wireless devices will negotiate with each other and pick a proper data transfer rate automatically, it's not necessary to change this value unless you know what will happen after modification.                                                                                                    |  |  |  |  |  |  |  |
| Broadcast SSID<br>Data Rate                                                                                                    | Default: 11<br>If you enable "Broadcast SSID", every wireless station located within<br>the coverage of the AP can discover its signal easily. If you are building<br>a public wireless network, enabling this feature is recommended. In<br>private network, disabling "Broadcast SSID" can provide better<br>wireless network security.<br>Default is "Enabled".<br>Set the wireless data transfer rate to a certain value. Since most of<br>wireless devices will negotiate with each other and pick a proper data<br>transfer rate automatically, it's not necessary to change this value<br>unless you know what will happen after modification.<br>Default is "Auto".                                                                                                    |  |  |  |  |  |  |  |
| Broadcast SSID Data Rate Associated Clients                                                                                                  | Default: 11<br>If you enable "Broadcast SSID", every wireless station located within<br>the coverage of the AP can discover its signal easily. If you are building<br>a public wireless network, enabling this feature is recommended. In<br>private network, disabling "Broadcast SSID" can provide better<br>wireless network security.<br>Default is "Enabled".<br>Set the wireless data transfer rate to a certain value. Since most of<br>wireless devices will negotiate with each other and pick a proper data<br>transfer rate automatically, it's not necessary to change this value<br>unless you know what will happen after modification.<br>Default is "Auto".<br>Click the "Show Active Clients" button to show the status table of                                                                                                    |  |  |  |  |  |  |  |
| Broadcast SSID Data Rate Associated Clients                                                                                                  | Default: 11         If you enable "Broadcast SSID", every wireless station located within the coverage of the AP can discover its signal easily. If you are building a public wireless network, enabling this feature is recommended. In private network, disabling "Broadcast SSID" can provide better wireless network security.         Default is "Enabled".         Set the wireless data transfer rate to a certain value. Since most of wireless devices will negotiate with each other and pick a proper data transfer rate automatically, it's not necessary to change this value unless you know what will happen after modification.         Default is "Auto".         Click the "Show Active Clients" button to show the status table of active wireless clients.                                                                                                    |  |  |  |  |  |  |  |
| Broadcast SSID Data Rate Associated Clients Enable Universal                                                                                 | Default: 11         If you enable "Broadcast SSID", every wireless station located within         the coverage of the AP can discover its signal easily. If you are building         a public wireless network, enabling this feature is recommended. In         private network, disabling "Broadcast SSID" can provide better         wireless network security.         Default is "Enabled".         Set the wireless data transfer rate to a certain value. Since most of         wireless devices will negotiate with each other and pick a proper data         transfer rate automatically, it's not necessary to change this value         unless you know what will happen after modification.         Default is "Auto".         Click the "Show Active Clients" button to show the status table of         active wireless clients.         Universal Repeater is a technology used to extend wireless coverage.                                                                                                    |  |  |  |  |  |  |  |
| Broadcast SSID Data Rate Associated Clients Enable Universal Repeater Mode                                                                   | Default: 11         If you enable "Broadcast SSID", every wireless station located within         the coverage of the AP can discover its signal easily. If you are building         a public wireless network, enabling this feature is recommended. In         private network, disabling "Broadcast SSID" can provide better         wireless network security.         Default is "Enabled".         Set the wireless data transfer rate to a certain value. Since most of         wireless devices will negotiate with each other and pick a proper data         transfer rate automatically, it's not necessary to change this value         unless you know what will happen after modification.         Default is "Auto".         Click the "Show Active Clients" button to show the status table of         active wireless clients.         Universal Repeater is a technology used to extend wireless coverage.         To enable Universal Repeater mode, check the box and enter the                                                                          |  |  |  |  |  |  |  |
| Broadcast SSID Data Rate Associated Clients Enable Universal Repeater Mode                                                                   | Default: 11         If you enable "Broadcast SSID", every wireless station located within the coverage of the AP can discover its signal easily. If you are building a public wireless network, enabling this feature is recommended. In private network, disabling "Broadcast SSID" can provide better wireless network security.         Default is "Enabled".         Set the wireless data transfer rate to a certain value. Since most of wireless devices will negotiate with each other and pick a proper data transfer rate automatically, it's not necessary to change this value unless you know what will happen after modification.         Default is "Auto".         Click the "Show Active Clients" button to show the status table of active wireless clients.         Universal Repeater is a technology used to extend wireless coverage.         To enable Universal Repeater mode, check the box and enter the SSID you want to broadcast in the field below. Then please click                                                                         |  |  |  |  |  |  |  |
| Broadcast SSID Data Rate Data Rate Associated Clients Enable Universal Repeater Mode (Acting as AP and client                                | Default: 11         If you enable "Broadcast SSID", every wireless station located within the coverage of the AP can discover its signal easily. If you are building a public wireless network, enabling this feature is recommended. In private network, disabling "Broadcast SSID" can provide better wireless network security.         Default is "Enabled".         Set the wireless data transfer rate to a certain value. Since most of wireless devices will negotiate with each other and pick a proper data transfer rate automatically, it's not necessary to change this value unless you know what will happen after modification.         Default is "Auto".         Click the "Show Active Clients" button to show the status table of active wireless clients.         Universal Repeater is a technology used to extend wireless coverage.         To enable Universal Repeater mode, check the box and enter the SSID you want to broadcast in the field below. Then please click "Security" submenu for the related settings of the AP you want to       |  |  |  |  |  |  |  |
| Broadcast SSID Broadcast SSID Data Rate Data Rate Associated Clients Enable Universal Repeater Mode (Acting as AP and client simultaneously) | Default: 11         If you enable "Broadcast SSID", every wireless station located within the coverage of the AP can discover its signal easily. If you are building a public wireless network, enabling this feature is recommended. In private network, disabling "Broadcast SSID" can provide better wireless network security.         Default is "Enabled".         Set the wireless data transfer rate to a certain value. Since most of wireless devices will negotiate with each other and pick a proper data transfer rate automatically, it's not necessary to change this value unless you know what will happen after modification.         Default is "Auto".         Click the "Show Active Clients" button to show the status table of active wireless clients.         Universal Repeater is a technology used to extend wireless coverage. To enable Universal Repeater mode, check the box and enter the SSID you want to broadcast in the field below. Then please click "Security" submenu for the related settings of the AP you want to connect with. |  |  |  |  |  |  |  |

#### Multiple-SSID

Enable multiple-SSID can broadcast multiple WLAN SSID's using virtual interfaces. You can have different encryption settings for each WLAN and you can restrict what they have access to.

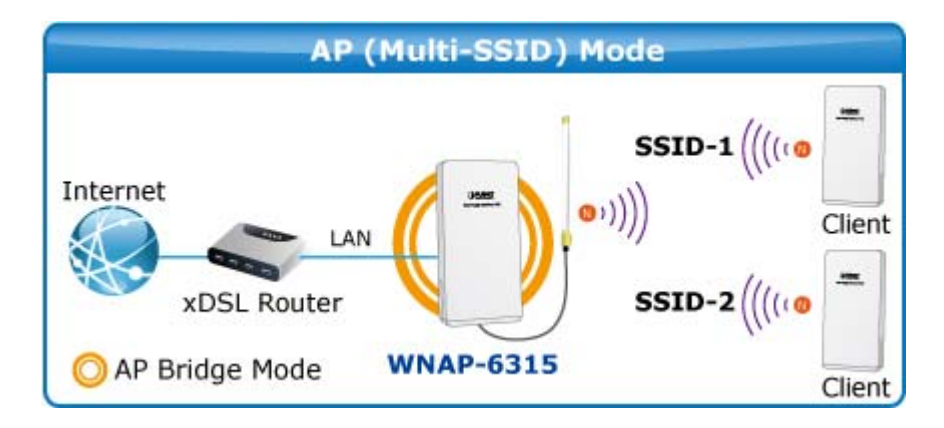

Figure 5-15 Topology – Multiple-SSID Mode

Choose menu "Wireless  $\rightarrow$  Basic Settings  $\rightarrow$  Multiple AP" to configure the device as a general wireless access point with multiple SSIDs.

| Wireless Basic Settings                                                                                                    |                          |  |  |  |  |  |
|----------------------------------------------------------------------------------------------------|--------------------------|--|--|--|--|--|
| This page is used to configure the parameters for wireless LAN clients which may connect to your<br>Access Point. Here you may change wireless encryption settings as well as wireless network parameters.<br> |                          |  |  |  |  |  |
| Disable Wireless LAN Interface                                                                                                    |                          |  |  |  |  |  |
| Band:                                                                                                    | 2.4 GHz (B+G+N) 🐱        |  |  |  |  |  |
| Mode:                                                                                                    | AP V MultipleAP          |  |  |  |  |  |
| Network Type:                                                                                                    | Infrastructure 🗸         |  |  |  |  |  |
| SSID:                                                                                                    | WNAP-6315 Add to Profile |  |  |  |  |  |

Figure 5-16 Wireless Basic Settings - Multiple AP

The device supports up to four multiple Service Set Identifiers. You can back to the **Basic Settings** page to set the Primary SSID. The SSID's factory default setting is **WNAP-6315 VAP1~4** (Multiple-SSID 1~4). The SSID can be easily changed to connect to an existing wireless network or to establish a new wireless network. When the information for the new SSID is finished, click the **Apply Changes** button to let your changes take effect.

| Mu     | Multiple APs                                                       |                   |             |           |                   |           |           |                          |                          |                          |              |
|--------|--------------------------------------------------------------------|-------------------|-------------|-----------|-------------------|-----------|-----------|--------------------------|--------------------------|--------------------------|--------------|
| This p | This page shows and updates the wireless setting for multiple APs. |                   |             |           |                   |           |           |                          |                          |                          |              |
| No.    | Enable                                                             | Band              | SSID        | Data Rate | Broadcast<br>SSID | WMM       | Access    | Tx<br>Restrict<br>(Mbps) | Rx<br>Restrict<br>(Mbps) | Active<br>Client<br>List | WLAN<br>mode |
| AP1    | <b>v</b>                                                           | 2.4 GHz (B+G+N) 🔽 | WNAP-6315 V | Auto 🔽    | Enabled 🐱         | Enabled 🗸 | LAN+WAN 🗸 | 0                        | 0                        | Show                     | AP           |
| AP2    | <b>V</b>                                                           | 2.4 GHz (B+G+N) 🔽 | WNAP-6315 V | Auto 🗸    | Enabled 🐱         | Enabled 🗸 | LAN+WAN 🗸 | 0                        | 0                        | Show                     | AP           |
| AP3    | <b>V</b>                                                           | 2.4 GHz (B+G+N) 🔽 | WNAP-6315 V | Auto 🗸    | Enabled 🐱         | Enabled 🗸 | LAN+WAN 🗸 | 0                        | 0                        | Show                     | AP           |
| AP4    | ~                                                                  | 2.4 GHz (B+G+N) 🔽 | WNAP-6315 V | Auto 🗸    | Enabled 🐱         | Enabled 🗸 | LAN+WAN 🗸 | 0                        | 0                        | Show                     | AP           |
| Ag     | Apply Changes Reset                                                |                   |             |           |                   |           |           |                          |                          |                          |              |

Figure 5-17 Multiple-SSID

Once you have applied and saved those settings, you can then go to the "Wireless  $\rightarrow$  Security" page on the AP to set up security settings for each of the SSIDs.

### Universal Repeater

This mode allows the AP with its own BSS to relay data to a root AP to which it is associated with WDS disabled. The wireless repeater relays signal between its stations and the root AP for greater wireless range.

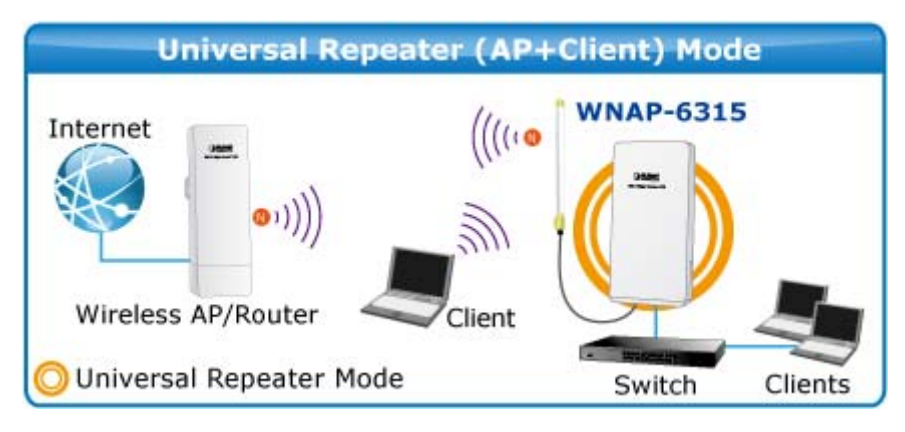

Figure 5-18 Topology – Universal Repeater Mode

1. Example of how to configure **Universal Repeater Mode**. Please take the following steps:

To configure each wireless parameter, please go to the "Wireless  $\rightarrow$  Basic Settings" page.

Step 1. Configure wireless mode to "AP" and then check "Enable Universal Repeater Mode (Acting as AP and client simultaneously)". Click "Apply Changes" to take effect.

| Wireless                                                                 | Basic Settings                                                                                                    |  |  |  |  |  |  |
|--------------------------------------------------------------------------|----------------------------------------------------------------------------------------------------|--|--|--|--|--|--|
| This page is used to co<br>Access Point, Here yo                         | This page is used to configure the parameters for wireless LAN clients which may connect to your<br>Access Point. Here you may change wireless encryption settings as well as wireless network parameters. |  |  |  |  |  |  |
| 🗌 Disable Win                                                            | eless LAN Interface                                                                                                    |  |  |  |  |  |  |
| Band:                                                                    | 2.4 GHz (B+G+N) 🔽                                                                                                    |  |  |  |  |  |  |
| Mode:                                                                    | AP V MultipleAP                                                                                                    |  |  |  |  |  |  |
| Network Type:                                                            | Infrastructure 🗸                                                                                                    |  |  |  |  |  |  |
| SID:                                                                     | WNAP-6315 Add to Profile                                                                                                    |  |  |  |  |  |  |
| Channel Width:                                                           | 40MHz 🗸                                                                                                    |  |  |  |  |  |  |
| Control<br>Sideband:                                                     | Upper 🗸                                                                                                    |  |  |  |  |  |  |
| Channel<br>Numb <del>e</del> r:                                          | 11 💌                                                                                                    |  |  |  |  |  |  |
| Broadcast SSID:                                                          | Enabled 🐱                                                                                                    |  |  |  |  |  |  |
| WMM:                                                                     | Enabled 🗸                                                                                                    |  |  |  |  |  |  |
| Data Rate:                                                               | Auto 🔽                                                                                                    |  |  |  |  |  |  |
| TX restrict:                                                             | 0 Mbps (0:no restrict)                                                                                                    |  |  |  |  |  |  |
| RX restrict:                                                             | 0 Mbps (0:no restrict)                                                                                                    |  |  |  |  |  |  |
| Associated<br>Clients: Show Active Clients                               |                                                                                                    |  |  |  |  |  |  |
| Enable Mac Clone (Single Ethernet Client)                                |                                                                                                    |  |  |  |  |  |  |
| Enable Universal Repeater Mode (Acting as AP and client<br>imultaneouly) |                                                                                                    |  |  |  |  |  |  |
| SSID of Extended Add to Profile                                          |                                                                                                    |  |  |  |  |  |  |
| Interface:                                                               |                                                                                                    |  |  |  |  |  |  |
| Apply Changes                                                            | Reset                                                                                                    |  |  |  |  |  |  |

Figure 5-19 Universal Repeater-1

| Step 2. | Go to Site Survey           | page to fin | d the root AF | 9. Select the | root AP tl | hat you want | to repeat the | e signal a | and |
|---------|-----------------------------|-------------|---------------|---------------|------------|--------------|---------------|------------|-----|
| t       | then click " <b>Next</b> ". |             |               |               |            |              |               |            |     |

| Wireless Si                                                 | Wireless Site Survey                                                                                                    |               |      |                          |        |                      |  |
|-------------------------------------------------------------|----------------------------------------------------------------------------------------------------|---------------|------|--------------------------|--------|----------------------|--|
| This page provides tool to s<br>choose to connect it manual | This page provides tool to scan the wireless network. If any Access Point or IBSS is found, you could choose to connect it manually when client mode is enabled. |               |      |                          |        |                      |  |
| Site Survey                                                 |                                                                                                    |               |      |                          |        |                      |  |
| CII22                                                       | BSSID                                                                                                    | Channel       | Туре | Encrypt                  | Signal | Select               |  |
| Portland                                                    | a8:f7:e0:1c:7e:e4                                                                                                    | 11<br>(B+G+N) | AP   | WPA-<br>PSK/WPA2-<br>PSK | 26     | 0                    |  |
| vdsltesting                                                 | 00:e0:4c:81:96:c1                                                                                                    | 11 (B+G)      | AP   | WPA-<br>PSK/WPA2-<br>PSK | 18     | 0                    |  |
| 11F_Demo_Room                                               | 00:30:4f:12:34:56                                                                                                    | 11 (B+G)      | AP   | WPA2-PSK                 | 12     | 0                    |  |
| 11F_Demo_Room                                               | 00:30:4f:b3:47:c6                                                                                                    | 11<br>(B+G+N) | AP   | WPA2-PSK                 | 12     | 0                    |  |
| WNAP-6325-251                                               | a8:f7:e0:00:00:23                                                                                                    | 6<br>(B+G+N)  | AP   | WPA2-PSK                 | 10     | 0                    |  |
| 2.4G                                                        | 00:30:4f:66:e6:8a                                                                                                    | 6<br>(B+G+N)  | AP   | WPA2-PSK                 | 10     | $\overline{\bullet}$ |  |
|                                                             |                                                                                                    |               |      |                          | N      | ext>>                |  |

Figure 5-20 Universal Repeater-2

| Step 3. | Select the correct | t encryption me | ethod and enter | the security key | . Then, click "Connect". |
|---------|--------------------|-----------------|-----------------|------------------|--------------------------|
|         |                    |                 |                 |                  |                          |

| Wireless Site S                                                          | Wireless Site Survey                                                                                                    |  |  |  |  |  |
|--------------------------------------------------------------------------|----------------------------------------------------------------------------------------------------|--|--|--|--|--|
| This page provides tool to scan the<br>choose to connect it manually whe | This page provides tool to scan the wireless network. If any Access Point or IBSS is found, you could choose to connect it manually when client mode is enabled. |  |  |  |  |  |
|                                                                          |                                                                                                    |  |  |  |  |  |
| Encryption: WPA2 💙                                                       |                                                                                                    |  |  |  |  |  |
| Authentication Mode:                                                     | ◯ Enterprise (RADIUS) 💿 Personal (Pre-Shared Key)                                                                                                    |  |  |  |  |  |
| WPA2 Cipher Suite:                                                       | TKIP 🗹 AES                                                                                                    |  |  |  |  |  |
| Pre-Shared Key Format:                                                   | Passphrase                                                                                                    |  |  |  |  |  |
| Pre-Shared Key:                                                          | •••••                                                                                                    |  |  |  |  |  |
| < <back connect<="" th=""><th></th></back>                               |                                                                                                    |  |  |  |  |  |

Figure 5-21 Universal Repeater-3

Step 4. Check "Add to Wireless Profile" and click "Reboot Now".

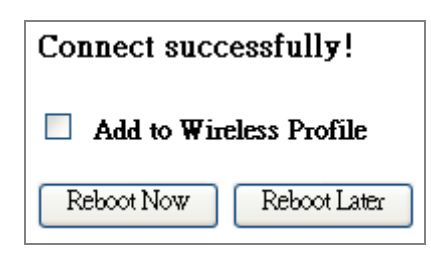

Figure 5-22 Universal Repeater-4

**Step 5.** Go to "**Management-> Status**" page to check whether the state of Repeater interface should be "**Connected**".

| Wireless Repeater Interface Configuration |                       |  |  |  |  |
|-------------------------------------------|-----------------------|--|--|--|--|
| Mode                                      | Infrastructure Client |  |  |  |  |
| CII22                                     | 2.4G                  |  |  |  |  |
| Encryption                                | WPA2                  |  |  |  |  |
| DIZZE                                     | 00:30:4f:66:e6:8a     |  |  |  |  |
| State                                     | Connected             |  |  |  |  |

Figure 5-23 Universal Repeater-5

### Client (Infrastructure)

Combine the Wireless AP to the Ethernet devices such as IP camera to make it be wireless station.

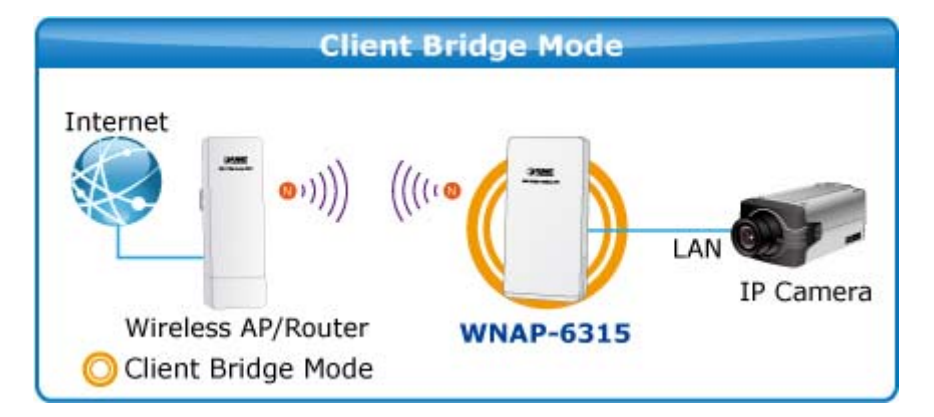

Figure 5-24 Topology – Client Mode

| Wireless                                        | Basic Settings                                                                                                    |  |  |  |  |  |
|-------------------------------------------------|----------------------------------------------------------------------------------------------------|--|--|--|--|--|
| This page is used to or<br>Access Point Here wo | nfigure the parameters for wireless LAN clients which may connect to your<br>may change wireless encountion settings as well as wireless network parameters |  |  |  |  |  |
|                                                 |                                                                                                    |  |  |  |  |  |
| 📃 Disable Wire                                  | eless LAN Interface                                                                                                    |  |  |  |  |  |
| Band:                                           | 2.4 GHz (B+G+N) 🗸                                                                                                    |  |  |  |  |  |
| Mode:                                           | Client 🗸 MultipleAP                                                                                                    |  |  |  |  |  |
| Network Type:                                   | Infrastructure 🗸                                                                                                    |  |  |  |  |  |
| : <b>CII22</b>                                  | WNAP-6315 Add to Profile                                                                                                    |  |  |  |  |  |
| Channel Width:                                  | 40MHz 🗸                                                                                                    |  |  |  |  |  |
| Control<br>Sideband:                            | Lower 🗸                                                                                                    |  |  |  |  |  |
| Channel<br>Number:                              | 6 🗸                                                                                                    |  |  |  |  |  |
| Broadcast SSID:                                 | Enabled 🖌                                                                                                    |  |  |  |  |  |
| WMM:                                            | Enabled 😽                                                                                                    |  |  |  |  |  |
| Data Rate:                                      | Auto 🔽                                                                                                    |  |  |  |  |  |
| TX restrict:                                    | 0 Mbps (0:no restrict)                                                                                                    |  |  |  |  |  |
| RX restrict:                                    | 0 Mbps (0:no restrict)                                                                                                    |  |  |  |  |  |
| Associated<br>Clients:                          | Show Active Clients                                                                                                    |  |  |  |  |  |
| 📃 Enable Mac                                    | Clone (Single Ethernet Client)                                                                                                    |  |  |  |  |  |
| Enable Univ Simultaneouly)                      | ersal Repeater Mode (Acting as AP and client                                                                                                    |  |  |  |  |  |
| SSID of Extended                                | SSID of Extended Add to Profile                                                                                                    |  |  |  |  |  |
| Interface:                                      |                                                                                                    |  |  |  |  |  |
| Enable Wireless Profile                         |                                                                                                    |  |  |  |  |  |
| Wireless Profile L                              | ist:                                                                                                    |  |  |  |  |  |
| SSID Encrypt Select                             |                                                                                                    |  |  |  |  |  |
| Delete Selected DeleteAll                       |                                                                                                    |  |  |  |  |  |
| Apply Changes Reset                             |                                                                                                    |  |  |  |  |  |

Figure 5-25 Wireless Basic Settings – Client

| Object               | Description                                                                                                    |  |  |  |
|----------------------|----------------------------------------------------------------------------------------------------|--|--|--|
| Disable Wireless LAN | Check the box to disable the wireless function.                                                                                     |  |  |  |
| Interface            |                                                                                                    |  |  |  |
| Band                 | Select the desired mode. Default is "2.4GHz (B+G+N)". It is strongly                                                                |  |  |  |
|                      | recommended that you set the Band to "2.4GHz (B+G+N)", and all of                                                                   |  |  |  |
|                      | 802.11b, 802.11g, and 802.11n wireless stations can connect to the                                                                  |  |  |  |
|                      | WNAP-6315.                                                                                                    |  |  |  |
|                      | <b>2.4 GHz (B)</b> : 802.11b mode, rate is up to 11Mbps                                                                             |  |  |  |
|                      | ■ 2.4 GHz (G): 802.11g mode, rate is up to 54Mbps                                                                                   |  |  |  |
|                      | ■ 2.4 GHz (N): 802.11n mode, rate is up to 150Mbps(1T1R)                                                                            |  |  |  |
|                      | ■ 2.4 GHz (B+G): 802.11b/g mode, rate is up to 11Mbps or 54Mbps                                                                     |  |  |  |
|                      | ■ 2.4 GHz (G+N): 802.11g/n mode, rate is up to 54Mbps or 150Mbps                                                                    |  |  |  |
|                      | ■ <b>2.4 GHz (B+G+N)</b> : 802.11b/g/n mode, rate is up to 11Mbps,                                                                  |  |  |  |
|                      | 54Mbps, or 150Mbps                                                                                                    |  |  |  |
| Mode                 | There are four kinds of wireless mode selections:                                                                                   |  |  |  |
|                      | ■ AP                                                                                                    |  |  |  |
|                      | ■ Client                                                                                                    |  |  |  |
|                      | ■ WDS                                                                                                    |  |  |  |
|                      | ■ AP+WDS                                                                                                    |  |  |  |
|                      | If you select WDS or AP+WDS, please click "WDS Settings" submenu                                                                    |  |  |  |
|                      | for the related configuration. Furthermore, click the "Multiple A                                                                   |  |  |  |
|                      | button to enable multiple SSID function.                                                                                            |  |  |  |
| Network Type         | In Infrastructure, the wireless LAN serves as a wireless station. And                                                               |  |  |  |
|                      | the user can use the PC equipped with the WNAP-6315 to access the                                                                   |  |  |  |
|                      | wireless network via other access points. In <b>Ad hoc</b> , the wireless LAN                                                       |  |  |  |
|                      | will use the Ad-hoc mode to operate.                                                                                                |  |  |  |
|                      | Default is "Infrastructure".                                                                                                    |  |  |  |
|                      | Note: only while the wireless mode is set to "Client", then the Network                                                             |  |  |  |
|                      | Type can be configured.                                                                                                    |  |  |  |
| SSID                 | The ID of the wireless network. User can access the wireless network                                                                |  |  |  |
|                      | via the ID only. However, if you switch to Client Mode, this field                                                                  |  |  |  |
|                      | becomes the SSID of the AP you want to connect with.                                                                                |  |  |  |
|                      | Default: WNAP-6315                                                                                                    |  |  |  |
| Broadcast SSID       | If you enable "Broadcast SSID", every wireless station located within                                                               |  |  |  |
|                      |                                                                                                    |  |  |  |
|                      | the coverage of the WNAP-6315 can discover its signal easily. If you                                                                |  |  |  |
|                      | are building a public wireless network, enabling this feature is                                                                    |  |  |  |
|                      | are building a public wireless network, enabling this feature is<br>recommended. In private network, disabling "Broadcast SSID" can |  |  |  |

|                                              | Default is " <b>Enabled</b> ".                                                                                                    |
|----------------------------------------------|----------------------------------------------------------------------------------------------------|
| Data Rate                                    | Set the wireless data transfer rate to a certain value. Since most of wireless devices will negotiate with each other and pick a proper data transfer rate automatically, it's not necessary to change this value unless you know what will happen after modification.<br>Default is "Auto". |
| Enable Mac Clone<br>(Single Ethernet Client) | Enable Mac Clone.                                                                                                    |

> Example of how to configure **Client Mode**. Please take the following steps:

To configure each wireless parameter, please go to the "Wireless  $\rightarrow$  Basic Settings" page.

#### **Step 1.** Go to "Wireless $\rightarrow$ Site Survey" page and click "Site Survey" button.

| Wireless Site Survey                                                                                                    |       |         |      |                       |  |  |  |
|----------------------------------------------------------------------------------------------------|-------|---------|------|-----------------------|--|--|--|
| This page provides tool to scan the wireless network. If any Access Point or IBSS is found, you could choose to connect it manually when client mode is enabled. |       |         |      |                       |  |  |  |
| Site Survey                                                                                                    |       |         |      |                       |  |  |  |
| CII22                                                                                                    | BSSID | Channel | Туре | Encrypt Signal Select |  |  |  |
| None                                                                                                    |       |         |      |                       |  |  |  |
|                                                                                                    |       |         |      |                       |  |  |  |
|                                                                                                    |       |         |      | Next>>                |  |  |  |

Figure 5-26 Client - Survey

Step 2. Choose the root AP from the list. If the root AP is not listed in the table, re-click "Site Survey" to update the list.

| Wireless Site Survey<br>This page provides tool to scan the wireless network. If any Access Point or IBSS is found, you could<br>choose to connect it manually when client mode is enabled. |                   |               |      |                          |        |                         |
|----------------------------------------------------------------------------------------------------|-------------------|---------------|------|--------------------------|--------|-------------------------|
| Site Survey                                                                                                    |                   |               |      |                          |        |                         |
| CII22                                                                                                    | BSSID             | Channel       | Туре | Encrypt                  | Signal | Select                  |
| Portland                                                                                                    | a8:f7:e0:1c:7e:e4 | 11<br>(B+G+N) | AP   | WPA-<br>PSK/WPA2-<br>PSK | 26     | 0                       |
| vdsltesting                                                                                                    | 00:e0:4c:81:96:c1 | 11 (B+G)      | AP   | WPA-<br>PSK/WPA2-<br>PSK | 18     | 0                       |
| 11F_Demo_Room                                                                                                    | 00:30:4f:12:34:56 | 11 (B+G)      | AP   | WPA2-PSK                 | 12     | 0                       |
| 11F_Demo_Room                                                                                                    | 00:30:4f:b3:47:c6 | 11<br>(B+G+N) | AP   | WPA2-PSK                 | 12     | 0                       |
| WNAP-6325-251                                                                                                    | a8:f7:e0:00:00:23 | 6<br>(B+G+N)  | AP   | WPA2-PSK                 | 10     | 0                       |
| 2.40                                                                                                    | 00:30:4f:66:e6:8a | 6<br>(B+G+N)  | AP   | WPA2-PSK                 | 10     | $\overline{\mathbf{O}}$ |
|                                                                                                    |                   |               |      |                          | N      | ext>>                   |

Figure 5-27 Client – AP List

| Step 3. | Enter the Security Key of the root                                        | Enter the Security Key of the root AP and then click " <b>Connect</b> ".                                                                                         |  |  |  |  |
|---------|---------------------------------------------------------------------------|----------------------------------------------------------------------------------------------------|--|--|--|--|
|         | Wireless Site Survey                                                      |                                                                                                    |  |  |  |  |
|         | This page provides tool to scan the<br>choose to connect it manually when | This page provides tool to scan the wireless network. If any Access Point or IBSS is found, you could choose to connect it manually when client mode is enabled. |  |  |  |  |
|         |                                                                           |                                                                                                    |  |  |  |  |
|         | Encryption: WPA2 💙                                                        |                                                                                                    |  |  |  |  |
|         | Authentication Mode:                                                      | ◯ Enterprise (RADIUS) ⊙ Personal (Pre-Shared Key)                                                                                                    |  |  |  |  |
|         | WPA2 Cipher Suite:                                                        | TKIP 🗹 AES                                                                                                    |  |  |  |  |
|         | Pre-Shared Key Format:                                                    | Passphrase 🗸                                                                                                    |  |  |  |  |
|         | Pre-Shared Key:                                                           | •••••                                                                                                    |  |  |  |  |
|         | <back connect<="" th=""><th></th></back>                                  |                                                                                                    |  |  |  |  |

Figure 5-28 Client - Security

Step 4. Wait until the connection established. Check the "Add to Wireless Profile" option and then reboot it.

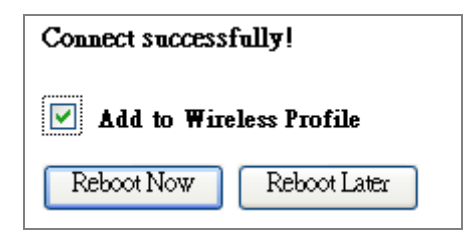

Figure 5-29 Client – Status

# ■ WDS

Connect this Wireless AP with up to 8 WDS-capable wireless APs to expand the scope of network.

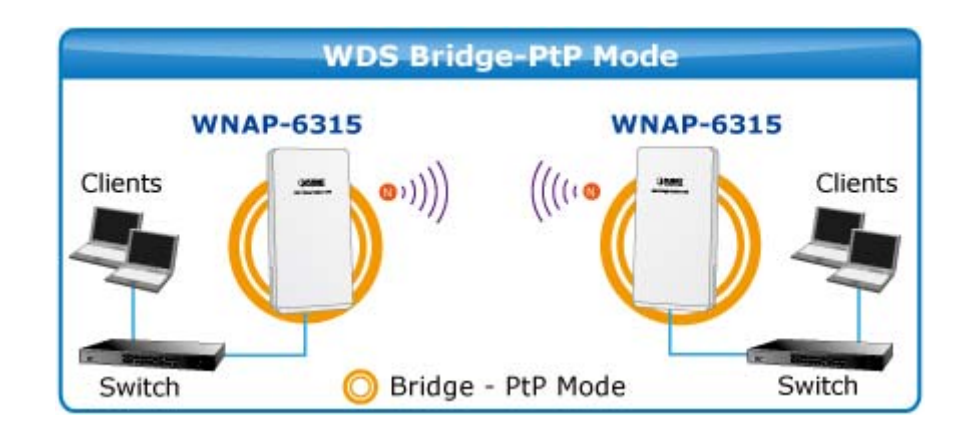

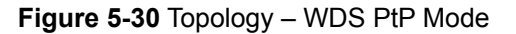

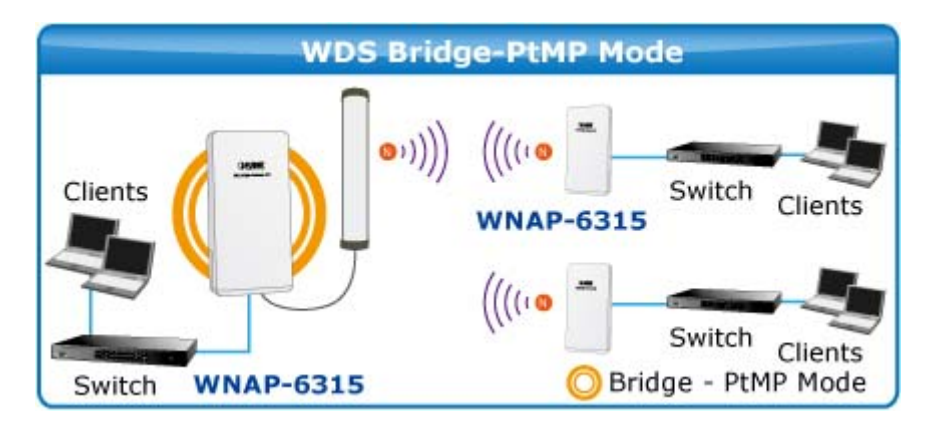

Figure 5-31 Topology – WDS PtMP Mode

| Disable Wire           | eless LAN Interface                          |
|------------------------|----------------------------------------------|
| and:                   | 2.4 GHz (B+G+N) 🔽                            |
| fode:                  | WDS 🔽 MultipleAP                             |
| letwork Type:          | Infrastructure 😽                             |
| SID:                   | WNAP-6315 Add to Profile                     |
| hannel Width:          | 40MHz 🗸                                      |
| Control<br>Sideband:   | Upper 💌                                      |
| Channel<br>Number:     | 11 💌                                         |
| Broadcast SSID:        | Enabled 🐱                                    |
| ₹MM:                   | Enabled 🗸                                    |
| )ata Rate:             | Auto 🗸                                       |
| X restrict:            | 0 Mbps (0:no restrict)                       |
| X restrict:            | 0 Mbps (0:no restrict)                       |
| Associated<br>Alients: | Show Active Clients                          |
| Enable Mac             | Clone (Single Ethernet Client)               |
| Enable Univ            | ersal Repeater Mode (Acting as AP and client |
| SID of Extended        |                                              |
| nterface:              | Add to Profile                               |

Figure 5-32 Wireless Basic Settings – WDS

| Object               | Description                                                          |
|----------------------|----------------------------------------------------------------------|
| Disable Wireless LAN | Check the box to disable the wireless function.                      |
| Interface            |                                                                      |
| Band                 | Select the desired mode. Default is "2.4GHz (B+G+N)". It is strongly |
|                      | recommended that you set the Band to "2.4GHz (B+G+N)", and all of    |
|                      | 802.11b, 802.11g, and 802.11n wireless stations can connect to the   |

|                  | WNAP-6315.                                                                |
|------------------|---------------------------------------------------------------------------|
|                  | <b>2.4 GHz (B)</b> : 802.11b mode, rate is up to 11Mbps                   |
|                  | <b>2.4 GHz (G)</b> : 802.11g mode, rate is up to 54Mbps                   |
|                  | ■ 2.4 GHz (N): 802.11n mode, rate is up to 150Mbps(1T1R)                  |
|                  | ■ 2.4 GHz (B+G): 802.11b/g mode, rate is up to 11Mbps or 54Mbps           |
|                  | ■ 2.4 GHz (G+N): 802.11g/n mode, rate is up to 54Mbps or 150Mbps          |
|                  | ■ 2.4 GHz (B+G+N): 802.11b/g/n mode, rate is up to 11Mbps,                |
|                  | 54Mbps, or 150Mbps                                                        |
| Mode             | There are four kinds of wireless mode selections:                         |
|                  | ■ AP                                                                      |
|                  | Client                                                                    |
|                  | ■ WDS                                                                     |
|                  | ■ AP+WDS                                                                  |
|                  | If you select WDS or AP+WDS, please click " <b>WDS Settings</b> " submenu |
|                  | for the related configuration. Furthermore, click the "Multiple AP"       |
|                  | button to enable multiple SSID function.                                  |
| Channel Width    | You can select <b>20MHz</b> , or <b>40MHz</b>                             |
|                  |                                                                           |
| Control Sideband | You can select <b>Upper</b> or <b>Lower</b> .                             |
| Channel Number   | You can select the operating frequency of wireless network.               |
| Data Rate        | Set the wireless data transfer rate to a certain value. Since most of     |
|                  | wireless devices will negotiate with each other and pick a proper data    |
|                  | transfer rate automatically, it's not necessary to change this value      |
|                  | unless you know what will happen after modification.                      |
|                  | Default is " <b>Auto"</b> .                                               |

# AP+ WDS

Connect this Wireless AP with up to 8 WDS-capable wireless APs, and connect another AP to provide service for all wireless stations within its coverage.

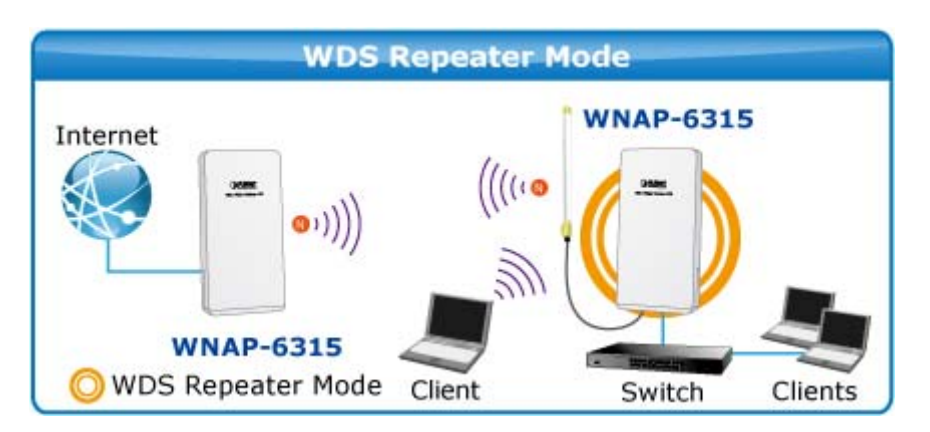

Figure 5-33 Topology – WDS+AP Mode

| Wireless Basic Settings                |                                                                                                    |
|----------------------------------------|----------------------------------------------------------------------------------------------------|
| Access Point, Here yo                  | nnigure the parameters for Wireless LAIN clients which may connect to your<br>u may change wireless encryption settings as well as wireless network parameters. |
| Disable Wire                           | eless LAN Interface                                                                                                    |
| Band:                                  | 2.4 GHz (B+G+N) 🗸                                                                                                    |
| Mode:                                  | AP+WDS V MultipleAP                                                                                                    |
| Network Type:                          | Infrastructure 🗸                                                                                                    |
| SSID:                                  | WNAP-6315 Add to Profile                                                                                                    |
| Channel Width:                         | 40MHz 🗸                                                                                                    |
| Control<br>Sideband:                   | Upper 🔽                                                                                                    |
| Channel<br>Number:                     | 11 💌                                                                                                    |
| Broadcast SSID:                        | Enabled 🐱                                                                                                    |
| WMM:                                   | Enabled 🗸                                                                                                    |
| Data Rate:                             | Auto 🗸                                                                                                    |
| TX restrict:                           | 0 Mbps (0:no restrict)                                                                                                    |
| RX restrict:                           | 0 Mbps (0:no restrict)                                                                                                    |
| Associated<br>Clients:                 | Show Active Clients                                                                                                    |
| Enable Mac                             | Clone (Single Ethernet Client)                                                                                                    |
| Enable Univ Enable Univ Simultaneouly) | ersal Repeater Mode (Acting as AP and client                                                                                                    |
| SSID of Extended                       | Add to Profile                                                                                                    |
| Interface:                             |                                                                                                    |
| Apply Changes                          | Reset                                                                                                    |

Figure 5-34 Wireless Basic Settings – WDS+AP

| Object               | Description                                                               |
|----------------------|---------------------------------------------------------------------------|
| Disable Wireless LAN | Check the box to disable the wireless function.                           |
| Interface            |                                                                           |
| Country              | Select your region from the pull-down list.                               |
|                      | This field specifies the region where the wireless function of the Router |
|                      | can be used. It may be illegal to use the wireless function of the Router |

|                  | in a region other than one of those specified in this field. If your country  |
|------------------|-------------------------------------------------------------------------------|
|                  | or region is not listed, please contact your local government agency for      |
|                  | assistance.                                                                   |
| Band             | Select the desired mode. Default is " <b>2.4GHz (B+G+N)</b> ". It is strongly |
|                  | recommended that you set the Band to "2.4GHz (B+G+N)", and all of             |
|                  | 802.11b, 802.11g, and 802.11n wireless stations can connect to the            |
|                  | WNAP-6315.                                                                    |
|                  |                                                                               |
|                  | <b>2.4 GHz (B)</b> : 802.11b mode, rate is up to 11Mbps                       |
|                  | ■ 2.4 GHz (G): 802.11g mode, rate is up to 54Mbps                             |
|                  | <b>2.4 GHz (N)</b> : 802.11n mode, rate is up to 150Mbps(1T1R)                |
|                  | <b>2.4 GHz (B+G)</b> : 802.11b/g mode, rate is up to 11Mbps or 54Mbps         |
|                  | ■ <b>2.4 GHz (G+N)</b> : 802.11g/n mode, rate is up to 54Mbps or 150Mbps      |
|                  | ■ <b>2.4 GHz (B+G+N)</b> : 802.11b/g/n mode, rate is up to 11Mbps,            |
|                  | 54Mbps, or 150Mbps                                                            |
| Mode             | There are four kinds of wireless mode selections:                             |
|                  | ■ AP                                                                          |
|                  | ■ Client                                                                      |
|                  | ■ WDS                                                                         |
|                  | ■ AP+WDS                                                                      |
|                  | If you select WDS or AP+WDS, please click "WDS Settings" submenu              |
|                  | for the related configuration. Furthermore, click the "Multiple AP"           |
|                  | button to enable multiple SSID function.                                      |
| 66ID             | The ID of the wireless network. User can access the wireless network          |
| 5510             | via the ID only However if you ewitch to Client Mode this field               |
|                  | becomes the SSID of the AD you want to connect with                           |
|                  | becomes the SSID of the AF you want to connect with.                          |
|                  | Default: WNAP-6315                                                            |
| Channel Width    | You can select <b>20MHz</b> , or <b>40MHz</b>                                 |
| Control Sideband | You can select <b>Upper</b> or <b>Lower</b> .                                 |
| Channel Number   | You can select the operating frequency of wireless network.                   |
|                  | If you enable "Dreadcast CCID" every wireless station leasted within          |
| Broaucast 551D   | the severage of the WNAD 6215 can discover its signal easily. If you          |
|                  | the coverage of the what-6515 can discover its signal easily. If you          |
|                  | are building a public wheless hetwork, enabling this readure is               |
|                  | recommended. In private network, disabiling Broadcast SSID can                |
|                  | provide better wireless network security.                                     |
|                  | Default is "Enabled".                                                         |
| Data Rate        | Set the wireless data transfer rate to a certain value. Since most of         |
|                  | wireless devices will negotiate with each other and pick a proper data        |
|                  | transfer rate automatically, it's not necessary to change this value          |
|                  | unless you know what will happen after modification.                          |
|                  | Default is "Auto"                                                             |
|                  |                                                                               |

| Associated Clients       | Click the "Show Active Clients" button to show the status table of   |
|--------------------------|----------------------------------------------------------------------|
|                          | active wireless clients.                                             |
| Enable Universal         | Universal Repeater is a technology used to extend wireless coverage. |
| Repeater Mode            | To enable Universal Repeater Mode, check the box and enter the       |
| (Acting as AP and client | SSID you want to broadcast in the field below. Then please click     |
| simultaneously)          | "Security" submenu for the related settings of the AP you want to    |
|                          | connect with.                                                        |

# 5.4.2 Advanced Settings

Choose menu "Wireless → Advanced Settings" to configure the wireless advanced settings for the wireless network on this page. After the configuration, please click the "Apply Changes" button to save the settings.

| Wireless Advanced Settings                                                              |                                                                                                    |
|-----------------------------------------------------------------------------------------|----------------------------------------------------------------------------------------------------|
| These settings are only for mo<br>wireless LAN. These settings<br>on your Access Point. | me technically advanced users who have a sufficient knowledge about should not be changed unless you know what effect the changes will have |
| Fragment Threshold:                                                                     | 2346 (256-2346)                                                                                                    |
| RTS Threshold:                                                                          | 2347 (0-2347)                                                                                                    |
| Beacon Interval:                                                                        | 100 (20-1024 ms)                                                                                                    |
| Preamble Type:                                                                          | 💿 Long Preamble 🛛 Short Preamble                                                                                                    |
| Antenna:                                                                                | 💿 Internal 🛛 External                                                                                                    |
| IAPP:                                                                                   | 💿 Enabled 🛛 Disabled                                                                                                    |
| Protection:                                                                             | 🔿 Enabled 💿 Disabled                                                                                                    |
| Aggregation:                                                                            | 💿 Enabled 🛛 Disabled                                                                                                    |
| Short GI:                                                                               | 💿 Enabled 🛛 Disabled                                                                                                    |
| WLAN Partition:                                                                         | 🔿 Enabled 💿 Disabled                                                                                                    |
| STBC:                                                                                   | 💿 Enabled 🔷 Disabled                                                                                                    |
| LDPC:                                                                                   | 💿 Enabled 🛛 Disabled                                                                                                    |
| 20/40MHz Coexist:                                                                       | 🔿 Enabled 💿 Disabled                                                                                                    |
| Mutilcast to Unicast:                                                                   | 💿 Enabled 🛛 Disabled                                                                                                    |
| RF Output Power:                                                                        | ⊙100% ○70% ○50% ○35% ○15%                                                                                                    |
| Apply Changes F                                                                         | leset                                                                                                    |

Figure 5-35 Wireless Advanced Settings

| Object             | Description                                                                 |
|--------------------|-----------------------------------------------------------------------------|
| Fragment Threshold | You can specify the maximum size of packet during the fragmentation         |
|                    | of data to be transmitted. If you set this value too low, it will result in |
|                    | bad performance.                                                            |
|                    | Default is "2346".                                                          |
| RTS Threshold      | When the packet size is smaller than the RTS threshold, the access          |
|                    | point will not use the RTS/CTS mechanism to send this packet.               |
|                    | Default is "2347".                                                          |
| Beacon Interval    | The interval of time that this access point broadcasts a beacon.            |
|                    | Beacon is used to synchronize the wireless network. Default is "100".       |
| Preamble Type      | Preamble type defines the length of CRC block in the frames during          |
|                    | the wireless communication. "Short Preamble" is suitable for high           |
|                    | traffic wireless network. "Long Preamble" can provide more reliable         |
|                    | communication. Default is "Long Preamble".                                  |
| Antenna            | Choose "External" to switch the antenna to external antenna.                |
|                    | ℁ For External Antenna Mode, user MUST physically attach antenna            |
|                    | before powering on. Then, configure the Antenna Switch (Wireless            |
|                    | Advanced page) from "Internal" to "External".                               |
|                    | Default is "Internal".                                                      |
| IAPP               | IAPP (Inter-Access Point Protocol) enabled is recommended as it             |
|                    | describes an optional extension to IEEE 802.11 that provides wireless       |
|                    | access-point communications among multivendor systems.                      |
|                    | Default is "Enabled".                                                       |
| Protection         | Enables a backward compatible protection mechanism for 802.11b              |
|                    | clients. When the protection mode is enabled can slow the throughput        |
|                    | of the 802.11g/n clients by as much as 50%.                                 |
|                    | Default is "Disabled".                                                      |
| Aggregation        | It is a function where the values of multiple rows are grouped together.    |
|                    | Default is "Enabled"                                                        |
| Short GI           | It is used to set the time that the receiver waits for RF reflections to    |
|                    | settle out before sampling data.                                            |
|                    | Default is "Enabled"                                                        |
| WLAN Partition     | This feature also called "WLAN isolation" or "Block Relay". If this is      |
|                    | enabled, wireless clients cannot exchange data through the                  |
|                    | WNAP-6315.                                                                  |
|                    | Default is "Disabled".                                                      |
| STBC               | Activate Space Time Blocking Code (STBC) which does not need                |
|                    | channel statement information (CSI).                                        |
|                    | Default Setting: "Enabled"                                                  |
| LDPC               | Low-density Parity-check Code is wireless data transmit algorithm.          |
|                    | Default Setting: "Enabled"                                                  |
| 20/40MHz Coexist   | Configure 20/40MHz coexisting scheme.                                       |
|                    | If you set up as "Enabled". "20MHz" and "40MHz" will coexist.               |

|                       | Default Setting: "Disabled"                                                  |
|-----------------------|------------------------------------------------------------------------------|
| Multicast to Unicast: | Enables multicast traffic streams to be converted to unicast traffic         |
|                       | before delivery to wireless clients. Converting multicast traffic to unicast |
|                       | before sending to wireless clients allows a longer DTIM (Data Beacon         |
|                       | Rate) interval to be set. A longer DTIM interval prevents clients in         |
|                       | power-save mode having to activate their radios to receive the multicast     |
|                       | data, which reduce power consumption.                                        |
|                       | Default Setting: "Enabled"                                                   |
| RF Output Power       | Users can adjust the wireless output power to different levels. For          |
|                       | short distance of PtP connection within 1Km, it is suggested to reduce       |
|                       | the output power to 50% or lower to prevent interference with each           |
|                       | other.                                                                       |
|                       | Default is "100%".                                                           |

### 5.4.3 Security

Choose menu "Wireless → Security" to configure the settings of wireless security for the wireless network on this page. After the configuration, please click the "Apply Changes" button to save the settings.

| Wireless Security Setup                                                                                                    |                         |  |
|----------------------------------------------------------------------------------------------------|-------------------------|--|
| This page allows you setup the wireless security. Turn on WEP or WPA by using Encryption Keys could prevent<br>any unauthorized access to your wireless network.<br> |                         |  |
| Select SSID: Root AP - WNAP-631                                                                                                    | 5 V Apply Changes Reset |  |
| Encryption:                                                                                                    | Disable                 |  |
| 802.1x Authentication:                                                                                                    |                         |  |

Figure 5-36 Wireless Security Settings

| Object      | Description                                                                                                    |
|-------------|----------------------------------------------------------------------------------------------------|
| Select SSID | Select the SSID you want to configure the wireless security function, which includes the root one and the client one. |
| Encryption  | Disable:<br>No security setup for wireless connection.                                                                |

|                       | WEP:<br>It is based on the IEEE 802.11 standard. And the default setting of<br>authentication is Automatic, which can select Open System or Shared Key<br>authentication type automatically based on the wireless station's capability<br>and request. Furthermore, you can select Key Length and enter 10 and 26<br>Hexadecimal digits (any combination of 0-9, a-f, A-F, zero key is not<br>promoted) or 5 and 13 ASCII characters in the Encryption Key field. |
|-----------------------|----------------------------------------------------------------------------------------------------|
|                       | WPA2:<br>WPA2 is a high level encryption and is supported by most wireless devices<br>and operating systems.                                                                                                    |
|                       | WPA-Mixed:<br>WPA Mixed Mode allows the use of both WPA and WPA2 at the same time.                                                                                                    |
| Authentication Mode   | Enterprise (RADIUS)<br>When you select the authentication mode based on Enterprise (Radius<br>Server), please enter the IP Address, Port, and Password of the Radius<br>Server.                                                                                                    |
|                       | Personal (Pre-Shared Key)<br>When you select the other authentication mode based on Personal<br>(Pre-Shared Key), please enter at least 8 ASCII characters (Passphrase) or<br>64 Hexadecimal characters. All of the Cipher Suites support TKIP and AES.                                                                                                    |
| 802.1x Authentication | Enable 802.1x authentication function and then enter the <b>IP Address</b> , <b>Port</b> , and <b>Password</b> of the Radius Server.                                                                                                    |

# Disable:

Authentication is disabled and no password/key is required to connect to the access point.

# WEP:

WEP (Wired Equivalent Privacy) is a basic encryption. For a higher level of security consider using the WPA encryption.

| Wireless Security Setup                                                                                                    |                                   |
|----------------------------------------------------------------------------------------------------|-----------------------------------|
| This page allows you setup the wireless security. Turn on WEP or WPA by using Encryption Keys could prevent<br>any unauthorized access to your wireless network. |                                   |
| Select SSID: Root AP - WNAP-6315 V Apply Changes Reset                                                                                                    |                                   |
| Encryption:                                                                                                    | WEP                               |
| 802.1x Authentication:                                                                                                    |                                   |
| Authentication:                                                                                                    | 🔿 Open System 🔿 Shared Key 💿 Auto |
| Key Length:                                                                                                    | 64-bit 💌                          |
| Key Format:                                                                                                    | Hex (10 characters) 🐱             |
| Encryption Key:                                                                                                    | *****                             |

Figure 5-37 Security Settings – WEP

| Object         | Description                                                                                                    |
|----------------|----------------------------------------------------------------------------------------------------|
| Francis        | You can disable the encryption or select WEP, WPA2, and WPA-Mixed                                                                                                    |
| Encryption     | as the encryption method to your wireless network.                                                                                                    |
| 802.1x         | Enable 802.1x authentication function and then enter the IP Address,                                                                                                    |
| Authentication | Port, and Password of the Radius Server.                                                                                                    |
| Authentication | Configures the WEP security mode used by clients.<br>When using WEP, be sure to define at least one static WEP key for the<br>Wireless AP and all its clients.<br>There are three options provided:<br><b>Open System</b> — this authentication accepts any client attempting to<br>connect the Wireless AP without verifying its identity.<br><b>Shared Key</b> — the shared-key security uses a WEP key to authenticate<br>clients connecting to the network and for data encryption.<br><b>Auto</b> — allows wireless clients to connect to the network using<br>Open-WEP (uses WEP for encryption only) or Shared-WEP (uses WEP |
| Key Length     | Choose the WEP key length. You can choose <b>64-bit</b> or <b>128-bit</b> .                                                                                                    |
|                |                                                                                                    |
| Key Format     | You can choose ASCII or Hex format.                                                                                                    |
| Encryption Key | Enter 5 alphanumeric characters or 10 hexadecimal digits for 64-bit                                                                                                    |
|                | keys, or enter 13 alphanumeric characters or 26 hexadecimal digits for                                                                                                    |

128-bit keys.

#### WPA2:

Wi-Fi Protected Access (WPA) was introduced as an interim solution for the vulnerability of WEP pending the adoption of a more robust wireless security standard. WPA2 includes the complete wireless security standard, but also offers backward compatibility with WPA. Both WPA and WPA2 provide an enterprise and personal mode of operation.

| Wireless Security Setup                                                                                                    |  |
|----------------------------------------------------------------------------------------------------|--|
| This page allows you setup the wireless security. Turn on WEP or WPA by using Encryption Keys could prevent any unauthorized access to your wireless network. |  |
| Apply Changes Reset                                                                                                    |  |
| WPA2                                                                                                    |  |
| 🔘 Enterprise (RADIUS) 💿 Personal (Pre-Shared Key)                                                                                                    |  |
| ⊙none ⊂ capable ⊂ required                                                                                                    |  |
| TKIP 🗹 AES                                                                                                    |  |
| Passphrase                                                                                                    |  |
|                                                                                                    |  |
|                                                                                                    |  |

Figure 5-38 Security Settings – WPA2 Personal

| Object                         | Description                                                                                                    |
|--------------------------------|----------------------------------------------------------------------------------------------------|
| Encryption                     | You can disable the encryption or select WEP, WPA2, and WPA-Mixed as the encryption method to your wireless network.                                                                                                    |
| Authentication Mode            | Select "Enterprise (RADIUS)" for user authentication and you will require a RADIUS authentication server to be configured on the wired network. Select "Personal (Pre-Shared Key)" and you will require a pre-shared key to be configured for client authentication.                                                                                                    |
| Management Frame<br>Protection | Management frame protection (MFP) provides security for the otherwise<br>unprotected and unencrypted 802.11 management messages passed<br>between access points and clients. MFP provides both infrastructure and<br>client support. If you choose this to "Required", then clients are allowed to<br>associate only if MFP is negotiated. If you choose "Capable", then the<br>non-supporting clients are allows to associate (without using MFP). |

|                       | Selects the data encryption type to use. (Default is determined by the Encryption Mode selected.) |
|-----------------------|---------------------------------------------------------------------------------------------------|
|                       | <b>TKIP</b> — Uses Temporal Key Integrity Protocol (TKIP) keys for encryption.                    |
|                       | WPA specifies TKIP as the data encryption method to replace WEP. TKIP                             |
|                       | avoids the problems of WEP static keys by dynamically changing data                               |
|                       | encryption keys.                                                                                  |
|                       | AES — Uses Advanced Encryption Standard (AES) keys for encryption.                                |
| WPA2 Cipher Suite     | WPA2 uses AES Counter-Mode encryption with Cipher Block Chaining                                  |
|                       | Message Authentication Code (CBC-MAC) for message integrity. The AES                              |
|                       | Counter-Mode/CBCMAC Protocol (AESCCMP) provides extremely robust                                  |
|                       | data confidentiality using a 128- bit key. Use of AES-CCMP encryption is                          |
|                       | specified as a standard requirement for WPA2. Before implementing WPA2 in                         |
|                       | the network, be sure client devices are upgraded to WPA2-compliant                                |
|                       | hardware.                                                                                         |
| Pre-Shared Key Format | Specify the format of the key, pass phrase or hex.                                                |
|                       | The WPA Pre-shared Key can be input as an ASCII string (an                                        |
|                       | easy-to-remember form of letters and numbers that can include spaces) or                          |
|                       | Hexadecimal format. (Range: 8~63 ASCII characters, or exactly 64                                  |
|                       | Hexadecimal digits)                                                                               |
| Pre-Shared Key        | Enter the key whose format is limited by the key format.                                          |

| Wireless Security Setup                                                                                                    |                                                   |  |
|----------------------------------------------------------------------------------------------------|---------------------------------------------------|--|
| This page allows you setup the wireless security. Turn on WEP or WPA by using Encryption Keys could prevent<br>any unauthorized access to your wireless network. |                                                   |  |
| Select SSID: Root AP - WNAP-6315 V Apply Changes Reset                                                                                                    |                                                   |  |
| Encryption:                                                                                                    | WPA2                                              |  |
| Authentication Mode:                                                                                                    | 💿 Enterprise (RADIUS) 🔘 Personal (Pre-Shared Key) |  |
| Management Frame<br>Protection:                                                                                                    | ⊙ none ⊂ capable ⊂ required                       |  |
| WPA2 Cipher Suite:                                                                                                    | TKIP 🗹 AES                                        |  |
| RADIUS Server IP Address                                                                                                    | :                                                 |  |
| RADIUS Server Port:                                                                                                    | 1812                                              |  |
| RADIUS Server Password:                                                                                                    |                                                   |  |

Figure 5-39 Security Settings – WPA2 Enterprise

| Object                         | Description                                                                                                    |
|--------------------------------|----------------------------------------------------------------------------------------------------|
| Encryption                     | You can disable the encryption or select WEP, WPA2, and WPA-Mixed as the encryption method to your wireless network.                                                                                                    |
| Authentication Mode            | Select "Enterprise (RADIUS)" for user authentication and you will require a RADIUS authentication server to be configured on the wired network. Select "Personal (Pre-Shared Key)" and you will require a pre-shared key to be configured for client authentication.                                                                                                    |
| Management Frame<br>Protection | Management frame protection (MFP) provides security for the otherwise<br>unprotected and unencrypted 802.11 management messages passed<br>between access points and clients. MFP provides both infrastructure and<br>client support. If you choose this to "Required", then clients are allowed to<br>associate only if MFP is negotiated. If you choose "Capable", then the<br>non-supporting clients are allows to associate (without using MFP). |
| WPA2 Cipher Suite              | Selects the data encryption type to use. (Default is determined by the<br>Encryption Mode selected.)<br><b>TKIP</b> — Uses Temporal Key Integrity Protocol (TKIP) keys for encryption.<br>WPA specifies TKIP as the data encryption method to replace WEP. TKIP<br>avoids the problems of WEP static keys by dynamically changing data<br>encryption keys.                                                                                          |

|                            | AES — Uses Advanced Encryption Standard (AES) keys for encryption.         |
|----------------------------|----------------------------------------------------------------------------|
|                            | WPA2 uses AES Counter-Mode encryption with Cipher Block Chaining           |
|                            | Message Authentication Code (CBC-MAC) for message integrity. The AES       |
|                            | Counter-Mode/CBCMAC Protocol (AESCCMP) provides extremely robust           |
|                            | data confidentiality using a 128- bit key. Use of AES-CCMP encryption is   |
|                            | specified as a standard requirement for WPA2. Before implementing WPA2 in  |
|                            | the network, be sure client devices are upgraded to WPA2-compliant         |
|                            | hardware.                                                                  |
| RADIU Server IP<br>Address | Enter the RADIUS server host IP address.                                   |
| RADIU Server Port          | Set the UDP port used in the authentication protocol of the RADIUS server. |
|                            | (Range: 1024-65535; Default: 1812)                                         |
|                            | A shared text string used to encrypt messages between the access point and |
| RADIU Server               | the RADIUS server. Be sure that the same text string is specified on the   |
| Password                   | RADIUS server. Do not use blank spaces in the string.                      |
|                            | Enter a shared secret/password between 1 and 99 characters in length.      |

# ■ WPA-Mixed:

Please refer to the WPA2 section for the definition of each field.

| Wireless Security Setup                                                                                                    |                                                   |
|----------------------------------------------------------------------------------------------------|---------------------------------------------------|
| This page allows you setup the wireless security. Turn on WEP or WPA by using Encryption Keys could prevent any unauthorized access to your wireless network. |                                                   |
| Select SSID: Root AP - WNAP-631                                                                                                    | 5 V Apply Changes Reset                           |
| Encryption:                                                                                                    | WPA-Mixed 🗸                                       |
| Authentication Mode:                                                                                                    | ◯ Enterprise (RADIUS) ⊙ Personal (Pre-Shared Key) |
| WPA Cipher Suite:                                                                                                    | TKIP AES                                          |
| WPA2 Cipher Suite:                                                                                                    | TKIP 🗹 AES                                        |
| Pre-Shared Key Format:                                                                                                    | Passphrase                                        |
| Pre-Shared Key:                                                                                                    |                                                   |

Figure 5-40 Security Settings – WPA-Mixed Personal

| Wireless Security Setup                                                                                                    |                                                   |
|----------------------------------------------------------------------------------------------------|---------------------------------------------------|
| This page allows you setup the wireless security. Turn on WEP or WPA by using Encryption Keys could prevent any unauthorized access to your wireless network. |                                                   |
| Select SSID: Root AP - WNAP-6315                                                                                                    | Apply Changes Reset                               |
| Encryption:                                                                                                    | WPA-Mixed 🗸                                       |
| Authentication Mode:                                                                                                    | 💿 Enterprise (RADIUS) 🔘 Personal (Pre-Shared Key) |
| WPA Cipher Suite:                                                                                                    | TKIP AES                                          |
| WPA2 Cipher Suite:                                                                                                    | TKIP 🗹 AES                                        |
| RADIUS Server IP Address                                                                                                    |                                                   |
| RADIUS Server Port:                                                                                                    | 1812                                              |
| RADIUS Server Password:                                                                                                    |                                                   |

**Figure 5-41** Security Settings – WPA-Mixed Enterprise

#### 802.1x Authentication:

IEEE 802.1X is a standard framework for network access control that uses a central RADIUS server for user authentication. This control feature prevents unauthorized access to the network by requiring an 802.1X client application to submit user credentials for authentication.

| Wireless Security Setup                                                                                                    |  |
|----------------------------------------------------------------------------------------------------|--|
| This page allows you setup the wireless security. Turn on WEP or WPA by using Encryption Keys could prevent<br>any unauthorized access to your wireless network. |  |
| Select SSID: Root AP - WNAP-6315 V Apply Changes Reset                                                                                                    |  |
| Encryption: Disable                                                                                                    |  |
| 802.1x Authentication:                                                                                                    |  |
| RADIUS Server IP Address:                                                                                                    |  |
| RADIUS Server Port: 1812                                                                                                    |  |
| RADIUS Server Password:                                                                                                    |  |

Figure 5-42 Security Settings – 802.1x Authentication

| Object                     | Description                                                                                                    |
|----------------------------|----------------------------------------------------------------------------------------------------|
| Encryption                 | You can disable the encryption or select WEP, WPA2, and WPA-Mixed as the encryption method to your wireless network.                                                                                                    |
| 802.1x Authentication      | Enable 802.1x authentication function and then enter the IP Address, Port, and Password of the Radius Server.                                                                                                    |
| RADIU Server IP<br>Address | Enter the RADIUS server host IP address.                                                                                                    |
| RADIU Server Port          | Set the UDP port used in the authentication protocol of the RADIUS server.<br>(Range: 1024-65535; Default: 1812)                                                                                                    |
| RADIU Server<br>Password   | A shared text string used to encrypt messages between the access point and<br>the RADIUS server. Be sure that the same text string is specified on the<br>RADIUS server. Do not use blank spaces in the string.<br>Enter a shared secret/password between 1 and 99 characters in length. |

#### 5.4.4 Access Control

Choose menu "Wireless  $\rightarrow$  Access Control" to allow or deny the computer of specified MAC address to connect with the WNAP-6315 on this page. After the configuration, please click the "Apply Changes" button to save the settings.

| Wireless Access Control                                                                                                    |                                                                                                    |  |  |  |  |
|----------------------------------------------------------------------------------------------------|----------------------------------------------------------------------------------------------------|--|--|--|--|
| If you choose 'Allowed Listed', only thos<br>control list will be able to connect to your<br>clients on the list will not be able to conne | e clients whose wireless MAC addresses are in the access<br>Access Point. When 'Deny Listed' is selected, these wireless<br>act the Access Point. |  |  |  |  |
| Wireless Access Control Mode:                                                                                                    | Disable V<br>Disable<br>Allow Listed                                                                                                    |  |  |  |  |
| Apply Changes Reset                                                                                                    | Deny Listed                                                                                                    |  |  |  |  |
| Current Access Control List:<br>MAC Address                                                                                                | Comment Select                                                                                                    |  |  |  |  |
| Delete Selected Delete All                                                                                                    | Reset                                                                                                    |  |  |  |  |

Figure 5-43 Wireless Access Control

| Description                                                                    |  |
|--------------------------------------------------------------------------------|--|
| You can choose to set the Allowed-List, Denied-List, or disable this function. |  |
|                                                                                |  |
| Enter the MAC address you want to allow or deny connection to the              |  |
| WNAP-6315 in the field.                                                        |  |
| You can make some comment on each MAC address on the list.                     |  |
| You can select some MAC addresses and click the "Delete Selected" button to    |  |
| delete it.                                                                     |  |
|                                                                                |  |

#### Wireless Access Control example:

To deny a PC at the MAC address of 00:30:4F:00:00:01 to connect to your wireless network, do as follows:

Step 1. Select "Deny" from MAC Address Filter drop-down menu.

Step 2. Enter 00:30:4F:00:00:01 in the MAC address box and click "Add".

Step 3. Click the "OK" button to save your settings and you can add more MAC addresses, if you like, simply repeat the above steps.

| Wireless Access Control                                                                                                    |                                                                                           |                                                                 |  |  |  |
|----------------------------------------------------------------------------------------------------|-------------------------------------------------------------------------------------------|-----------------------------------------------------------------|--|--|--|
| If you choose 'Allowed Listed', only those<br>control list will be able to connect to you<br>clients on the list will not be able to connect | e clients whose wireless MAC :<br>r Access Point. When 'Deny Lis<br>ect the Access Point. | addresses are in the access<br>ted' is selected, these wireless |  |  |  |
| Wireless Access Control Mode: Deny Listed 🌱                                                                                                  |                                                                                           |                                                                 |  |  |  |
| MAC Address:                                                                                                    | Comment:                                                                                  |                                                                 |  |  |  |
| Apply Changes Reset                                                                                                    |                                                                                           |                                                                 |  |  |  |
| Current Assess Control Lists                                                                                                    |                                                                                           |                                                                 |  |  |  |
| MAC Address                                                                                                    | Comment                                                                                   | Select                                                          |  |  |  |
| 00:30:4f:00:00:01                                                                                                    | deny                                                                                      |                                                                 |  |  |  |
| Delete Selected Delete All Reset                                                                                                    |                                                                                           |                                                                 |  |  |  |

Figure 5-44 Wireless Access Control - Deny
## 5.4.5 WDS

WDS (Wireless Distribution System) feature can be used to extend your existing wireless network coverage.

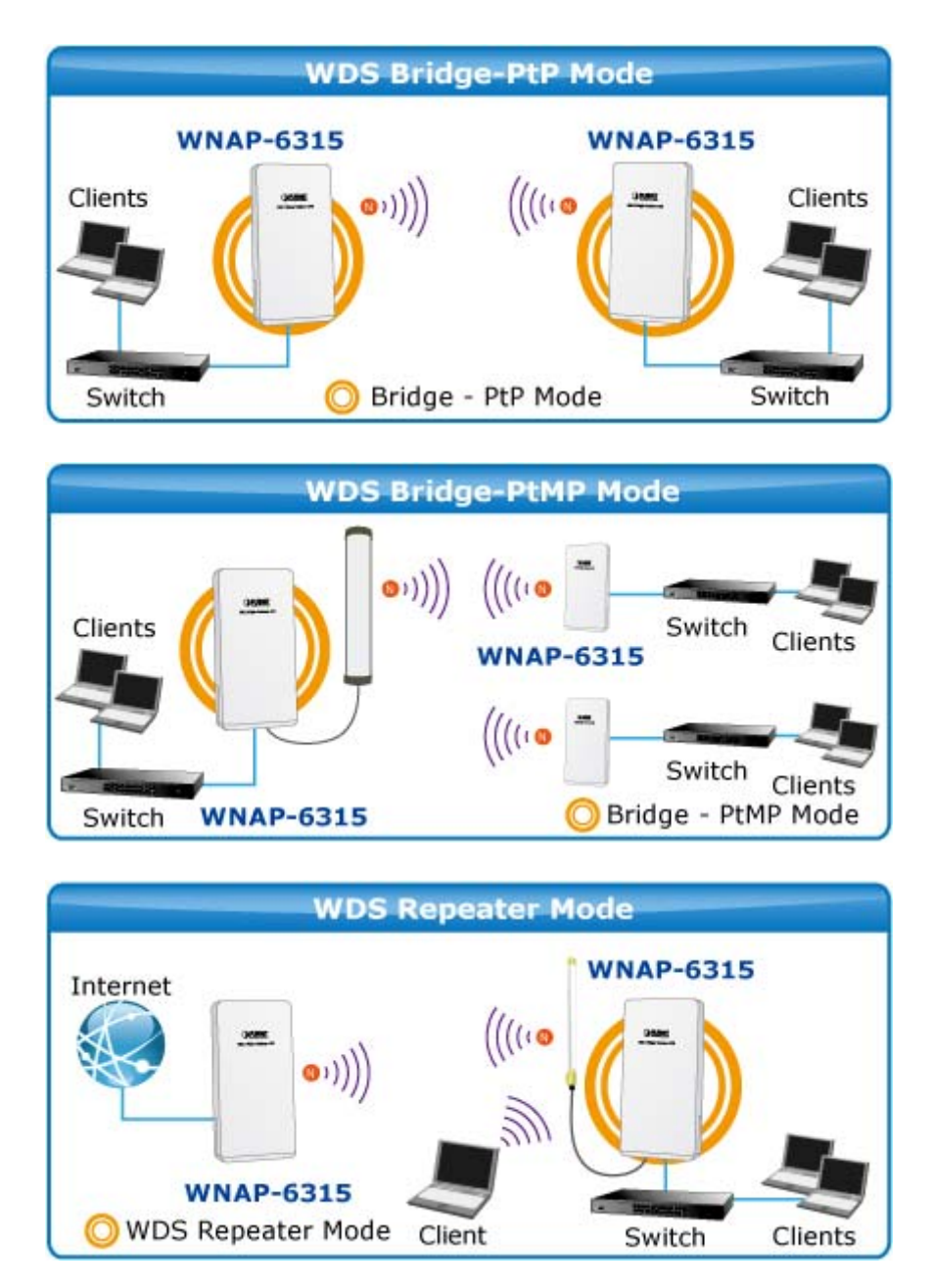

Before configuring the WDS Setting page, you have to select the wireless mode to "WDS" on the Wireless -> Basic Settings web page.

| Wireless Basic Settings                                                                                                    |                       |  |  |  |
|----------------------------------------------------------------------------------------------------|-----------------------|--|--|--|
| This page is used to configure the parameters for wireless LAN clients which may connect to your<br>Access Point. Here you may change wireless encryption settings as well as wireless network parameters. |                       |  |  |  |
| Disable W                                                                                                    | ireless LAN Interface |  |  |  |
| Band:                                                                                                    | 2.4 GHz (B+G+N) 🔽     |  |  |  |
| Mode:                                                                                                    | WDS 🖌                 |  |  |  |
| Network Type:                                                                                                    | Infrastructure 🗸      |  |  |  |

Figure 5-45 WDS Mode

Choose menu "Wireless  $\rightarrow$  WDS Settings" to configure WDS to connect the WNAP-6315 with another AP on this page. After the configuration, please click the "Apply Changes" button to save the settings.

| Wireless Basic Settings                                                                                                    |                               |               |            |  |  |  |
|----------------------------------------------------------------------------------------------------|-------------------------------|---------------|------------|--|--|--|
| Wireless Distribution System uses wireless media to communicate with other APs, like the Ethernet does. To do this, you must set these APs in the same channel and set MAC address of other APs which you want to communicate with in the table and then enable the WDS. |                               |               |            |  |  |  |
| Enable WDS                                                                                                    |                               |               |            |  |  |  |
| MAC Address:                                                                                                    |                               |               |            |  |  |  |
| Data Rate: Auto                                                                                                    | ~                             |               |            |  |  |  |
| Comment:                                                                                                    |                               |               |            |  |  |  |
| Apply Changes                                                                                                    | Reset Set                     | Security Show | Statistics |  |  |  |
| MAC Address                                                                                                    | Tx Rate (Mbps)                | Comment       | Select     |  |  |  |
| 00:30:4f:11:11:11                                                                                                    | Auto                          | peer-1        |            |  |  |  |
| 00:30:4f:22:22:22                                                                                                    | Auto                          | peer-2        |            |  |  |  |
| 00:30:4f:33:33:33                                                                                                    | Auto                          | peer-3        |            |  |  |  |
| 00:30:4f:44:44:44                                                                                                    | 00:30:4f:44:44 Auto peer-4    |               |            |  |  |  |
| 00:30:4f:55:55:55                                                                                                    | 00:30:4f:55:55:55 Auto peer-5 |               |            |  |  |  |
| 00:30:4f:66:66:66                                                                                                    | Auto                          | peer-6        |            |  |  |  |
| 00:30:4f:77:77:77                                                                                                    | Auto                          | peer-7        |            |  |  |  |
| 00:30:4f:88:88:88 Auto peer-8                                                                                                    |                               |               |            |  |  |  |
|                                                                                                    |                               |               |            |  |  |  |
| Delete Selected Delete All Reset                                                                                                    |                               |               |            |  |  |  |

Figure 5-46 WDS Settings

The page includes the following fields:

| Object              | Description                                                        |  |  |  |
|---------------------|--------------------------------------------------------------------|--|--|--|
| Enable WDS          | Check the box to enable the WDS function. Please select WDS or     |  |  |  |
|                     | AP+WDS in the Mode of Wireless Basic Settings before you enable    |  |  |  |
|                     | WDS on this page.                                                  |  |  |  |
| MAC Address         | You can enter the MAC address of the AP you want to connect with.  |  |  |  |
| Data Rate           | Default is " <b>Auto</b> ".                                        |  |  |  |
| Comment             | You can make some comment for each MAC address on the list.        |  |  |  |
| Set Security        | Click the "Set Security" button to configure the wireless security |  |  |  |
|                     | parameters of the AP you want to connect via WDS.                  |  |  |  |
| Show Statics        | Click the "Show Statics" button to show the WDS AP.                |  |  |  |
| Current WDS AP List | You can select some MAC addresses of the AP and click the "Delete  |  |  |  |
|                     | Selected" button to delete it.                                     |  |  |  |

Once clicked "Set Security" to enter the following page to configure the encryption method and pre-shared key for the WDS connection.

| WDS Security                                                    | y Setup                                                                                              |
|-----------------------------------------------------------------|----------------------------------------------------------------------------------------------------|
| This page allows you setup the<br>WDS device has adopted the sa | wireless security for WDS. When enabled, you must make sure each<br>me encryption algorithm and Key. |
| Encryption:                                                     | None                                                                                                 |
| WEP Key Format:                                                 | ASCII (5 characters) 🗸                                                                               |
| WEP Key:                                                        |                                                                                                    |
| Pre-Shared Key Format:                                          | Passphrase 🗸                                                                                         |
| Pre-Shared Key:                                                 |                                                                                                    |
| Apply Changes Res                                               | jet                                                                                                  |

#### Figure 5-47 WDS - Set Security

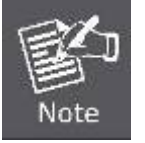

WDS feature can only be implemented between 2 wireless devices that both support the WDS feature. Plus, **channel**, **security settings** and **security key** must be **the same** on both such devices.

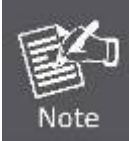

To encrypt your wireless network, click "**Set Security**". For the detail of wireless security, see <u>section 5.5.4</u>. Do remember to reboot the device after you save your wireless security settings; otherwise, the WDS feature may not function.

## 5.4.6 Site Survey

Choose menu "Wireless  $\rightarrow$  Site Survey" to scan the available local AP. If any Access Point is found, you could choose any one to connect with manually when the **Client Mode** is enabled.

| Wireless Site Survey                                                                                                    |           |                   |               |      |                          |        |         |
|----------------------------------------------------------------------------------------------------|-----------|-------------------|---------------|------|--------------------------|--------|---------|
| This page provides tool to scan the wireless network. If any Access Point or IBSS is found, you could choose to connect it manually when client mode is enabled. |           |                   |               |      |                          |        |         |
| Site Survey                                                                                                    |           |                   |               |      |                          |        |         |
|                                                                                                    | SSID      | BSSID             | Channel       | Туре | Encrypt                  | Signal | Select  |
| Po                                                                                                    | ortland   | a8:f7:e0:1c:7e:e4 | 11<br>(B+G+N) | AP   | WPA-<br>PSK/WPA2-<br>PSK | 26     | 0       |
| vds                                                                                                    | ltesting  | 00:e0:4c:81:96:c1 | 11 (B+G)      | AP   | WPA-<br>PSK/WPA2-<br>PSK | 18     | 0       |
| 11F_1                                                                                                    | Demo_Room | 00:30:4f:12:34:56 | 11 (B+G)      | AP   | WPA2-PSK                 | 12     | 0       |
| 11F_1                                                                                                    | Demo_Room | 00:30:4f:b3:47:c6 | 11<br>(B+G+N) | AP   | WPA2-PSK                 | 12     | 0       |
| WNAP                                                                                                    | -6325-251 | a8:f7:e0:00:00:23 | 6<br>(B+G+N)  | AP   | WPA2-PSK                 | 10     | 0       |
|                                                                                                    | 2.4G      | 00:30:4f:66:e6:8a | 6<br>(B+G+N)  | AP   | WPA2-PSK                 | 10     | $\odot$ |
| Next>>                                                                                                    |           |                   |               |      |                          |        |         |

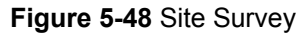

## 5.4.7 WPS

WPS (Wi-Fi Protected Setup) is designed to ease setup of security Wi-Fi networks and subsequently network management. This Wireless Router supports WPS features for AP mode, AP+WDS mode, Infrastructure-Client mode, and the wireless root interface of Universal Repeater mode.

Simply enter a PIN code or press the software PBC button or hardware WPS button (if any) and a secure wireless connection is established.

- PBC: If you find the WPS LED blinking for 2 minutes after you press the hardware WPS button on the device, it means that PBC encryption method is successfully enabled. And an authentication will be performed between your router and the WPS/PBC-enabled wireless client device during this time; if it succeeds, the wireless client device connects to your device, and the WPS LED turns off. Repeat steps mentioned above if you want to connect more wireless client devices to the device.
- PIN : To use this option, you must know the PIN code from the wireless client and enter it in corresponding field on your device while using the same PIN code on client side for such connection.

The page includes the following fields:

| Object            | Description                                                               |
|-------------------|---------------------------------------------------------------------------|
| Disable WPS       | You can check the box to disable the WPS function.                        |
| WPS Status        | Here you can check if the connection via WPS is established or not.       |
| Self-PIN Number   | It is the PIN number of the WNAP-6315 here.                               |
| Push Button       | Click the "Start PBC" to activate WPS as well in the client device within |
| Configuration     | 2 minutes.                                                                |
| Client PIN Number | In addition to the PBC method, you can also use the PIN method to         |
|                   | activate the WPS. Just enter the PIN number of the client device in the   |
|                   | field and click the "Start PIN" button.                                   |

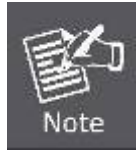

The WPS encryption can be implemented only between your Router and another WPS-capable device.

> Example of how to establish wireless connection using **WPS**. Please take the following steps:

Step 1. Choose menu "Wireless → WPS" to configure the setting for WPS. After the configuration, please click the "Apply Changes" button to save the settings.

#### Step 2. Add a new device.

If the wireless adapter supports Wi-Fi Protected Setup (WPS), you can establish a wireless connection between wireless adapter and AP using either Push Button Configuration (PBC) method or PIN method.

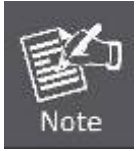

To build a successful connection by WPS, you should also do the corresponding configuration of the new device for WPS function.

#### A. By Push Button Configuration (PBC)

i. Click the "Start PBC" Button on the WPS page of the AP.

| WPS Status:                    | O Configured InConfigured |
|--------------------------------|---------------------------|
|                                | Reset to UnConfigured     |
| Auto-lock-down state: unlocked | Unlock                    |
| Self-PIN Number:               | 15051813                  |
| Push Button Configuration:     | Start PBC                 |
| STOP WSC                       | Stop WSC                  |
| Client PIN Number:             | Start PIN                 |

Figure 5-49 WPS-PBC

| Start PBC successfully!                                           |
|-------------------------------------------------------------------|
| You have to run Wi-Fi Protected Setup in client within 2 minutes. |
| ОК                                                                |

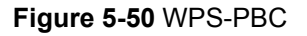

- Press and hold the WPS Button equipped on the adapter directly for 2 or 3 seconds. Or you can click the WPS button with the same function in the configuration utility of the adapter. The process must be finished within 2 minutes.
- iii. Wait for a while until the next screen appears. Click **OK** to complete the WPS configuration.

#### B. By PIN

If the new device supports Wi-Fi Protected Setup and the PIN method, you can add it to the network by PIN with the following two methods.

#### Method One: Enter the PIN of your Wireless adapter into the configuration utility of the AP

i. Enter the PIN code of the wireless adapter in the field behind **Client PIN Number** in the following figure and then click **Start PIN**.

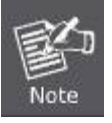

The PIN code of the adapter is always displayed on the WPS configuration screen.

| WPS Status:                    | O Configured          |  |  |
|--------------------------------|-----------------------|--|--|
|                                | Reset to UnConfigured |  |  |
| Auto-lock-down state: unlocked | Unlock                |  |  |
| Self-PIN Number:               | 15051813              |  |  |
| Push Button Configuration:     | Start PBC             |  |  |
| STOP WSC                       | Stop WSC              |  |  |
| Client PIN Number:             | Start PIN             |  |  |

Figure 5-51 WPS-PIN

| Applied WPS PIN successfully!                           |
|---------------------------------------------------------|
| You have to run Wi-Fi Protected Setup within 2 minutes. |
| ОК                                                      |

#### Figure 5-52 WPS-PIN

ii. For the configuration of the wireless adapter, please choose the option that you want to enter PIN into the AP (Enrollee) in the configuration utility of the WPS and click Next until the process finishes.

Method Two: Enter the PIN of the AP into the configuration utility of your Wireless adapter

 Click the "Start PBC" Button on the WPS page of the AP. Get the Current PIN code of the AP in WPS page (each AP has its unique PIN code).

| WPS Status:                    | ○ Configured  ④ UnConfigured                                            |
|--------------------------------|-------------------------------------------------------------------------|
|                                | Reset to UnConfigured                                                   |
| Auto-lock-down state: unlocked | Unlock                                                                  |
| Self-PIN Number:               | 15051813 Enter this PIN into the wireless adapter's configuration page. |
| Push Button Configuration:     | Start PBC                                                               |
| STOP WSC                       | Stop WSC                                                                |
| Client PIN Number:             | Start PIN                                                               |

Figure 5-53 WPS-PIN

 For the configuration of the wireless adapter, please choose the option that you want to enter the PIN of the AP (Registrar) in the configuration utility of the Wireless adapter and enter it into the field. Then click Next until the process finishes.

## 5.4.8 Schedule

Wireless Schedules will enable or disable your wireless access at a set time based on your predefined schedule. This feature is often used for restricting access to all users (such as children, employees and guests) during specific times of the day for parental control or security reasons.

Choose menu "Wireless → Schedule" to configure the schedule rule of enabling wireless function. After the configuration, please click the "Apply Changes" button to save the settings.

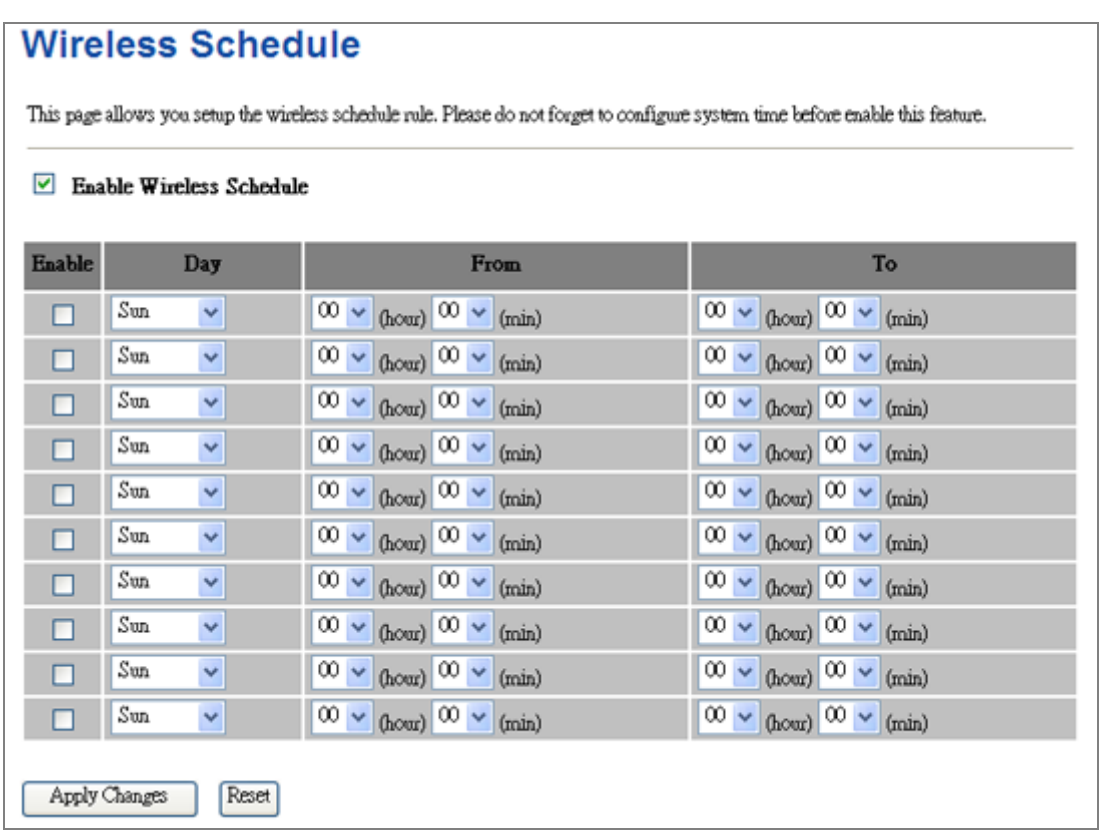

#### Figure 5-54 Schedule

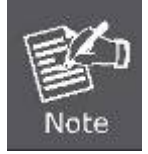

When setting the Wireless Schedule, it is important to ensure that your **System Clock** settings have been configured. If not, your Wireless Schedule will not function correctly.

# 5.5 Firewall

This section contains firewall settings include Port/IP/MAC/URL Filtering/Forwarding and DMZ which are only functioning when the AP configured to "Gateway" mode. Please refer to the following sections for the details.

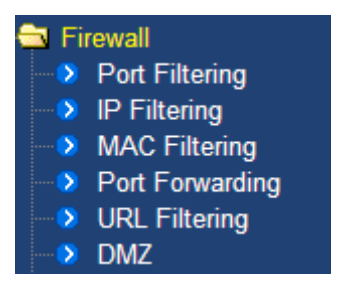

Figure 5-55 Firewall – Main Menu

## 5.5.1 Port Filtering

Choose menu "**Firewall** → **Port Filtering**", and you can configure to re-direct a particular range of service port numbers from the Internet network to a particular LAN IP address. It helps users to host some servers behind the firewall. After the configuration, please click the "**Apply Changes**" button to save the settings.

| Port Filtering                                                          |                                                          |                                                                    |                                   |
|-------------------------------------------------------------------------|----------------------------------------------------------|--------------------------------------------------------------------|-----------------------------------|
| Entries in this table are used to re<br>through the Gateway. Use of suc | strict certain types of da<br>h filters can be helpful i | ta packets from your local net<br>n securing or restricting your l | work to Internet<br>ocal network. |
| Enable Port Filtering                                                   |                                                          |                                                                    |                                   |
| Port Range:                                                             | Protocol: Both                                           | Comment:                                                           |                                   |
| Apply Changes Reset                                                     | ]                                                        |                                                                    |                                   |
| Current Filter Table:                                                   |                                                          |                                                                    |                                   |
| Port Range                                                              | Protocol                                                 | Comment                                                            | Select                            |
| Delete Selected Delete                                                  | All Reset                                                |                                                                    |                                   |

Figure 5-6-1 Port Filtering

The page includes the following fields:

| Object                | Description                                                                    |
|-----------------------|--------------------------------------------------------------------------------|
| Enable Port Filtering | Enable Port Filtering function                                                 |
| Port Range            | Add ports you want to control. For TCP and UDP Services, enter the beginning   |
|                       | of the range of port numbers used by the service. If the service uses a single |
|                       | port number, enter it in both the start and finish fields.                     |
| Protocol              | Select the port number protocol type (TCP, UDP or both). If you are unsure,    |
|                       | then leave it to the default both protocol                                     |

| Comment | The description of this setting |
|---------|---------------------------------|

Check the "Select" box of which rule you want to delete, and then click the "Delete Selected" button to delete it.

### 5.5.2 IP Filtering

IP Filtering is used to block internet or network access to **specific IP addresses** on your local network. The restricted user may still be able to login to the network but will not be able to access the internet. To begin blocking access to an IP address, enable IP Filtering and enter the IP address of the user you wish to block.

Choose menu "Firewall  $\rightarrow$  IP Filtering", and you can configure which IP address and protocol to be restricted. After the configuration, please click the "Apply Changes" button to save the settings.

| IP Filtering                                                               |                                                       |                                                            |                                          |
|----------------------------------------------------------------------------|-------------------------------------------------------|------------------------------------------------------------|------------------------------------------|
| Entries in this table are used to rest<br>through the Gateway. Use of such | trict certain types of da<br>filters can be helpful i | ta packets from your local<br>n securing or restricting yo | network to Internet<br>ur local network. |
| Enable IP Filtering                                                        |                                                       |                                                            |                                          |
| Loal IP Address:                                                           | Protocol: Bo                                          | h 💙 Comment:                                               |                                          |
| Apply Changes Reset                                                        |                                                       |                                                            |                                          |
| Current Filter Table:                                                      |                                                       |                                                            |                                          |
| Local IP Address                                                           | Protocol                                              | Comment                                                    | Select                                   |
| Delete Selected Delete .                                                   | All Reset                                             |                                                            |                                          |

Figure 5-6-1 IP Filtering

The page includes the following fields:

| Object              | Description                                                                                                    |
|---------------------|----------------------------------------------------------------------------------------------------|
| Enable IP Filtering | Check this box to enable IP Filter function                                                                            |
| Local IP Address    | Add LAN IP address you want to control                                                                                 |
| Protocol            | Select the port number protocol type (TCP, UDP or both). If you are unsure, then leave it to the default both protocol |
| Comment             | The description of this setting                                                                                        |

Check the "Select" box of which rule you want to delete, and then click the "Delete Selected" button to delete it.

# 5.5.3 MAC Filtering

Entries in this table are used to restrict certain types of data packets from your local network to Internet through the Wireless Router. Use of such filters can be helpful in securing or restricting your local network.

Choose menu "Security Setup→ MAC Filter", and you can configure which computer of the specified MAC address to be restricted. After the configuration, please click the "Apply Changes" button to save the settings.

| MAC Filtering                                                                                                    |
|----------------------------------------------------------------------------------------------------|
| Entries in this table are used to restrict certain types of data packets from your local network to Internet through the Gateway. Use of such filters can be helpful in securing or restricting your local network. |
| Enable MAC Filtering                                                                                                    |
| MAC Address: 00304F112233 Comment: User1's NB                                                                                                    |
| Apply Changes Reset                                                                                                    |
| Current Filter Table:                                                                                                    |
| MAC Address Comment Select                                                                                                    |
| Delete Selected Delete All Reset                                                                                                    |

Figure 5-7-4 MAC Filtering

The page includes the following fields:

| Object               | Description                                                     |
|----------------------|-----------------------------------------------------------------|
| Enable MAC Filtering | Enable MAC filtering                                            |
| MAC Address          | Add MAC address you want to control. You can add maximum 20 MAC |
|                      | Addresses in the table.                                         |
| Comment              | The description of this setting                                 |

Check the "Select" box of which rule you want to delete, and then click the "Delete Selected" button to delete it.

## 5.5.4 Port Forwarding

Choose menu "Firewall  $\rightarrow$  Port Forwarding", and you can configure to re-direct a particular range of service port numbers from the Internet network to a particular LAN IP address. It helps users to host some servers behind the firewall.

After the configuration, please click the "Apply Changes" button to save the settings.

| Port Forwarding                                                                                                    |
|----------------------------------------------------------------------------------------------------|
| Fortrorwarding                                                                                                    |
| Entries in this table allow you to automatically redirect common network services to a specific machine behind the NAT firewall. These settings are only necessary if you wish to host some sort of server like a web server or mail server on the private local network behind your Gateway's NAT firewall. |
| Enable Port Forwarding                                                                                                    |
| IP Address: Protocol: Both V Port Range: Comment:                                                                                                    |
| Apply Changes Reset                                                                                                    |
| Current Port Forwarding Table:                                                                                                    |
| Local IP Address Protocol Port Range Comment Select                                                                                                    |
| Delete Selected Delete All Reset                                                                                                    |

Figure 5-6-1 Port Forwarding

The page includes the following fields:

| Object                 | Description                                                                    |
|------------------------|--------------------------------------------------------------------------------|
| Enable Port Forwarding | Enable Port Forwarding function                                                |
| IP Address             | Add LAN IP address of specified host or server on the private local network    |
| Protocol               | Select the port number protocol type (TCP, UDP or both). If you are unsure,    |
|                        | then leave it to the default both protocol                                     |
| Port Range             | Add ports you want to control. For TCP and UDP Services, enter the beginning   |
|                        | of the range of port numbers used by the service. If the service uses a single |
|                        | port number, enter it in both the start and finish fields.                     |
| Comment                | The description of this setting                                                |

Check the "Select" box of which rule you want to delete, and then click the "Delete Selected" button to delete it.

### 5.5.5 URL Filtering

URL filter is used to deny LAN users from accessing the internet. Block those URLs which contain keywords listed below.

Choose menu "Firewall → URL Filtering", and you can configure which URL addresses to be blocked. After the configuration, please click the "Apply Changes" button to save the settings.

| URL Filtering                                                                                  |                          |
|------------------------------------------------------------------------------------------------|--------------------------|
| URL filter is used to deny LAN users from accessing the internet. Block keywords listed below. | those URLs which contain |
| Enable URL Filtering                                                                           |                          |
| 💿 deny url address(black list)                                                                 |                          |
| 🔘 allow url address (white list)                                                               |                          |
| URL Address: www.facebook.com                                                                  |                          |
| Apply Changes Reset                                                                            |                          |
| Current Filter Table:                                                                          |                          |
| URL Address                                                                                    | Select                   |
| Delete Selected Delete All Reset                                                               |                          |

Figure 5-7-3 URL Filtering

The page includes the following fields:

| Object                | Description                                   |
|-----------------------|-----------------------------------------------|
| Enable URL Filtering: | Check this box to enable URL Filter function. |
| IP Address:           | The IP Address that you want to filter.       |
| URL Address:          | The URL Address that you want to filter.      |

Check the "Select" box of which rule you want to delete, and then click the "Delete Selected" button to delete it.

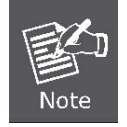

If you wish to block www.facebook.com, simply type in "facebook" and the Wireless AP/Router will block all websites with the text "facebook" in the URL.

## 5.5.6 DMZ

This page allows you to set a **De-militarized Zone (DMZ)** to separate internal network and Internet.

Choose menu "**Firewall** → **DMZ**", and you can configure the private IP address of DMZ. The DMZ feature allows one local host to be exposed to the Internet for a special-purpose service such as Internet gaming or video conferencing. After the configuration, please click the "**Apply Changes**" button to save the settings.

| DMZ                                                                                                    |
|----------------------------------------------------------------------------------------------------|
| A Demilitarized Zone is used to provide Internet services without sacrificing unauthorized access to its local private network. Typically, the DMZ host contains devices accessible to Internet traffic, such as Web (HTTP) servers, FTP servers, SMTP (e-mail) servers and DNS servers. |
| Enable DMZ                                                                                                    |
| DMZ Host IP Address: 192.168.1.200                                                                                                    |
| Apply Changes Reset                                                                                                    |

Figure 5-6-2 DMZ

The page includes the following fields:

| Object              | Description                                                              |
|---------------------|--------------------------------------------------------------------------|
| Enable DMZ          | Check the box to enable DMZ function. If the DMZ Host Function is        |
|                     | enabled, it means that you set up DMZ host at a particular computer to   |
|                     | be exposed to the Internet so that some applications/software,           |
|                     | especially Internet / online game can have two way connections.          |
| DMZ Host IP Address | Enter the IP address of a particular host in your LAN which will receive |
|                     | all the packets originally going to the WAN port / Public IP address     |
|                     | above.                                                                   |

## 5.6 QoS

The **QoS** (**Quality of Service**) helps improve your network gaming performance by prioritizing applications. By default the bandwidth control are disabled and application priority is not classified automatically. In order to complete this settings, please follow the steps below.

- 1. Enable this function.
- 2. Enter the total speed or choose automatic mode.
- 3. Enter the IP address or MAC address user want to control.
- 4. Specify how to control this PC with this IP address or MAC address, including maximum or minimum bandwidth, priority and its up/down speed.

After the configuration, please click the "Apply Changes" button to save the settings.

| QoS                                                                                                   |                                                              |
|----------------------------------------------------------------------------------------------------|--------------------------------------------------------------|
| Entries in this table improve your online gaming experi<br>other network traffic, such as FTP or Web. | ience by ensuring that your game traffic is prioritized over |
| Enable QoS                                                                                            |                                                              |
| Automatic Uplink Speed                                                                                |                                                              |
| Manual Uplink Speed (Kbps): 512                                                                       |                                                              |
| Automatic Downlink Speed                                                                              |                                                              |
| Manual Downlink Speed (Kbps): 512                                                                     |                                                              |
| QoS Rule Setting:                                                                                     |                                                              |
| Address Type:                                                                                         | ● IP ○ MAC                                                   |
| Local IP Address:                                                                                     | -                                                            |
| MAC Address:                                                                                          |                                                              |
| Mode:                                                                                                 | Guaranteed minimum bandwidth 🔽                               |
| Uplink Bandwidth (Kbps):                                                                              |                                                              |
| Downlink Bandwidth (Kbps):                                                                            |                                                              |
| Comment:                                                                                              |                                                              |
| Apply Changes Reset                                                                                   |                                                              |
| Current QoS Rules Table:                                                                              |                                                              |
| Local IP Address MAC Address M                                                                        | fode Uplink Bandwidth Downlink Bandwidth Comment Select      |
| Delete Selected Delete All Reset                                                                      |                                                              |

Figure 5-9-1 QoS

The page includes the following fields:

| Object                 | Description                                                                              |
|------------------------|------------------------------------------------------------------------------------------|
| Enable QoS             | Check the box to enable the QoS function.                                                |
| Automatic Uplink Speed | Check the box to adjust the uplink speed automatically by the WNAP-6315.                 |
|                        | Or enter the uplink data rate manually in the field below.                               |
| Automatic Downlink     | Check the box to adjust the downlink speed automatically by the                          |
| Speed                  | WNAP-6315. Or enter the downlink data rate manually in the field below.                  |
| QoS Rule Setting       | To set the priority rule, you can appoint the computer by IP address or MAC              |
|                        | address, and enter it in the correct field. Select minimum or maximum                    |
|                        | bandwidth, and then fill the <b>uplink</b> and <b>downlink</b> data rate into the field. |

## 5.7 Management

This section focuses on how to maintain AP, including Restore to Factory Default Setting, Backup/Restore, Firmware Upgrade, Reboot, Password Change and Syslog.

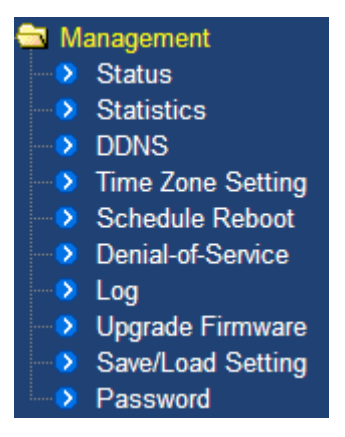

Figure 5-56 Management – Main Menu

## 5.7.1 Status

You can use this function to realize the instantaneous information of the Wireless AP. The Information displayed here may vary on different configurations.

Choose menu "Management → Status" to show the current status and some basic settings of the WNAP-6315.

# **Access Point Status**

This page shows the current status and some basic settings of the device.

| System                                                                                                    |                                                                                                    |
|----------------------------------------------------------------------------------------------------|----------------------------------------------------------------------------------------------------|
| Uptime                                                                                                    | Oday:1h:37m:35s                                                                                                    |
| Firmware Version                                                                                                    | v1.0.0                                                                                                    |
| Build Time                                                                                                    | Tue Apr 28 09:51:19 CST 2015                                                                                                    |
| Wireless Configuration                                                                                                    |                                                                                                    |
| Mode                                                                                                    | AP                                                                                                    |
| Band                                                                                                    | 2.4 GHz (B+G+N)                                                                                                    |
| CII22                                                                                                    | WNAP-6315                                                                                                    |
| Channel Number                                                                                                    | 11                                                                                                    |
| Encryption                                                                                                    | Disabled                                                                                                    |
| BSSID                                                                                                    | a8:f7:e0:49:df:e4                                                                                                    |
| Associated Clients                                                                                                    | 0                                                                                                    |
| TCP/IP Configuration                                                                                                    |                                                                                                    |
| Attain IP Protocol                                                                                                    | Fived IP                                                                                                    |
|                                                                                                    | I INCOL II                                                                                                    |
| IP Address                                                                                                    | 192.168.1.253                                                                                                    |
| IP Address<br>Subnet Mask                                                                                                    | 192.168.1.253<br>255.255.255.0                                                                                                    |
| IP Address<br>Subnet Mask<br>Default Gateway                                                                                                    | 192.168.1.253<br>255.255.255.0<br>0.0.0.0                                                                                                    |
| IP Address<br>Subnet Mask<br>Default Gateway<br>DHCP Server                                                                                                    | 192.168.1.253<br>255.255.255.0<br>0.0.0.0<br>Disabled                                                                                                    |
| IP Address<br>Subnet Mask<br>Default Gateway<br>DHCP Server<br>MAC Address                                                                                            | 192.168.1.253<br>255.255.255.0<br>0.0.0<br>Disabled<br>a8:f7:e0:49:df:e2                                                                                                    |
| IP Address<br>Subnet Mask<br>Default Gateway<br>DHCP Server<br>MAC Address<br>WAN Configuration                                                                       | 192.168.1.253<br>255.255.255.0<br>0.0.0.0<br>Disabled<br>a8:f7:e0:49:df:e2                                                                                                    |
| IP Address<br>Subnet Mask<br>Default Gateway<br>DHCP Server<br>MAC Address<br>WAN Configuration<br>Attain IP Protocol                                                 | 192.168.1.253<br>255.255.255.0<br>0.0.0<br>Disabled<br>a8:f7:e0:49:df:e2<br>Getting IP from DHCP server                                                                          |
| IP Address<br>Subnet Mask<br>Default Gateway<br>DHCP Server<br>MAC Address<br>WAN Configuration<br>Attain IP Protocol<br>IP Address                                   | 192.168.1.253         255.255.255.0         0.0.0         Disabled         a8:f7:e0:49:df:e2         Getting IP from DHCP server         0.0.0.0                                 |
| IP Address<br>Subnet Mask<br>Default Gateway<br>DHCP Server<br>MAC Address<br>WAN Configuration<br>Attain IP Protocol<br>IP Address<br>Subnet Mask                    | 192.168.1.253         255.255.255.0         0.0.00         Disabled         a8:f7:e0:49:df:e2         Getting IP from DHCP server         0.0.00         0.0.00                  |
| IP Address<br>Subnet Mask<br>Default Gateway<br>DHCP Server<br>MAC Address<br>WAN Configuration<br>Attain IP Protocol<br>IP Address<br>Subnet Mask<br>Default Gateway | 192.168.1.253         255.255.255.0         0.0.0         Disabled         a8:f7:e0:49:df:e2         Getting IP from DHCP server         0.0.0.0         0.0.0.0         0.0.0.0 |

#### Figure 5-57 Status

#### 5.7.2 Statistics

Choose menu "Management → Statistics" to show the packet counters for transmission and reception regarding wireless and Ethernet network.

| Statistics                           |                               |                    |                                  |
|--------------------------------------|-------------------------------|--------------------|----------------------------------|
| This page shows the pac<br>networks. | cket counters for transmissio | n and reception re | garding to wireless and Ethernet |
|                                      | Sept Packets                  | 24                 |                                  |
| WILLERSS LAIN                        | Received Packets              | 2798               |                                  |
| Falanat I AN                         | Sept Packets                  | 361                |                                  |
| Ethernet LAIN                        | Received Packets              | 471                |                                  |
| Refresh                              |                               |                    |                                  |

#### Figure 5-58 Statistics

The page includes the following fields:

| Object           | Description                                                                     |
|------------------|---------------------------------------------------------------------------------|
| Wireless LAN     | It shows the statistic count of sent packets on the wireless LAN interface.     |
| Sent Packets     |                                                                                 |
| Wireless LAN     | It shows the statistic count of received packets on the wireless LAN interface. |
| Received Packets |                                                                                 |
| Ethernet LAN     | It shows the statistic count of sent packets on the Ethernet LAN interface.     |
| Sent Packets     |                                                                                 |
| Ethernet LAN     | It shows the statistic count of received packets on the Ethernet LAN interface. |
| Received Packets |                                                                                 |
| Refresh          | Click the refresh the statistic counters on the screen.                         |

## 5.7.3 DDNS (Dynamic DNS Settings)

Enable "**Operation Mode**"  $\rightarrow$  "Gateway" or "Wireless ISP" mode and then enter the "DDNS" page by choosing menu "Management  $\rightarrow$  DDNS". This section allows you to configure the DDNS settings.

|--|

Dynamic DNS is a service, that provides you with a valid, unchanging, internet domain name (an URL) to go with that (possibly everchanging) IP-address.

| Enable DDNS:       | Disable  |  |
|--------------------|----------|--|
| Service Provider : | DynDNS 🗸 |  |
| Domain Name :      |          |  |
| User Name/Email:   |          |  |
| Password/Key:      |          |  |
|                    |          |  |
| Apply Change       | Reset    |  |

#### Figure 5-59 Dynamic DNS Settings

| Object           | Description                                                   |
|------------------|---------------------------------------------------------------|
|                  | Disable: Disable DDNS function                                |
| Enable DDNS      | Enable Easy DDNS: Enable PLANET Easy DDNS                     |
|                  | Enable Dynamic DDNS: You are allowed to modify the DDNS       |
|                  | settings.                                                     |
| Service Provider | Select a server provider or disable the existing server.      |
| Domain Name      | Enter the host name or domain name provided by DDNS provider. |
| Account          | Enter the DDNS user name of the DDNS account.                 |
| Password         | Enter the DDNS password of the DDNS account.                  |

#### Example of Planet DDNS Settings:

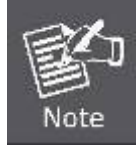

Please go to <u>http://www.planetddns.com/</u> to register a Planet DDNS account.

Please refer to the FAQ (http://www.planetddns.com/index.php/faq) for how to register a free account.

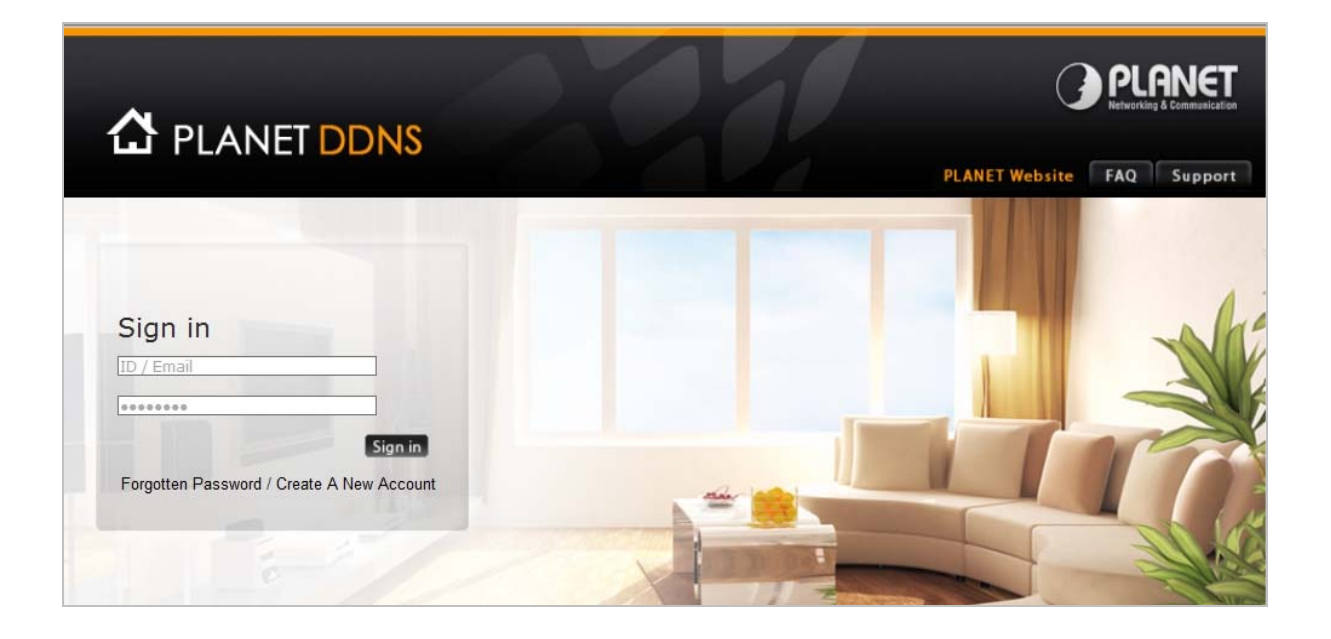

Enable "**Operation Mode**"  $\rightarrow$  "Gateway" or "Wireless ISP" mode and then enter the "DDNS" page by choosing menu "Management  $\rightarrow$  DDNS".

Step 1. Select "Enable Dynamic DDNS" and "PlanetDDNS.com" from the list of Dynamic DNS Provider to use the Planet DDNS service.

| Dynamic D                                           | NS Setting                                                                                                 |
|-----------------------------------------------------|----------------------------------------------------------------------------------------------------|
| Dynamic DNS is a servi<br>to go with that (possibly | ce, that provides you with a valid, unchanging, internet domain name (an URL)<br>everchanging) IP-address. |
| Enable DDNS:                                        | Enable Dynamic DDNS 🐱                                                                                      |
| Service Provider :                                  | planet 🖌                                                                                                   |
| Domain Name :                                       | usemame.planetddns.com                                                                                     |
| User Name/Email:                                    | usemame                                                                                                    |
| Password/Key:                                       | •••••                                                                                                    |
|                                                     |                                                                                                    |
| Apply Change                                        | Reset                                                                                                    |

Step 2. Configure the DDNS account that has been registered in Planet DDNS website.

Domain Name: Enter your DDNS host (format: xxx.planetddns.com, xxx is the registered domain name)

User Name/Email: Enter your registered DDNS user name.

Password: Enter the password of your account.

Step 3. Go to "TCP/IP Settings → WAN Interface Setup" to enable Web Server Access on WAN port and configure WAN connection to Static IP (fixed IP).

| -   |           |       |
|-----|-----------|-------|
| WAN | Interface | Setup |

This page is used to configure the parameters for Internet network which connects to the WAN port of your Access Point. Here you may change the access method to static IP, DHCP, PPPoE, PPTP or L2TP by click the item value of WAN Access type.

| WAN Access Type:      | Static IP 😽              |
|-----------------------|--------------------------|
| IP Address:           | 210.66.155.72            |
| Subnet Mask:          | 255.255.255.224          |
| Default Gateway:      | 210.66.155.94            |
| MTU Size:             | 1500 (1400-1500 bytes)   |
| DNS 1:                | 8.8.8.8                  |
| DNS 2:                | 168.95.1.1               |
| DNS 3:                |                          |
| Clone MAC Address:    | 00000000000              |
| 🗹 Enable uPNP         |                          |
| Enable IGMP Prox      | ÿ                        |
| Enable Ping Access    | on WAN                   |
| 🗹 Enable Web Server   | Access on WAN            |
| 🗹 Enable IPsec pass t | hrough on VPN connection |

**Step 4.** Save the setting and connect your WAN port of the Wireless AP to the internet via Ethernet cable. In a remote computer, enter the DDNS host name as the figure shown below. Then, you should be able to login the WNAP-6315 remotely.

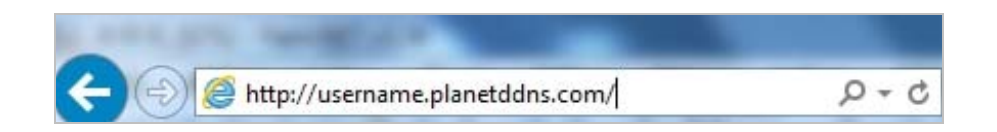

Example of Easy DDNS Settings:

| Note |
|------|
|------|

This service is not required to register any DDNS account.

Please refer to the procedure listed as follows to configure using Planet Easy DDNS service.

**Step 1.** Select "Enable Easy DDNS" to use the Planet Easy DDNS service.

**Domain Name:** Display the specified domain name for this device. (Format: ptxxxxx.planetddns.com, xxxxxx is the last six-digit of the WAN Port MAC address)

| Dynamic DNS is a servi<br>to go with that (possibly | <b>DNS Setting</b><br>ce, that provides you with a valid, unchanging, internet domain name (an URL)<br>everchanging) IP-address. |
|-----------------------------------------------------|----------------------------------------------------------------------------------------------------|
| Enable DDNS:                                        | Enable Easy DDNS                                                                                                    |
| Service Provider :                                  | planet 🗸                                                                                                    |
| Domain Name :                                       | pt49dfdf.planetddns.com                                                                                                    |
| User Name/Email:                                    | pt49dfdf                                                                                                    |
| Password/Key:                                       |                                                                                                    |
| Apply Change                                        | Reset                                                                                                    |

Step 2. Go to "TCP/IP Settings → WAN Interface Setup" to enable Web Server Access on WAN port and configure WAN connection to Static IP (fixed IP).

# WAN Interface Setup

This page is used to configure the parameters for Internet network which connects to the WAN port of your Access Point. Here you may change the access method to static IP, DHCP, PPPoE, PPTP or L2TP by click the item value of WAN Access type.

| WAN Access Type:                | Static IP 🗸               |  |  |  |
|---------------------------------|---------------------------|--|--|--|
|                                 |                           |  |  |  |
| IP Address:                     | 210.66.155.72             |  |  |  |
| Subnet Mask:                    | 255.255.255.224           |  |  |  |
| Default Gateway:                | 210.66.155.94             |  |  |  |
| MTU Size:                       | 1500 (1400-1500 bytes)    |  |  |  |
| DNS 1:                          | 8.8.8.8                   |  |  |  |
| DNS 2:                          | 168.95.1.1                |  |  |  |
| DNS 3:                          |                           |  |  |  |
| Clone MAC Address:              | 00000000000               |  |  |  |
| 🗹 Enable uPNP                   |                           |  |  |  |
| 🗹 Enable IGMP Prop              | у                         |  |  |  |
| Enable Ping Access on WAN       |                           |  |  |  |
| Enable Web Server Access on WAN |                           |  |  |  |
| Enable IPsec pass               | through on VPN connection |  |  |  |

Step 3. Save the setting and connect your WAN port of the Wireless AP to the internet via Ethernet cable.

In a remote computer, enter the Easy Domain Name displayed in **Step 1**. Then, you should be able to login the WNAP-6315 remotely.

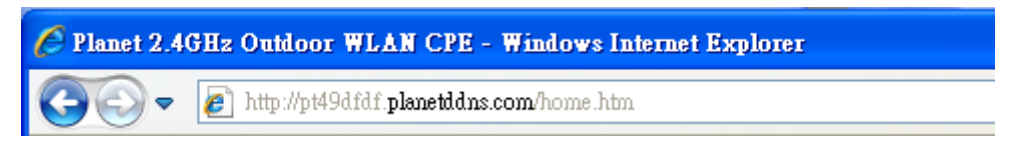

## 5.7.4 Time Zone Setting

This section assists you in setting the Wireless AP's system time. You can either select to set the time and date manually or automatically obtain the GMT time from Internet.

Choose menu "**Management**  $\rightarrow$  **Time Zone Setting**" to configure the system time. You can also maintain the system time by synchronizing with a public time server over the Internet. After the configuration, please click the "**OK**" button to save the settings.

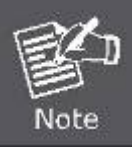

The configured time and date settings are lost when the Wireless AP is powered off.

| Time Zone Setting                                                                                      |                                                                                  |  |  |  |  |
|----------------------------------------------------------------------------------------------------|----------------------------------------------------------------------------------|--|--|--|--|
| You can maintain the system time by synchronizing with a public time server over the Internet.         |                                                                                  |  |  |  |  |
|                                                                                                    |                                                                                  |  |  |  |  |
| <b>Current Time</b> : <b>Yr</b> 2015 <b>Mon</b> 4 <b>Day</b> 28 <b>Hr</b> 10 <b>Mn</b> 4 <b>Sec</b> 43 |                                                                                  |  |  |  |  |
|                                                                                                    | Copy Computer Time                                                               |  |  |  |  |
| Time Zone Select :                                                                                     | Time Zone Select : (GMT)Greenwich Mean Time: Dublin, Edinburgh, Lisbon, London 🐱 |  |  |  |  |
| Automatically Adjust Daylight Saving                                                                   |                                                                                  |  |  |  |  |
| Enable NTP client update                                                                               |                                                                                  |  |  |  |  |
| NTP server :                                                                                           | 131.188.3.220 - Europe                                                           |  |  |  |  |
|                                                                                                    | (Manual IP Setting)                                                              |  |  |  |  |
|                                                                                                    |                                                                                  |  |  |  |  |
| Apply Change                                                                                           | Reset                                                                            |  |  |  |  |

Figure 5-60 Time Zone Settings

The page includes the following fields:

| Object               | Description                                                                       |  |  |  |  |
|----------------------|-----------------------------------------------------------------------------------|--|--|--|--|
| Current Time         | Input current time manually.                                                      |  |  |  |  |
|                      | You can click "Copy Computer Time" button to copy the PC's current time to        |  |  |  |  |
|                      | the AP.                                                                           |  |  |  |  |
| Time Zone Select     | Select the time zone of the country you are currently in. The router will set its |  |  |  |  |
|                      | time based on your selection.                                                     |  |  |  |  |
| Automatically Adjust | Select the time offset, if your location observes daylight saving time            |  |  |  |  |
| Daylight Saving      |                                                                                   |  |  |  |  |
| Enable NTP client    | Check to enable NTP update. Once this function is enabled, AP will                |  |  |  |  |
| update               | automatically update current time from NTP server.                                |  |  |  |  |
| NTP Server           | User may select prefer NTP sever or input address of NTP server manually.         |  |  |  |  |

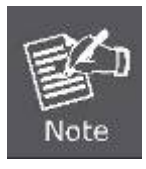

If the AP loses power for any reason, it cannot keep its clock running, and will not have the correct time when it is started again. To maintain correct time for schedules and logs, either you must enter the correct time after you restart the AP, or you must enable the NTP Server option.

## 5.7.5 Schedule Reboot

This page allows you to enable and configure system reboot schedule. The device can regularly reboot according to the reserved time when connecting to the Internet.

| Schedule Reboot                                                                                                    |                                              |  |  |  |
|----------------------------------------------------------------------------------------------------|----------------------------------------------|--|--|--|
| This page allows you to enable and configure device's reboot schedule. The device can regularly reboot according to the scheduled time when connected to the internet. |                                              |  |  |  |
| Schedule Reboot:                                                                                                    | 🔿 Enable 💿 Disable                           |  |  |  |
| Reboot Time:                                                                                                    | 02:23 (Hour: Minute, ex: 02:23, or 13:14)    |  |  |  |
| Reboot Plan:                                                                                                    | Every day 🐱                                  |  |  |  |
| Weekday:                                                                                                    | 🗖 SUN 🗖 MON 🗖 TUE 🗖 WED 🗖 THU<br>🗖 FRI 🗖 SAT |  |  |  |
| Apply Changes                                                                                                    | Reset                                        |  |  |  |

Figure 5-61 Schedule Reboot

The page includes the following fields:

| Object                     | Description                                                                                                    |  |  |  |  |
|----------------------------|----------------------------------------------------------------------------------------------------|--|--|--|--|
| Schedule Reboot<br>Setting | Enable or disable the Schedule Reboot function.                                                                                         |  |  |  |  |
| Reboot Time                | Enter the Reboot Time (24-hour format) to enable this function to take effect.                                                          |  |  |  |  |
| Reboot Plan                | There are two Reboot Plans supported in the AP:                                                                                         |  |  |  |  |
|                            | <b>Weekday:</b> select this option to let the device reboot automatically according to the reserved time in one or more days of a week. |  |  |  |  |
|                            | <b>Every day:</b> select this option to let the device reboot automatically according to the reserved time every day.                   |  |  |  |  |
| Weekday                    | Check one or more days to let the device auto reboot on schedule.                                                                       |  |  |  |  |
|                            | When choosing "Every day" as your reboot plan, the "Weekday" will be                                                                    |  |  |  |  |
|                            | grayed out (disabled), which means Every day will auto reboot at the time                                                               |  |  |  |  |
|                            | that you scheduled.                                                                                                    |  |  |  |  |

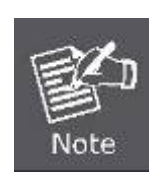

- 1. This setting will only take effect when the Internet connection is accessible and the GMT time is configured correctly.
- 2. You must select at least one day when choosing "Weekday" as your reboot plan.
- 3. When choosing "**Every day**" as your reboot plan, the "**Weekday**" will be grayed out (disabled), which means **Every day** will auto reboot at the time that you schedule.
- Example of how to configure **Schedule Reboot**. Please take the following steps:

Before configured schedule reboots, please ensure the Internet connection is accessible and the GMT time is configured correctly according to **NTP Settings** page.

| Step | 1.Select the | Schedule | Reboot | Setting | checkbox. |
|------|--------------|----------|--------|---------|-----------|
|------|--------------|----------|--------|---------|-----------|

Step 2. Enter the Reboot Time (24-hour format) to enable this function to take effect. For example, if you want this function to work at 23:00 every Sunday, choose "Weekday" in the Reboot Plan field.

| Schedule Reboot                                                                                                    |                                              |  |  |  |
|----------------------------------------------------------------------------------------------------|----------------------------------------------|--|--|--|
| This page allows you to enable and configure device's reboot schedule. The device can regularly reboot according to the scheduled time when connected to the internet. |                                              |  |  |  |
| Schedule Reboot:                                                                                                    | 💿 Enable 🔘 Disable                           |  |  |  |
| Reboot Time:                                                                                                    | 23:00 (Hour: Minute, ex: 02:23, or 13:14)    |  |  |  |
| Reboot Plan:                                                                                                    | Weekday 🗸                                    |  |  |  |
| Weekday:                                                                                                    | 🗹 SUN 🔲 MON 🔲 TUE 🔲 WED 🔲 THU<br>🔲 FRI 🔲 SAT |  |  |  |
| Apply Changes Reset                                                                                                    |                                              |  |  |  |

Figure 5-62 Schedule Reboot - Example

| Step 3. Click the "/ | Apply Changes" | button to take t | this function effect. |
|----------------------|----------------|------------------|-----------------------|
|----------------------|----------------|------------------|-----------------------|

## 5.7.6 Denial of Service (DoS)

The Wireless Router can prevent specific DoS attacks from entering your network. A "**Denial-of-Service**" (**DoS**) attack is characterized by an explicit attempt by hackers to prevent legitimate users of a service from using that service.

Choose menu "Management → Denial-of-Service" to configure the settings of DoS attack prevention. After the configuration, please click the "Apply Changes" button to save the settings.

| Denial of Service                                                                          |                                                                 |  |  |  |
|--------------------------------------------------------------------------------------------|-----------------------------------------------------------------|--|--|--|
| A "denial-of-service" (DoS) attack is characterized by<br>service from using that service. | an explicit attempt by hackers to prevent legitimate users of a |  |  |  |
| Finable Dos Prevention                                                                     |                                                                 |  |  |  |
| Whole System Flood: SYN                                                                    | 0 Packets /Second                                               |  |  |  |
| Whole System Flood: FIN                                                                    | 0 Packets (Second                                               |  |  |  |
| Whole System Flood, IDD                                                                    |                                                                 |  |  |  |
|                                                                                            |                                                                 |  |  |  |
| Whole System Flood: ICMP                                                                   | Packets/Second                                                  |  |  |  |
| Per-Source IP Flood: SYN                                                                   | ♥ Packets/Second                                                |  |  |  |
| Per-Source IP Flood: FIN                                                                   | 0 Packets/Second                                                |  |  |  |
| Per-Source IP Flood: UDP                                                                   | 0 Packets/Second                                                |  |  |  |
| Per-Source IP Flood: ICMP                                                                  | 0 Packets/Second                                                |  |  |  |
| TCP/UDP PortScan                                                                           | Low 🐱 Sensitivity                                               |  |  |  |
| ICMP Smurf                                                                                 |                                                                 |  |  |  |
| IP Land                                                                                    |                                                                 |  |  |  |
| IP Spoof                                                                                   |                                                                 |  |  |  |
| IP TearDrop                                                                                |                                                                 |  |  |  |
| PingOfDeath                                                                                |                                                                 |  |  |  |
| TCP Scan                                                                                   |                                                                 |  |  |  |
| TCP SynWithData                                                                            |                                                                 |  |  |  |
| UDP Bomb                                                                                   |                                                                 |  |  |  |
| UDP EchoChargen                                                                            |                                                                 |  |  |  |
| Select ALL Clear ALL                                                                       |                                                                 |  |  |  |
| Enable Source IP Blocking                                                                  | 0 Block time (sec)                                              |  |  |  |
| Apply Changes                                                                              |                                                                 |  |  |  |

Figure 5-7-6 Denial of Service

The page includes the following fields:

| Object                | Description                                               |  |  |
|-----------------------|-----------------------------------------------------------|--|--|
| Enable DoS Prevention | Check to enable DoS function.                             |  |  |
|                       | User may set other related configurations about DoS below |  |  |

## 5.7.7 LOG

Choose menu "**Management**  $\rightarrow$  **Log**" to configure the settings of system log. You can check the box of the items you want to record it in the log. After the configuration, please click the "Apply" button to save the settings.

| System Log                              |                                 |     |   |
|-----------------------------------------|---------------------------------|-----|---|
| This page can be used to set remote log | server and show the system log. |     |   |
| _                                       |                                 |     |   |
| Enable Log                              |                                 |     |   |
| 🗹 system all                            | ✓ wireless                      | DoS |   |
| Enable Remote Log                       | Log Server IP Address:          |     |   |
|                                         |                                 |     |   |
| Apply Glanges                           |                                 |     |   |
|                                         |                                 |     | ~ |
|                                         |                                 |     |   |
|                                         |                                 |     |   |
|                                         |                                 |     |   |
|                                         |                                 |     |   |
|                                         |                                 |     |   |
|                                         |                                 |     |   |
|                                         |                                 |     |   |
|                                         |                                 |     |   |
|                                         |                                 |     |   |
| Refresh Clear                           |                                 |     |   |

#### Figure 5-63 System Log

The page includes the following fields:

| Object                | Description                                                                 |
|-----------------------|-----------------------------------------------------------------------------|
| Enable Log            | Check to enable log function.                                               |
| System all            | Check this option to display all the system logs.                           |
| Wireless              | Check this option to display only the logs related to wireless module.      |
| Enable Remote Log     | Enable this option if you have a syslog server currently running on the LAN |
|                       | and wish to send log messages to it.                                        |
| Log Server IP Address | Enter the LAN IP address of the Syslog Server.                              |
| Refresh               | Click this button to update the log.                                        |
| Clear                 | Click this button to clear the current log.                                 |

## 5.7.8 Upgrade Firmware

This page allows you upgrade the Access Point firmware to new version. Please note, do not power off the device during the upload because it may crash the system.

Choose menu "**Management** → **Upgrade Firmware**" to upgrade the firmware of the WNAP-6315. Select the new firmware file downloaded from the PLANET website and then click "**Upload**" button to upgrade it.

| Upgrade Firmw                                                              | are                                                                                            |
|----------------------------------------------------------------------------|------------------------------------------------------------------------------------------------|
| This page allows you upgrade the Ar<br>he device during the upload because | ccess Point firmware to new version. Please note, do not power off<br>it may crash the system. |
|                                                                            |                                                                                                |
|                                                                            |                                                                                                |
| Firmware Version:                                                          | v1.0.1                                                                                         |

Figure 5-64 Upgrade Firmware

The page includes the following fields:

| Object           | Description                                                                                                    |
|------------------|----------------------------------------------------------------------------------------------------|
| Firmware Version | Display the current firmware version of the AP.                                                                                                    |
| Select File      | Browse and select file you want to upgrade and press Upload to perform<br>upgrade.<br>Please wait till the related information is shown on the screen after<br>upgrade is finished. |

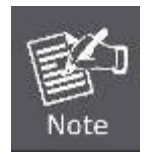

Do not disconnect the Wireless AP from your management PC (the PC you use to configure the device) or power off it during the upgrade process; otherwise, it may be permanently damaged. The Wireless AP will restart automatically when the upgrade process, which takes several minutes, to complete.

## 5.7.9 Save/Load Setting

Choose menu "Management → Save/Load Setting" to back up or reset the configuration of the WNAP-6315.

Once you have configured the Wireless AP the way you want it, you can save these settings to a configuration file on your local hard drive that can later be imported to your Wireless AP in case the device is restored to factory default settings.

| Save/Reload S                                                           | ettings                                                                                                    |
|-------------------------------------------------------------------------|----------------------------------------------------------------------------------------------------|
| This page allows you save current<br>previously. Besides, you could res | settings to a file or reload the settings from the file which was saved<br>et the current configuration to factory default. |
| Save Settings to File:                                                  | Save                                                                                                    |
| Load Settings from File:                                                | Browse Upload                                                                                                    |
| Reset Settings to Default:                                              | Reset                                                                                                    |

Figure 5-65 Save/Reload Settings

The page includes the following fields:

| Object                   | Description                                                                         |
|--------------------------|-------------------------------------------------------------------------------------|
| Save Settings to File    | Click the " <b>Save</b> " button to back up the configuration of the WNAP-6315      |
|                          | and then save the "config.dat" in your computer.                                    |
| Load Settings from File  | Select the configuration file of the WNAP-6315 and then click the "Upload"          |
|                          | button to reload the configuration back into the WNAP-6315.                         |
| <b>Reset Settings to</b> | Click the " <b>Reset</b> " button to reset all settings of the WNAP-6315 to factory |
| Default                  | default.                                                                            |
|                          | Factory Default Settings:                                                           |
|                          | User Name: admin                                                                    |
|                          | Password: admin                                                                     |
|                          | IP Address: 192.168.1.253                                                           |
|                          | Subnet Mask: 255.255.255.0                                                          |
|                          | Default Gateway: 192.168.1.253                                                      |
|                          | DHCP: Disabled                                                                      |
|                          | SSID: WNAP-6315                                                                     |
|                          | Wireless Security: None                                                             |

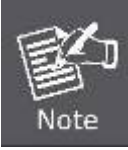

To activate your settings, you need to reboot the Wireless AP after you reset it.

## 5.7.10 Password

To ensure the Wireless AP's security, you will be asked for your password when you access the Wireless AP's Web-based Utility. The default user name and password are "admin". This page will allow you to add or modify the user name and password.

Choose menu "Management → Password" to change the user name and password which is inputted to access the web UI of the WNAP-6315.

| Password Setup                                                                                                    |
|----------------------------------------------------------------------------------------------------|
| This page is used to set the account to access the web server of Access Point. Empty user name and<br>password will disable the protection. |
| User Name:                                                                                                    |
| New Password:<br>Confirmed Password:                                                                                                    |
| Apply Changes Reset                                                                                                    |

#### Figure 5-66 Password Setup

The page includes the following fields:

| Object             | Description                   |
|--------------------|-------------------------------|
| User Name          | Enter user name.              |
| New Password       | Input password for this user. |
| Confirmed Password | Confirm password again.       |

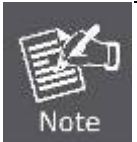

For the sake of security, it is highly recommended that you change default login password and user name.

# 5.7.11 Logout

To logout the WNAP-6315, please select "Logout" from the left-side menu. Then, click "OK" to logout.

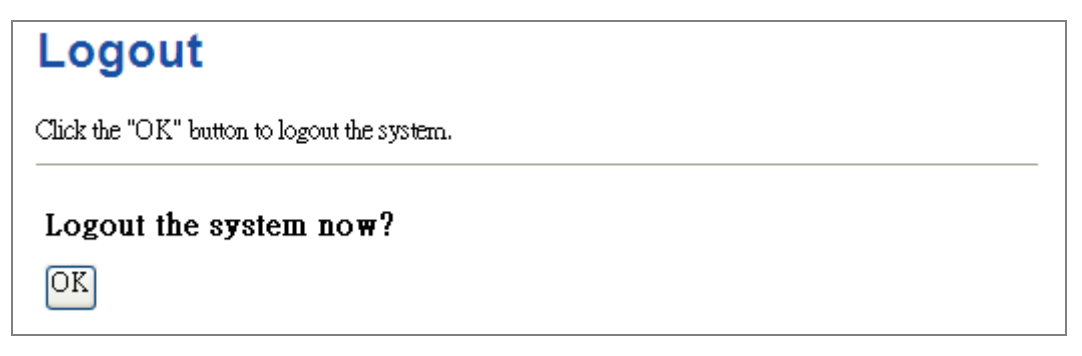

Figure 5-67 Logout

# Chapter 6. Quick Connection to a Wireless Network

In the following sections, the default SSID of the WNAP-6315 is configured to "default".

# 6.1 Windows XP (Wireless Zero Configuration)

Step 1: Right-click on the wireless network icon displayed in the system tray

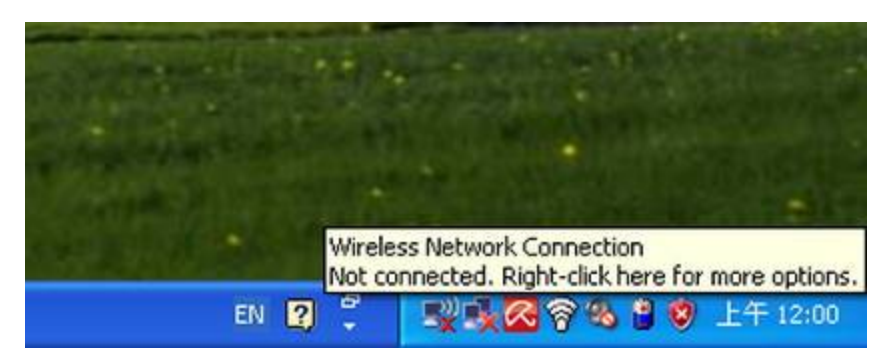

Figure 6-1 System Tray – Wireless Network Icon

#### Step 2: Select [View Available Wireless Networks]

#### Step 3: Highlight and select the wireless network (SSID) to connect

- (1) Select SSID [default]
- (2) Click the [Connect] button

| <sup>0)</sup> Wireless Network Connect               | ion                                                                                                    | ×  |
|------------------------------------------------------|----------------------------------------------------------------------------------------------------|----|
| Network Tasks                                        | Choose a wireless network                                                                                        |    |
| 🛃 Refresh network list                               | Click an item in the list below to connect to a <u>w</u> ireless network in range or to get more<br>information. |    |
| Set up a wireless network for a home or small office | (( <b>a</b> ))                                                                                                   | ^  |
| Related Tasks                                        | ((Q))                                                                                                    | =  |
| Learn about wireless<br>networking                   | C Security-enabled wireless network                                                                              |    |
| Change the order of preferred networks               | Comparison of the security-enabled wireless network                                                              |    |
| Settings                                             | (( p)) default                                                                                                   |    |
|                                                      | To connect to this network, click Connect. You might need to enter additional information.                       |    |
|                                                      |                                                                                                    |    |
|                                                      | (( <b>p</b> ))                                                                                                   | ~  |
|                                                      |                                                                                                    | :t |

Figure 6-2 Choose a wireless network

Step 4: Enter the encryption key of the Wireless AP

- (1) The Wireless Network Connection box will appear
- (2) Enter the encryption key that is configured in section 5.4.3
- (3) Click the [Connect] button

| Wireless Network Conne                                      | ection                                                                                                    | × |
|-------------------------------------------------------------|----------------------------------------------------------------------------------------------------|---|
| The network 'PLANET' require<br>A network key helps prevent | es a network key (also called a WEP key or WPA key).<br>unknown intruders from connecting to this network. |   |
| Type the key, and then click                                | Connect.                                                                                                   |   |
| Network <u>k</u> ey:                                        | •••••                                                                                                    |   |
| Confirm network key:                                        | ••••••                                                                                                    |   |
|                                                             | Cancel                                                                                                    |   |

Figure 6-3 Enter the network key

#### Step 5: Check if "Connected" is displayed

| <sup>((</sup> † <sup>1)</sup> Wireless Network Connect  | ion                                                                                              |                   |
|---------------------------------------------------------|--------------------------------------------------------------------------------------------------|-------------------|
| Network Tasks                                           | Choose a wireless network                                                                        |                   |
| 🚭 Refresh network list                                  | Click an item in the list below to connect to a <u>w</u> ireless network in rand<br>information. | ge or to get more |
| Set up a wireless network<br>for a home or small office | ((p)) default                                                                                    | Connected 👷 🛆     |
|                                                         | 📕 🦸 Security-enabled wireless network (WPA)                                                      | <u> </u>          |
| Related Tasks                                           | (( <b>@</b> ))                                                                                   |                   |
| (i) Learn about wireless                                | 🖡 🧘 Security-enabled wireless network (WPA)                                                      | • • OOU 🔤         |
|                                                         | ((p))                                                                                            |                   |
| preferred networks                                      | Security-enabled wireless network                                                                | atti              |
| Change advanced settings                                | (( <b>p</b> ))                                                                                   | -0                |
|                                                         | E Security-enabled wireless network                                                              | 88000             |
|                                                         | ((Q))                                                                                            | -0                |
|                                                         | Unsecured wireless network                                                                       | 100s              |
|                                                         | ((Q))                                                                                            | - 00              |
|                                                         | Unsecured wireless network                                                                       | etOUU 🧹           |
|                                                         |                                                                                                  |                   |

Figure 6-4 Choose a wireless network -- Connected

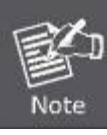

Some laptops are equipped with a "Wireless ON/OFF" switch for the internal wireless LAN. Make sure the hardware wireless switch is switched to "ON" position.

# 6.2 Windows 7 (WLAN AutoConfig)

WLAN AutoConfig service is built-in in Windows 7 that can be used to detect and connect to wireless network. This built-in wireless network connection tool is similar to wireless zero configuration tool in Windows XP.

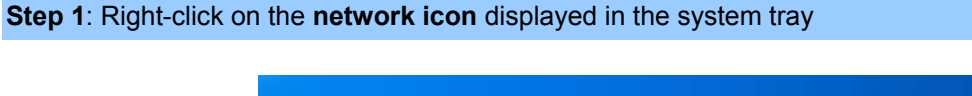

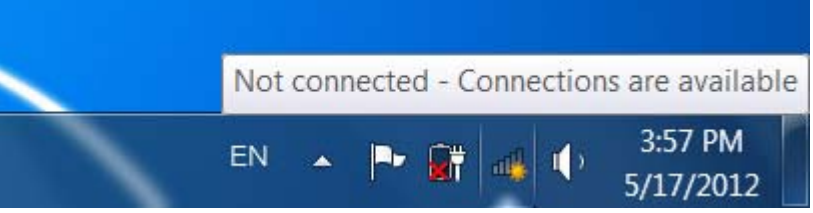

Figure 6-5 Network icon

Step 2: Highlight and select the wireless network (SSID) to connect

- (1) Select SSID [default]
- (2) Click the [**Connect**] button

| Not connected 😽                 | - |
|---------------------------------|---|
| Connections are available       |   |
| Dial-up and VPN                 |   |
| Office VPN 🗙                    |   |
| Wireless Network                | = |
| default                         |   |
| Connect automatically Connect   |   |
| the estimates all               |   |
| attant att                      |   |
| comese all                      |   |
| It. en                          | Ŧ |
| Open Network and Sharing Center |   |

Figure 6-6 WLAN AutoConfig

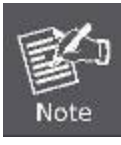

If you will be connecting to this Wireless AP in the future, check [Connect automatically].

#### Step 4: Enter the encryption key of the Wireless AP

- (1) The Connect to a Network box will appear
- (2) Enter the encryption key that is configured in section 5.4.3
- (3) Click the [OK] button

|             | E. C.                                 |               |
|-------------|---------------------------------------|---------------|
|             | ey:                                   | Security key: |
|             | Hide charact                          |               |
| pushing the | You can also con<br>button on the rou | 9             |
| pushing the | You can also con<br>button on the rou | 9             |

Figure 6-7 Type the network key

| Provide the a Network | x      |
|-----------------------|--------|
| Connecting to default |        |
|                       |        |
|                       |        |
|                       | Cancel |

Figure 6-8 Connecting to a Network
### Step 5: Check if "Connected" is displayed

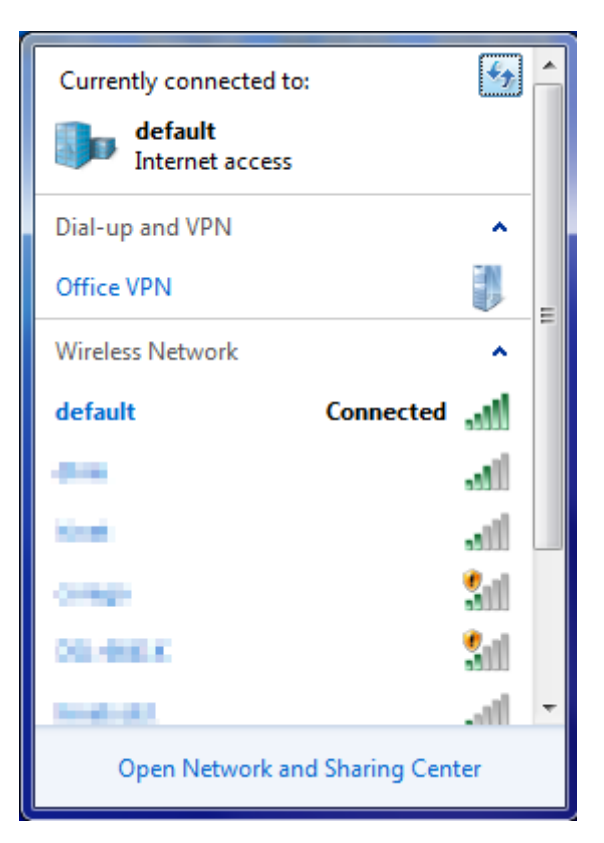

Figure 6-9 Connected to a Network

## 6.3 Mac OS X 10.x

In the following sections, the default SSID of the WNAP-6315 is configured to "default".

Step 1: Right-click on the network icon displayed in the system tray

The AirPort Network Connection menu will appear

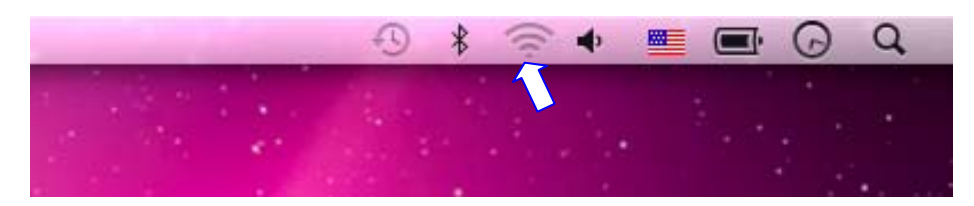

Figure 6-10 Mac OS – Network icon

Step 2: Highlight and select the wireless network (SSID) to connect

- (1) Select and SSID [default]
- (2) Double-click on the selected SSID

|                                                                                                    | *           | 🔹 💻 |  |
|----------------------------------------------------------------------------------------------------|-------------|-----|--|
| AirPort: On<br>Turn AirPort Off                                                                                                    |             |     |  |
| No network selected                                                                                                    | A 🤅         |     |  |
| default                                                                                                    | ्           |     |  |
| And Annal and an other                                                                                                    | (i- (i-     |     |  |
| and a second second sec | · ((:- ((:- |     |  |
| ton and the second second second second second second second second second second second second second second s                                                                                                    |             |     |  |
| Join Other Network<br>Create Network                                                                                                    |             |     |  |
| Open Network Preferences                                                                                                    |             |     |  |
|                                                                                                    |             |     |  |

Figure 6-11 Highlight and select the wireless network

Step 4: Enter the encryption key of the Wireless AP

- (1) Enter the encryption key that is configured in section 5.4.3
- (2) Click the [OK] button

| 1 | The network "default" requires a WPA<br>password. |
|---|---------------------------------------------------|
|   | Password:                                         |
|   | Show password                                     |

Figure 6-12 Enter the Password

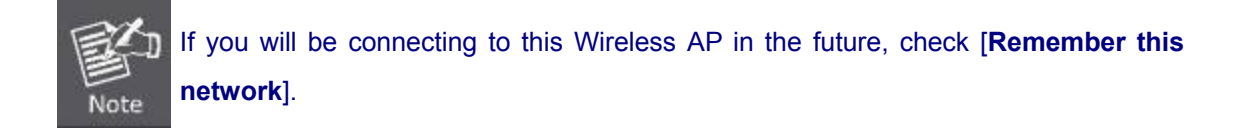

Step 5: Check if the AirPort is connected to the selected wireless network.

If "Yes", then there will be a "check" symbol in the front of the SSID.

|                                                                                                    |                                                                                                    | * 🛜  | 🔹 🔳 💽 🕜 🔍          |
|----------------------------------------------------------------------------------------------------|----------------------------------------------------------------------------------------------------|------|--------------------|
|                                                                                                    | AirPort: On<br>Turn AirPort Off                                                                                                    |      |                    |
|                                                                                                    | √default                                                                                                    | 6 🛜  |                    |
|                                                                                                    | and the second                                                                                                    | A 🔅  |                    |
|                                                                                                    |                                                                                                    | ((;  |                    |
|                                                                                                    |                                                                                                    | A 🛜  |                    |
|                                                                                                    |                                                                                                    | € 💮  | Provide the second |
|                                                                                                    | 108)-080×0x                                                                                                    | ((:- | 8 N /2 State       |
|                                                                                                    | in the second second se |      |                    |
| The Constant of the                                                                                                    | and the second second se                                                                                                    | ê 🔶  |                    |
|                                                                                                    | 100 C                                                                                                    | 9    |                    |
| 26 B.                                                                                                    | jone Torond                                                                                                    | A 🕾  |                    |
| A DESCRIPTION OF A DESCRIPTION OF A DESC | large distances in                                                                                                    |      |                    |
|                                                                                                    | 1000 000                                                                                                    |      |                    |
|                                                                                                    | Join Other Network<br>Create Network                                                                                                    |      | 1. 1. 2. 1.        |
|                                                                                                    | Open Network Preferences                                                                                                    |      |                    |

Figure 6-13 Connected to the Network

There is another way to configure the MAC OS X Wireless settings:

#### Step 1: Click and open the [System Preferences] by going to Apple > System Preference or Applications

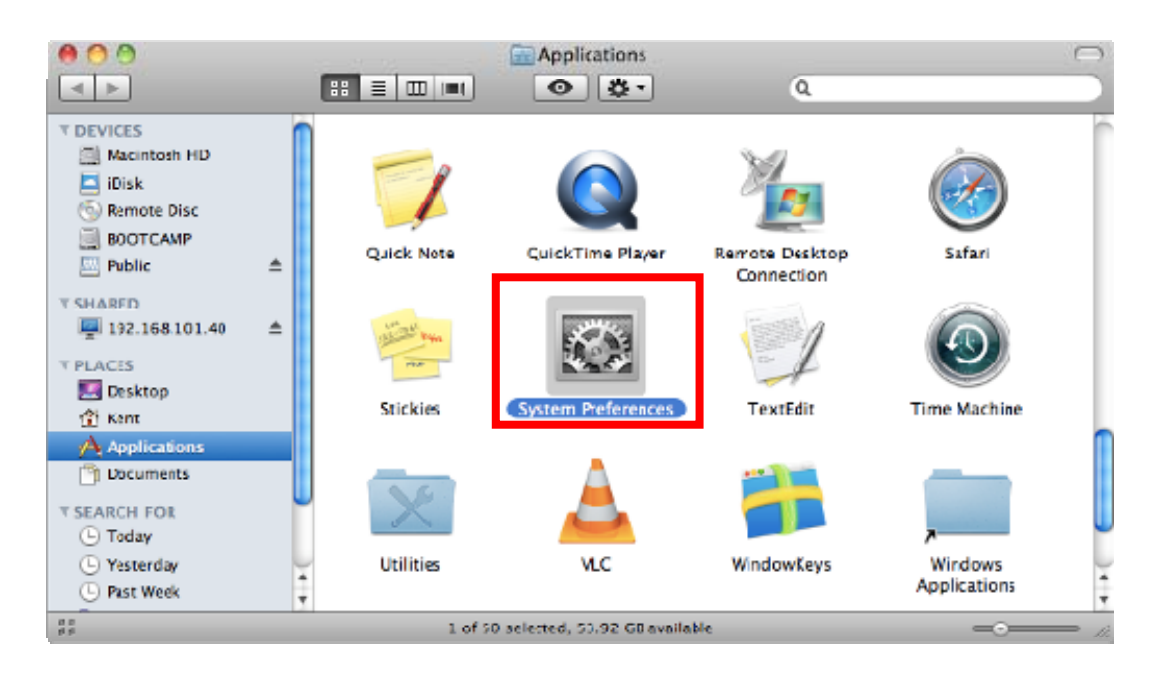

Figure 6-14 System Preferences

#### Step 2: Open Network Preference by clicking on the [Network] icon

| 00                |                           | System P           | references         |              | -                   |                     |
|-------------------|---------------------------|--------------------|--------------------|--------------|---------------------|---------------------|
| Show A            | .11                       |                    |                    |              | ٩                   |                     |
| Appearance Deski  | top & Dock                | Exposé &<br>Spaces | Language &<br>Text | Security     | Spotlight           |                     |
| Hardware          |                           |                    |                    |              |                     |                     |
| CDs & DVDs Disp   | lays Energy<br>Saver      | Keyboard           | Mouse              | Trackpad     | Print & Fex         | Sound               |
| Internet & Wirele | ss<br>Nork Bluetoots      | (Non-              |                    |              |                     |                     |
| System            |                           |                    |                    |              |                     |                     |
| Accounts Date 8   | Time Parental<br>Controls | Software<br>Update | Speech             | Startup Disk | (O)<br>Time Machine | Universal<br>Access |
| Other<br>MacRUSE  |                           |                    |                    |              |                     |                     |

Figure 6-15 System Preferences -- Network

Step 3: Check Wi-Fi setting and select the available wireless network

- (1) Choose the AirPort on the left-menu (make sure it is ON)
- (2) Select Network Name [default] here

If this is the first time to connect to the Wireless AP, it should show "Not network selected".

| 0                             |              | Network             |                                 |                     |            |
|-------------------------------|--------------|---------------------|---------------------------------|---------------------|------------|
| Show All                      |              |                     |                                 | Q                   |            |
|                               | Location     | : Automatic         |                                 | •                   |            |
| USB Ethernet<br>Not Connected | <b>\$000</b> | Status:             | On                              | Turn AirPo          | rt Off     |
| 802.11dapter<br>Not Connected | <.           |                     | AirPort is turned<br>a network. | on but is not conne | cted to    |
| AirPort<br>On                 | <b></b>      | Network Name 🗸      | No network s                    | elected             |            |
| Home VPN<br>Not Connected     |              |                     | 1000 C                          |                     | (¢         |
|                               |              | _                   | default                         |                     | A 🛜        |
|                               |              |                     | -                               |                     |            |
|                               |              |                     |                                 | _                   | - ((e      |
|                               |              |                     |                                 |                     | ê 🔶        |
|                               |              |                     |                                 |                     | (i)<br>(i) |
|                               |              |                     | Join Other Ne<br>Create Netwo   | twork<br>ork        |            |
| - \$-                         |              | Show AirPort status | s in menu bar                   | Advand              |            |

Figure 6-16 Select the Wireless Network

## 6.4 iPhone / iPod Touch / iPad

In the following sections, the default SSID of the WNAP-6315 is configured to "default".

Step 1: Tap the [Settings] icon displayed in the home screen

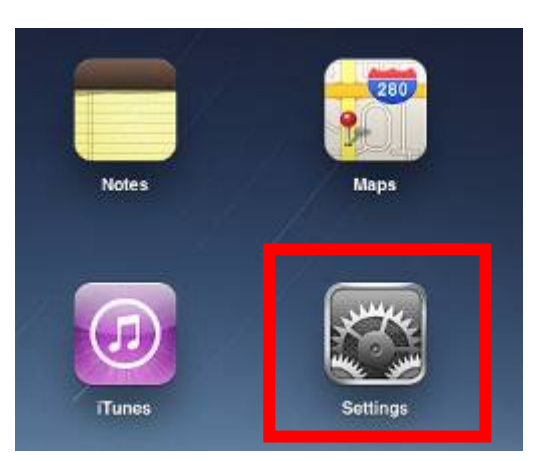

Figure 6-17 iPhone – Settings icon

Step 2: Check Wi-Fi setting and select the available wireless network

- (3) Tap [General] \ [Network]
- (4) Tap [Wi-Fi]

If this is the first time to connect to the Wireless AP, it should show "Not Connected".

| iPad                      | 10:35 AM 🕒 100% 🖬      |
|---------------------------|------------------------|
| Settings                  | General                |
| Airplane Mode OFF         |                        |
| SWI-FI Not Connected      | About >                |
| Notifications     On      | Usage                  |
| Carrier                   | Sounds >               |
| 🕎 Cellular Data           |                        |
| 🙀 Brightness & Wallpaper  | Network >              |
| Picture Frame             | Bluetooth Off >        |
| General                   | Location Services On > |
| Mail, Contacts, Calendars | Spotlight Search >     |
| Mafari Safari             |                        |

Figure 6-18 Wi-Fi Setting

| Pad                         | 10:35 AM | ④ 100%          |
|-----------------------------|----------|-----------------|
| Settings                    | General  | Network         |
| Airplane Mode OFF           | -        |                 |
| WI-FI Not Connected         | VPN      | Not Connected > |
| Notifications On            | Wi-Fi    | Not Connected > |
| Carrier                     |          |                 |
| 🔀 Cellular Data             |          |                 |
| Brightness & Wallpaper      |          |                 |
| Picture Frame               |          |                 |
| General                     |          |                 |
| 📴 Mail, Contacts, Calendars |          |                 |
| Safari                      |          |                 |

Figure 6-19 Wi-Fi Setting - Not Connected

Step 3: Tap the target wireless network (SSID) in "Choose a Network..."

- (1) Turn on Wi-Fi by tapping "Wi-Fi"
- (2) Select SSID [default]

| iPad                     | 11:23 PM                                | 🕒 76% 🖃     |
|--------------------------|-----------------------------------------|-------------|
| Settings                 | Network Wi-Fi Networks                  |             |
| Airplane Mode OFF        |                                         |             |
| Wi-Fi Not Connected      | Wi-Fi                                   | ON          |
| Notifications On         | Choose a Network                        |             |
| Location Services On     | default                                 | ₽ 🗢 🕥       |
| 🕎 Cellular Data          | Other                                   | >           |
| 🙀 Brightness & Wallpaper | Ask to Join Networks                    | ON          |
| Picture Frame            | Known networks will be joined automatic | ally. If no |
| General                  | before joining a new network.           |             |

Figure 6-20 Turn on Wi-Fi

### Step 4: Enter the encryption key of the Wireless AP

- (1) The password input screen will be displayed
- (2) Enter the encryption key that is configured in section 5.4.3
- (3) Tap the [Join] button

| Pad 🜩              | 11:20 PM    |             |                | @ 78% 💷 |
|--------------------|-------------|-------------|----------------|---------|
| Settings           | Hartwark.   | Wi-Fi Netv  | vorks          |         |
| Airplane Mode      |             |             |                |         |
| WI-FI CA8          | -4 Wi-Fi    |             | ON.            |         |
| Notifications      | Choose a    | Network     |                |         |
| Location           | √ CA8-4     | a baata dit | 8.4            | 0       |
| Cellular Center    | Enter Passi | word        | 9              | 0       |
| Ed Brightne        |             |             | _              | >       |
| Picture   Password | ••••••      |             |                |         |
| General            |             |             |                |         |
| Mail. Co           |             |             | and the second | Ē.      |
| Safari             |             |             |                |         |
| iPod               |             |             |                |         |
| 22 Video           |             |             |                |         |
| Photos             |             |             | _              |         |
|                    |             |             |                |         |
| Notes              |             |             | _              |         |
| Ator               |             |             | _              |         |
| T T T T            |             | - T - 1     |                |         |
| 1 2 3 4            | 5 6         | 7 8         | 9 0            | Ø       |
| - / : ;            |             | \$ &        |                | Join    |
| #+= undo ,         | , ?         | 1 *         |                | #+=     |
| ABC                |             |             | ABC            | Ţ       |

Figure 6-21 iPhone -- Enter the Password

**Step 5**: Check if the device is connected to the selected wireless network.

If "Yes", then there will be a "check" symbol in the front of the SSID.

| iPad                     | 11:25 PM                                | 75%         |
|--------------------------|-----------------------------------------|-------------|
| Settings                 | Network Wi-Fi Networks                  |             |
| Airplane Mode OFF        |                                         |             |
| 🛜 Wi-Fi default          | Wi-Fi                                   | ON          |
| Notifications On         | Choose a Network                        |             |
| Location Services On     | ✓ default                               | ₽ 🌫 🕥       |
| 🕎 Cellular Data          | Other                                   | >           |
| 🙀 Brightness & Wallpaper | Ask to Join Networks                    | ON          |
| Picture Frame            | Known networks will be joined automatic | ally. If no |
| Seneral                  | before joining a new network.           | De asneu    |

Figure 6-22 iPhone -- Connected to the Network

# Appendix A: Planet Smart Discovery Utility

To easily list the WNAP-6315 in your Ethernet environment, the Planet Smart Discovery Utility is an ideal solution. To get the Planet Smart Discovery Utility, please contact <a href="mailto:support@planet.com.tw">support@planet.com.tw</a>.

The following installation instructions guide you to running the Planet Smart Discovery Utility.

Step 1: Deposit the Planet Smart Discovery Utility in administrator PC.

Step 2: Run this utility and the following screen appears.

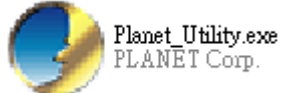

**Step 3**: Press the **"Refresh"** button for the current connected devices in the discovery list as shown in the following screen:

|            |         |              | <b>Ú</b> Re    | itesh         | 🖹 Exit      |               |             | 9               | PLANE<br>Networking & Communit |
|------------|---------|--------------|----------------|---------------|-------------|---------------|-------------|-----------------|--------------------------------|
| MAC Addre  | 155     | Device Name  | Version        | DevicelP      | NewPassword | IP Address    | NetMask     | Gateway         | Description                    |
| A8-F7-E0-4 | 9-DF-E2 | WNAP-6315    | 1.0.0          | 192.168.1.253 |             | 192.168.1.253 | 255.255.255 | 0.0.0.0         | WNAP-6315                      |
|            |         |              |                |               | 1           |               |             |                 |                                |
|            |         |              | 1              |               |             |               |             | .1              |                                |
| Selec      | t Adapt | er: 192.168. | 1.99 (EC:A8:68 | D6:99:C4)     |             | •             | Control P   | acket Force Bri | padcast                        |

Step 3: Press the "Connect to Device" button and then the Web login screen appears.

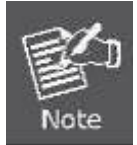

The fields in white background can be modified directly and then you can apply the new setting by clicking the "**Update Device**" button.

# Appendix B: Troubleshooting

If you find the AP is working improperly or stop responding to you, please read this troubleshooting first before contacting the dealer for help. Some problems can be solved by yourself within a very short time.

| Scenario                                                | Solution                                                                                                    |
|---------------------------------------------------------|----------------------------------------------------------------------------------------------------|
| The AP is not responding to me when I want to access it | a. Please check the connection of the power cord and the<br>Ethernet cable of this AP. All cords and cables should be |
| by Web browser                                          | correctly and firmly inserted to the AP.                                                                              |
|                                                         | b. If all LED on this AP is off, please check the status of                                                           |
|                                                         | power adapter, and make sure it is correctly powered.                                                                 |
|                                                         | c. You must use the same IP address section which AP                                                                  |
|                                                         | d Are you using MAC or IP address filter? Try to connect                                                              |
|                                                         | the AP by another computer and see if it works: if not                                                                |
|                                                         | please reset the AP to the factory default settings                                                                   |
|                                                         | (proceing 'recet' button for over 7 accorde)                                                                          |
|                                                         | (pressing reset button for over 7 seconds).                                                                           |
|                                                         | AP or not.                                                                                                    |
|                                                         | f. If you did a firmware upgrade and this happens, contact                                                            |
|                                                         | your dealer of purchase for help.                                                                                     |
|                                                         | g. If all the solutions above don't work, contact the dealer                                                          |
|                                                         | for help.                                                                                                    |
| I can't get connected to the                            | a. Go to 'Status' -> 'Internet Connection' menu on the router                                                         |
| Internet.                                               | connected to the AP, and check Internet connection                                                                    |
|                                                         | status.                                                                                                    |
|                                                         | b. Please be patient, sometimes Internet is just that slow.                                                           |
|                                                         | c. If you've connected a computer to Internet directly                                                                |
|                                                         | before, try to do that again, and check if you can get                                                                |
|                                                         | connected to Internet with your computer directly                                                                     |
|                                                         | attached to the device provided by your Internet service provider.                                                    |
|                                                         | d. Check PPPoE / L2TP / PPTP user ID and password                                                                     |
|                                                         | entered in the router's settings again.                                                                               |
|                                                         | e. Call your Internet service provider and check if there's                                                           |
|                                                         | something wrong with their service.                                                                                   |
|                                                         | f. If you just can't connect to one or more website, but you                                                          |
|                                                         | can still use other internet services, please check                                                                   |
|                                                         | URL/Keyword filter.                                                                                                   |
|                                                         | g. Try to reset the AP and try again later.                                                                           |
|                                                         | h. Reset the device provided by your Internet service                                                                 |
|                                                         | provider too.                                                                                                    |

|                               | i. | Try to use IP address instead of host name. If you can        |
|-------------------------------|----|---------------------------------------------------------------|
|                               |    | use IP address to communicate with a remote server,           |
|                               |    | but can't use host name, please check DNS setting.            |
| I can't locate my AP by my    | a. | 'Broadcast ESSID' set to off?                                 |
| wireless device.              | b. | Both two antennas are properly secured.                       |
|                               | c. | Are you too far from your AP? Try to get closer.              |
|                               | d. | Please remember that you have to input ESSID on your          |
|                               |    | wireless client manually, if ESSID broadcast is disabled.     |
| File downloading is very slow | a. | Are you using QoS function? Try to disable it and try         |
| or breaks frequently.         |    | again.                                                        |
|                               | b. | Internet is slow sometimes. Please be patient.                |
|                               | C. | Try to reset the AP and see if it's better after that.        |
|                               | d. | Try to know what computers do on your local network. If       |
|                               |    | someone's transferring big files, other people will think     |
|                               |    | Internet is really slow.                                      |
|                               | e. | If this never happens before, call you Internet service       |
|                               |    | provider to know if there is something wrong with their       |
|                               |    | network.                                                      |
| I can't log into the web      | a. | Make sure you're connecting to the correct IP address of      |
| management interface; the     |    | the AP!                                                       |
| password is wrong.            | b. | Password is case-sensitive. Make sure the 'Caps Lock'         |
|                               |    | light is not illuminated.                                     |
|                               | C. | If you really forget the password, do a hard reset.           |
| The AP becomes hot            | a. | This is not a malfunction, if you can keep your hand on       |
|                               |    | the AP's case.                                                |
|                               | b. | If you smell something wrong or see the smoke coming          |
|                               |    | out from AP or A/C power adapter, please disconnect           |
|                               |    | the AP and power source from utility power (make sure         |
|                               |    | it's safe before you're doing this!), and call your dealer of |
|                               |    | purchase for help.                                            |

# Appendix C: Frequently Asked Questions

## Q1: How to set up the AP Client Connection

### Topology:

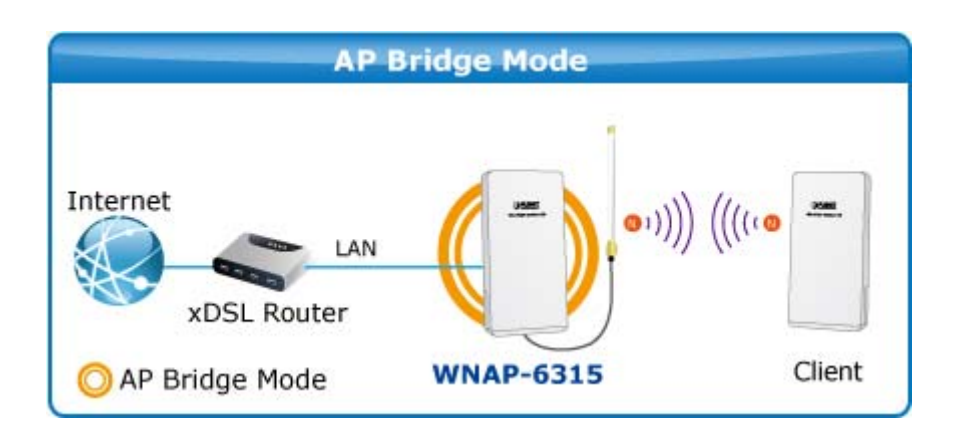

Step 1. Use static IP in the PCs that are connected with AP-1(WNAP-6315, Site-1) and AP-2 (Client, Site-2). In this case, Site-1 is "192.168.1.100", and Site-2 is "192.168.1.200".

| Connect using:                                                                                                    | You can get IP settings assigned | automatically if your network supports |
|----------------------------------------------------------------------------------------------------|----------------------------------|----------------------------------------|
| Realtek PCIe FE Family Controller                                                                                                    | for the appropriate IP settings. | ed to ask your network administrator   |
| Configure                                                                                                    | Obtain an IP address autom       | atically                               |
| This connection uses the following items:                                                                                                    | Use the following IP address     | 5:                                     |
| Client for Microsoft Networks                                                                                                    | IP address:                      | 192.168.1.100                          |
| QoS Packet Scheduler                                                                                                    | Subnet mask:                     | 255 . 255 . 255 . 0                    |
| File and Printer Sharing for Microsoft Networks     Internet Protocol Version 6 (TCP/IPv6)                                                                                                    | Default gateway:                 | •: •: •                                |
| Internet Protocol Version 4 (TCP/IPv4)     Internet Protocol Version 4 (TCP/IPv4)     Internet Protocol Version 4 (TCP/IPv4)                                                                                         | Obtain DNS server address        | automatically                          |
| Link-Layer Topology Discovery Responder                                                                                                    | Use the following DNS serve      | r addresses:                           |
| Install Uninstall Properties                                                                                                    | Preferred DNS server:            |                                        |
| Description                                                                                                    | Alternate DNS server:            | 2 2 2                                  |
| Transmission Control Protocol/Internet Protocol. The default<br>wide area network protocol that provides communication<br>across diverse interconnected networks.                                                    | Validate settings upon exit      | Advanced                               |
| Install         Properties           Description         Transmission Control Protocol/Internet Protocol. The default wide area network protocol that provides communication across diverse interconnected networks. | Alternate DNS server:            | Advanced                               |

Step 2. In AP-1, go to "Wireless → Basic Settings" to configure it to AP Mode. Then, configure the following wireless parameters for your wireless network.

- 1) Network ID (SSID): set to a unique value
- 2) Channel: set to a fixed one or auto (suggested set to fixed channel).

| Wireless                        | Basic Settings                                                                     |
|---------------------------------|------------------------------------------------------------------------------------|
| This page is used to o          | onfigure the parameters for wireless LAN clients which may connect to your         |
| Access Point, Here yo           | ou may change wireless encryption settings as well as wireless network parameters. |
| Disable Win                     | eless LAN Interface                                                                |
| Band:                           | 2.4 GHz (B+G+N) 🗸                                                                  |
| Mode:                           | AP V MultipleAP                                                                    |
| Network Type:                   | Infrastructure 🗸                                                                   |
| SSID:                           | WNAP-6315 Add to Profile                                                           |
| Channel Width:                  | 40MHz 🗸                                                                            |
| Control<br>Sideband:            | Upper 🗸                                                                            |
| Channel<br>Numb <del>e</del> r: | 11 🗸                                                                               |
| Broadcast SSID:                 | Enabled 🐱                                                                          |
| WMM:                            | Enabled 🗸                                                                          |
| Data Rate:                      | Auto 🖌                                                                             |
| TX restrict:                    | 0 Mbps (0:no restrict)                                                             |
| RX restrict:                    | 0 Mbps (0:no restrict)                                                             |
| Associated<br>Clients:          | Show Active Clients                                                                |
| Enable Mac                      | Clone (Single Ethernet Client)                                                     |
| Enable Univ<br>simultaneouly)   | versal Repeater Mode (Acting as AP and client                                      |
| SSID of Extended                | d Add to Profile                                                                   |
| Interface:                      |                                                                                    |
| Apply Changes                   | Reset                                                                              |

**Step 3**. Go to "**Wireless→ Security**" to configure the security setting.

| Wireles                                                | Wireless Security Setup                                                                                                    |                                                   |  |  |  |
|--------------------------------------------------------|----------------------------------------------------------------------------------------------------|---------------------------------------------------|--|--|--|
| This page allows<br>any unauthorized                   | is page allows you setup the wireless security. Turn on WEP or WPA by using Encryption Keys could prevent<br>y unauthorized access to your wireless network. |                                                   |  |  |  |
| Select SSID: Root AP - WNAP-6315 V Apply Changes Reset |                                                                                                    |                                                   |  |  |  |
| Encry                                                  | ption:                                                                                                    | WPA2                                              |  |  |  |
| Authe                                                  | ntication Mode:                                                                                                    | 🔿 Enterprise (RADIUS) 💿 Personal (Pre-Shared Key) |  |  |  |
| Mana;<br>Protec                                        | gement Frame<br>tion:                                                                                                    | 💿 none 🔿 capable 🔿 required                       |  |  |  |
| WPA2 Cipher Suite:                                     |                                                                                                    | TKIP 🗹 AES                                        |  |  |  |
| Pre-S                                                  | hared Key Format:                                                                                                    | Passphrase 🗸                                      |  |  |  |
| Pre-S                                                  | hared Key:                                                                                                    |                                                   |  |  |  |
|                                                        |                                                                                                    |                                                   |  |  |  |

Step 4. In AP-2, modify the default IP to the same IP range but different from AP-1.

In this case, the IP is changed to **192.168.1.252**.

| LAN Interfac                                                    | e Setup                                                                                                    |
|-----------------------------------------------------------------|----------------------------------------------------------------------------------------------------|
| This page is used to configure<br>your Access Point. Here you r | the parameters for local area network which connects to the LAN port of nay change the setting for IP addresss, subnet mask, DHCP, etc |
| IP Address:                                                     | 192.168.1.252                                                                                                    |
| Subnet Mask:                                                    | 255.255.255.0                                                                                                    |
| Default Gateway:                                                | 192.168.1.252                                                                                                    |
| DHCP:                                                           | Disabled 🐱                                                                                                    |
| DHCP Client Range:                                              | 192.168.1.100 - 192.168.1.200 Show Client                                                                                              |
| DHCP Lease Time:                                                | 480 (1 ~ 10080 minutes)                                                                                                    |
| Static DHCP:                                                    | Set Static DHCP                                                                                                    |
| Domain Name:                                                    |                                                                                                    |
| 802.1d Spanning Tree:                                           | Disabled 🐱                                                                                                    |
| Clone MAC Address:                                              | 00000000000                                                                                                    |
| Apply Changes Res                                               | et                                                                                                    |

**Step 5**. In AP-2, configure it in "**Client**" mode.

| Wireless                                        | Basic Settings                                                             |
|-------------------------------------------------|----------------------------------------------------------------------------|
| This page is used to or<br>Access Point Here wa | onfigure the parameters for wireless LAN clients which may connect to your |
| Access Fold, field yc                           |                                                                            |
| 🗌 Disable Wire                                  | eless LAN Interface                                                        |
| Band:                                           | 2.4 GHz (B+G+N) 🔽                                                          |
| Mode:                                           | Client V MultipleAP                                                        |
| Network Type:                                   | Infrastructure 🗸                                                           |
| SSID:                                           | WNAP-6315 Add to Profile                                                   |
| Channel Width:                                  | 40MHz 🗸                                                                    |
| Control<br>Sideband:                            | Lower 🗸                                                                    |
| Channel<br>Number:                              | 6 🗸                                                                        |
| Broadcast SSID:                                 | Enabled 🔽                                                                  |
| WMM:                                            | Enabled 🗸                                                                  |
| Data Rate:                                      | Auto 🗸                                                                     |
| TX restrict:                                    | 0 Mbps (0:no restrict)                                                     |
| RX restrict:                                    | 0 Mbps (0:no restrict)                                                     |
| Associated<br>Clients:                          | Show Active Clients                                                        |
| Enable Mac                                      | Clone (Single Ethernet Client)                                             |
| Enable Univ Simultaneouly)                      | ersal Repeater Mode (Acting as AP and client                               |
| SSID of Extended                                | Add to Profile                                                             |
| Interface:                                      |                                                                            |
| Enable Wirel                                    | ess Profile                                                                |
| Wireless Profile L                              | ist:                                                                       |
| CII22                                           | Encrypt Select                                                             |
| Delete Selected                                 | DeleteAll                                                                  |
| Apply Changes                                   | Reset                                                                      |

Step 6. Go to "Wireless→ Site Survey" to find the AP-1. Then, select it and click "Next".

| Wireless Site Survey                                                                                                    |                   |               |      |                          |        |                        |  |  |
|----------------------------------------------------------------------------------------------------|-------------------|---------------|------|--------------------------|--------|------------------------|--|--|
| This page provides tool to scan the wireless network. If any Access Point or IBSS is found, you could choose to connect it manually when client mode is enabled. |                   |               |      |                          |        |                        |  |  |
| Site Survey                                                                                                    |                   |               |      |                          |        |                        |  |  |
| CI22                                                                                                    | BSSID             | Channel       | Туре | Encrypt                  | Signal | Select                 |  |  |
| WNAP-6315                                                                                                    | a8:f7:e0:49:df:e1 | 11<br>(B+G+N) | AP   | WPA2-PSK                 | 30     | $\overline{ \bullet }$ |  |  |
| 2.4G                                                                                                    | 00:30:4f:66:e6:8a | 6<br>(B+G+N)  | AP   | WPA2-PSK                 | 10     | 0                      |  |  |
| WNAP-6325-251                                                                                                    | a8:f7:e0:00:00:23 | 6<br>(B+G+N)  | AP   | WPA2-PSK                 | 10     | 0                      |  |  |
| vdsltesting                                                                                                    | 00:e0:4c:81:96:c1 | 11 (B+G)      | AP   | WPA-<br>PSK/WPA2-<br>PSK | 10     | •                      |  |  |
| 11F_Demo_Room                                                                                                    | 00:30:4f:b3:47:c6 | 11<br>(B+G+N) | AP   | WPA2-PSK                 | 10     | 0                      |  |  |
| 11F_Demo_Room                                                                                                    | 00:30:4f:12:34:56 | 11 (B+G)      | AP   | WPA2-PSK                 | 10     | 0                      |  |  |
| monicaphone                                                                                                    | 64:52:7e:72:34:35 | 1<br>(B+G+N)  | AP   | WPA2-PSK                 | 10     | 0                      |  |  |
|                                                                                                    |                   |               |      |                          | N      | ext>>                  |  |  |

Step 7. Configure the Encryption and Pre-Shared Key which must be the same as AP-1. Then click "Connect".

| Wireless Site Survey                                                                                                    |                                                   |  |  |  |  |  |
|----------------------------------------------------------------------------------------------------|---------------------------------------------------|--|--|--|--|--|
| This page provides tool to scan the wireless network. If any Access Point or IBSS is found, you could choose to connect it manually when client mode is enabled. |                                                   |  |  |  |  |  |
| WPA2                                                                                                    |                                                   |  |  |  |  |  |
|                                                                                                    | <u></u>                                           |  |  |  |  |  |
| Authentication Mode:                                                                                                    | 🔘 Enterprise (RADIUS) 💿 Personal (Pre-Shared Key) |  |  |  |  |  |
| WPA2 Cipher Suite:                                                                                                    | TKIP 🗹 AES                                        |  |  |  |  |  |
| Pre-Shared Key Format:                                                                                                    | Passphrase 🗸                                      |  |  |  |  |  |
| Pre-Shared Key:                                                                                                    | •••••                                             |  |  |  |  |  |
| < <back connect<="" th=""><th></th></back>                                                                                                    |                                                   |  |  |  |  |  |

Step 8. Check "Add to Wireless Profile" and click "Reboot Now" to apply the setting.

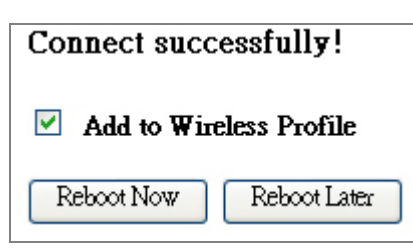

Step 9. Go to "Management→ Status" to check the connection state should be "Connected".

| Access Point Status                                                       |                              |  |  |  |  |  |
|---------------------------------------------------------------------------|------------------------------|--|--|--|--|--|
| This page shows the current status and some basic settings of the device. |                              |  |  |  |  |  |
|                                                                           |                              |  |  |  |  |  |
| System                                                                    |                              |  |  |  |  |  |
| Uptime                                                                    | Oday:Oh:5m:2s                |  |  |  |  |  |
| Firmware Version                                                          | v1.0.1                       |  |  |  |  |  |
| Build Time                                                                | Mon May 18 10:34:23 CST 2015 |  |  |  |  |  |
| Wireless Configuration                                                    |                              |  |  |  |  |  |
| Mode                                                                      | Infrastructure Client        |  |  |  |  |  |
| Band                                                                      | 2.4 GHz (B+G+N)              |  |  |  |  |  |
| SSID                                                                      | WNAP-6315                    |  |  |  |  |  |
| Channel Number                                                            | 11                           |  |  |  |  |  |
| Encryption                                                                | WPA2                         |  |  |  |  |  |
| BSSID                                                                     | a8:f7:e0:49:df:e1            |  |  |  |  |  |
| State                                                                     | Connected                    |  |  |  |  |  |
| TCP/IP Configuration                                                      |                              |  |  |  |  |  |
| Attain IP Protocol                                                        | Fixed IP                     |  |  |  |  |  |
| IP Address                                                                | 192.168.1.252                |  |  |  |  |  |
| Subnet Mask                                                               | 255.255.255.0                |  |  |  |  |  |
| Default Gateway                                                           | 192.168.1.252                |  |  |  |  |  |
| DHCP Server                                                               | Disabled                     |  |  |  |  |  |
| MAC Address                                                               | a8:f7:e0:49:df:e2            |  |  |  |  |  |

Step 10. Use command line tool to ping each other to ensure the link is successfully established.

From Site-1, ping 192.168.1.200; and in Site-2, ping 192.168.1.100.

| Destination host unreachable.<br>Destination host unreachable.<br>Destination host unreachable.<br>Destination host unreachable.<br>Destination host unreachable.<br>Ping statistics for 192.168.0.100:<br>Packets: Sent = 25, Received = 0, Lost = 25 (100% loss),<br>Control-C<br>^C<br>C:\Documents and Settings\Administrator>ping 192.168.1.100 -t<br>Pinging 192.168.1.100 with 32 bytes of data:<br>Request timed out.<br>Reply from 192.168.1.100: bytes=32 time=7ms TTL=128<br>Reply from 192.168.1.100: bytes=32 time=1ms TTL=128<br>Reply from 192.168.1.100: bytes=32 time=1ms TTL=128<br>Reply from 192.168.1.100: bytes=32 time=2ms TTL=128<br>Reply from 192.168.1.100: bytes=32 time=2ms TTL=128<br>Reply from | 🛤 C:\WINDOWS\system32\CMD.exe - ping 192.168.1.100 -t                                                                                                    |  |
|----------------------------------------------------------------------------------------------------|----------------------------------------------------------------------------------------------------|--|
| <pre>Ping statistics for 192.168.0.100:<br/>Packets: Sent = 25, Received = 0, Lost = 25 (100% loss),<br/>Control-C</pre>                                                                                                    | Destination host unreachable.<br>Destination host unreachable.<br>Destination host unreachable.<br>Destination host unreachable.<br>Destination host unreachable.                                                                                                    |  |
| Request timed out.<br>Reply from 192.168.1.100: bytes=32 time=7ms TTL=128<br>Reply from 192.168.1.100: bytes=32 time=1ms TTL=128<br>Reply from 192.168.1.100: bytes=32 time=2ms TTL=128<br>Reply from 192.168.1.100: bytes=32 time=1ms TTL=128<br>Reply from 192.168.1.100: bytes=32 time=2ms TTL=128<br>Reply from 192.168.1.100: bytes=32 time=2ms TTL=128<br>Reply from 192.168.1.100: bytes=32 time=2ms TTL=128<br>Reply from 192.168.1.100: bytes=32 time=1ms TTL=128<br>Reply from 192.168.1.100: bytes=32 time=1ms TTL=128                                                                                                    | Ping statistics for 192.168.0.100:<br>Packets: Sent = 25, Received = 0, Lost = 25 (100% loss),<br>Control-C<br>^C<br>C:\Documents and Settings\Administrator>ping 192.168.1.100 -t<br>Pinging 192.168.1.100 with 32 bytes of data:                                                                                                    |  |
| Reply from 192.168.1.100: bytes=32 time=1ms TTL=128                                                                                                    | Request timed out.<br>Reply from 192.168.1.100: bytes=32 time=7ms TTL=128<br>Reply from 192.168.1.100: bytes=32 time=1ms TTL=128<br>Reply from 192.168.1.100: bytes=32 time=1ms TTL=128<br>Reply from 192.168.1.100: bytes=32 time=2ms TTL=128<br>Reply from 192.168.1.100: bytes=32 time=2ms TTL=128<br>Reply from 192.168.1.100: bytes=32 time=2ms TTL=128<br>Reply from 192.168.1.100: bytes=32 time=1ms TTL=128<br>Reply from 192.168.1.100: bytes=32 time=1ms TTL=128<br>Reply from 192.168.1.100: bytes=32 time=1ms TTL=128<br>Reply from 192.168.1.100: bytes=32 time=1ms TTL=128<br>Reply from 192.168.1.100: bytes=32 time=1ms TTL=128 |  |

Step 11. Configure the TCP/IP settings of Site-2 to "Obtain an IP address automatically".

|                                                                                                    | Alternate Configuration             |                 |        |                 |
|----------------------------------------------------------------------------------------------------|-------------------------------------|-----------------|--------|-----------------|
| Connect using:                                                                                                    | You can get IP settings assigned at | utomatically if | your n | etwork supports |
| Intel(R) PRO/1000 MT Desktop Adapter                                                                                                    | for the appropriate IP settings.    | d to ask your i | networ | k administrator |
| Configure                                                                                                    | Obtain an IP address automat        | ically          |        |                 |
| This connection uses the following items:                                                                                                    | Use the following IP address:       |                 |        |                 |
| Glient for Microsoft Networks                                                                                                    | IP address:                         |                 |        |                 |
| QoS Packet Scheduler                                                                                                    | Subnet mask:                        | 3993            |        | +               |
| File and Printer Sharing for Microsoft Networks     4- Internet Protocol Version 6 (TCP/IPv6)                                                                     | Default gateway:                    | ((a))           | -14    |                 |
| Internet Protocol Version 4 (TCP//Pv4)                                                                                                    | Obtain DNS server address au        | Itomatically    |        |                 |
| Link-Layer Topology Discovery Responder                                                                                                    | O Use the following DNS server      | addresses:      |        |                 |
| Install Uninstall Properties                                                                                                    | Preferred DNS server:               |                 | +      | 4               |
| Description                                                                                                    | Alternate DNS server:               | •               |        |                 |
| Transmission Control Protocol/Internet Protocol. The default<br>wide area network protocol that provides communication<br>across diverse interconnected networks. | Validate settings upon exit         |                 |        | Advanced        |
|                                                                                                    |                                     | _               |        |                 |

**Step 12**. Use command line tool to ping the DNS (e.g. Google) to ensure the Site-2 can access internet through the wireless connection.

| 1 |       | Vindow: | s\system32\cr | nd.exe - ping | 8.8.8.8 -t |          |    |
|---|-------|---------|---------------|---------------|------------|----------|----|
|   | Reply | from    | 8.8.8.8:      | bytes=32      | time=37ms  | TTL=53   |    |
|   | Reply | From    | 8 8 8 8 8     | hutes=32      | time=36ms  | TTL=53   |    |
|   | Renly | from    | 8 8 8 8 8     | hutee=32      | time=36ms  | TTL=53   |    |
|   | Renly | from    | 8 8 8 8 8:    | hutes=32      | time=38ms  | TTL=53   |    |
|   | Renly | from    | 8.8.8.8:      | hutes=32      | time=37ms  | TTL=53   | 11 |
|   | Renly | from    | 8.8.8.8:      | hutes=32      | time=37ms  | TTL=53   |    |
|   | Reply | from    | 8.8.8.8:      | bytes=32      | time=36ms  | TTL=53   |    |
|   | Reply | from    | 8.8.8.8:      | bytes=32      | time=38ms  | TTL=53   |    |
|   | Reply | from    | 8.8.8.8:      | bytes=32      | time=38ms  | TTL=53   |    |
|   | Reply | from    | 8.8.8.8:      | bytes=32      | time=37ms  | TTL=53   |    |
|   | Reply | from    | 8.8.8.8:      | bytes=32      | time=36ms  | TTL=53   |    |
|   | Reply | from    | 8.8.8.8:      | bytes=32      | time=37ms  | TTL=53   | 18 |
|   | Reply | from    | 8.8.8.8:      | bytes=32      | time=38ms  | : TTL=53 |    |
|   | Reply | from    | 8.8.8.8:      | bytes=32      | time=38ms  | TTL=53   | 1  |
|   | Reply | from    | 8.8.8.8:      | bytes=32      | time=38ms  | : TTL=53 |    |
|   | Reply | from    | 8.8.8.8:      | bytes=32      | time=37ms  | : TTL=53 | 1  |
|   | Reply | from    | 8.8.8.8:      | bytes=32      | time=36ms  | : TTL=53 |    |
|   | Reply | from    | 8.8.8.8:      | bytes=32      | time=37ms  | : TTL=53 |    |
|   | Reply | from    | 8.8.8.8:      | bytes=32      | time=36ms  | TTL=53   |    |
|   | Reply | from    | 8.8.8.8:      | bytes=32      | time=38ms  | : TTL=53 |    |
|   | Reply | from    | 8.8.8.8:      | bytes=32      | time=35ms  | TIL=53   |    |
|   | Reply | from    | 8.8.8.8:      | bytes=32      | time=37ms  | : TTL=53 |    |
|   | Reply | from    | 8.8.8.8:      | bytes=32      | time=37ms  | : TTL=53 |    |
|   |       |         |               |               |            | *        |    |

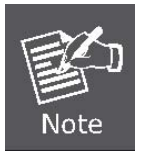

The attention of the following hints should be paid:

- 1) The encryption method must be the same as that of both sites if configured.
- 2) Both sites should be Line-of-Sight.
- 3) For the short distance connection less than 1km, please reduce the "**RF Output Power**" of both sites to half or lower.

### **Q2: How to setup the WDS Connection**

Topology:

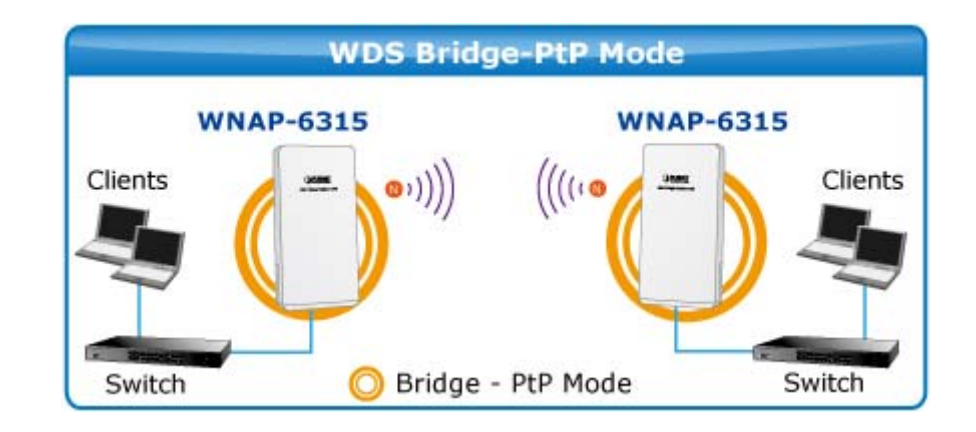

Step 1. Use static IP in the PCs that are connected with WNAP-6315-1(Site-1) and WNAP-6315-2(Site-2), in this case, Site-1 is "192.168.1.100", and Site-2 is "192.168.1.200".

| Connect using:                                                                                                    | You can get IP settings assigned a<br>this capability. Otherwise, you ner<br>for the appropriate IP settings. | utomatically if your network supports<br>ed to ask your network administrator |
|----------------------------------------------------------------------------------------------------|----------------------------------------------------------------------------------------------------|-------------------------------------------------------------------------------|
| Configure                                                                                                    | Obtain an IP address automa                                                                                   | atically                                                                      |
| his connection uses the following items:                                                                                                    | <ul> <li>Use the following IP address</li> </ul>                                                              | :                                                                             |
| Client for Microsoft Networks                                                                                                    | IP address:                                                                                                   | 192.168.1.100                                                                 |
|                                                                                                    | Subnet mask:                                                                                                  | 255 . 255 . 255 . 0                                                           |
| File and Printer Sharing for Microsoft Networks     Anternet Protocol Version 6 (TCP/IPv6)                                                                        | Default gateway:                                                                                              |                                                                               |
|                                                                                                    | <ul> <li>Obtain DNS server address a</li> <li>O Use the following DNS server</li> </ul>                       | utomatically<br>raddresses:                                                   |
| Install Uninstall Properties                                                                                                    | Preferred DNS server:                                                                                         |                                                                               |
| Description                                                                                                    | Alternate DNS server:                                                                                         |                                                                               |
| Transmission Control Protocol/Internet Protocol. The default<br>wide area network protocol that provides communication<br>across diverse interconnected networks. | Validate settings upon exit                                                                                   | Advanced                                                                      |

Step 2. In AP-1, go to "Wireless→ Basic Settings" to configure it to "WDS" Mode. Then, set the channel number to a fixed one.

| <b>Nireless</b><br>his page is used to o | Basic Settings                                                                    |
|------------------------------------------|-----------------------------------------------------------------------------------|
| access Point. Here yo                    | u may change wireless encryption settings as well as wireless network parameters. |
| _                                        |                                                                                   |
| Disable Win                              | eless LAN Interface                                                               |
| Band:                                    | 2.4 GHz (B+G+N)                                                                   |
| Mode:                                    | WDS VIII MultipleAP                                                               |
| Network Type:                            | Infrastructure 🗸                                                                  |
| :CII22                                   | WNAP-6315 Add to Profile                                                          |
| Channel Width:                           | 40MHz 💌                                                                           |
| Control<br>Sideband:                     | Upper 🗸                                                                           |
| Channel<br>Number:                       | 11 🗸                                                                              |
| Broadcast SSID:                          | Enabled 🗸                                                                         |
| WMM:                                     | Enabled 🗸                                                                         |
| Data Rate:                               | Auto 🔽                                                                            |
| TX restrict:                             | 0 Mbps (0:no restrict)                                                            |
| RX restrict:                             | 0 Mbps (0:no restrict)                                                            |
| Associated<br>Clients:                   | Show Active Clients                                                               |
| Enable Mac                               | Clone (Single Ethernet Client)                                                    |
| Enable Univ<br>Simultaneouly)            | ersal Repeater Mode (Acting as AP and client                                      |
| SSID of Extended                         | Add to Profile                                                                    |
| Interface:                               |                                                                                   |

**Step 3.** Go to "Wireless→ WDS Settings" to configure the AP-2's MAC address.

| WDS Settings                                                                                                    |                               |  |  |  |  |
|----------------------------------------------------------------------------------------------------|-------------------------------|--|--|--|--|
| Wireless Distribution System uses wireless media to communicate with other APs, like the Ethemet does. To do this, you must set these APs in the same channel and set MAC address of other APs which you want to communicate with in the table and then enable the WDS. |                               |  |  |  |  |
| Enable WDS                                                                                                    | Enable WDS                    |  |  |  |  |
| MAC Address:                                                                                                    |                               |  |  |  |  |
| Data Rate:                                                                                                    | Auto 🗸                        |  |  |  |  |
| Comment:                                                                                                    |                               |  |  |  |  |
| Apply Changes Reset Security Show Statistics                                                                                                    |                               |  |  |  |  |
| Current WDS AP List: In AP-1's WDS Setting, configure AP-2's MAC address.                                                                                                    |                               |  |  |  |  |
| MAC Address                                                                                                    | Tx Rate (Mbps) Comment Select |  |  |  |  |
| a8:f7:e0:49:df:e4                                                                                                    | Auto AP-2                     |  |  |  |  |
| Delete Selected Delete All Reset                                                                                                    |                               |  |  |  |  |

**Step 4.** If you select "**Reboot Later**", you can click "**Set Security**" to continue to configure the encryption and security key of the WDS connection. Then, click "**Apply Changes**" to apply the setting.

| WDS Security Setup                                                                                                    |                        |  |  |
|----------------------------------------------------------------------------------------------------|------------------------|--|--|
| This page allows you setup the wireless security for WDS. When enabled, you must make sure each WDS device has adopted the same encryption algorithm and Key. |                        |  |  |
| Encryption:                                                                                                    | WPA2 (AES) 🐱           |  |  |
| WEP Key Format:                                                                                                    | ASCII (5 characters) 🗸 |  |  |
| WEP Key:                                                                                                    |                        |  |  |
| Pre-Shared Key Format:                                                                                                    | rmat: Passphrase 🖌     |  |  |
| Pre-Shared Key:                                                                                                    | •••••                  |  |  |
| Apply Changes Reset                                                                                                    |                        |  |  |

Step 5. In AP-2, modify the default IP to the same IP range but different from AP-1.

In this case, the IP is changed to **192.168.1.252**.

| LAN Interface Setup                                                                                                    |                                           |  |  |  |
|----------------------------------------------------------------------------------------------------|-------------------------------------------|--|--|--|
| This page is used to configure the parameters for local area network which connects to the LAN port of your Access Point. Here you may change the setting for IP addresss, subnet mask, DHCP, etc |                                           |  |  |  |
| IP Address:                                                                                                    | 192.168.1.252                             |  |  |  |
| Subnet Mask:                                                                                                    | 255.255.255.0                             |  |  |  |
| Default Gateway:                                                                                                    | 192.168.1.253                             |  |  |  |
| DHCP:                                                                                                    | Disabled 🔒                                |  |  |  |
| DHCP Client Range:                                                                                                    | 192.168.1.100 - 192.168.1.200 Show Client |  |  |  |
| DHCP Lease Time:                                                                                                    | 480 (1 ~ 10080 minutes)                   |  |  |  |
| Static DHCP:                                                                                                    | Set Static DHCP                           |  |  |  |
| Domain Name:                                                                                                    | Planet                                    |  |  |  |
| 802.1d Spanning Tree:                                                                                                    | Disabled 🐱                                |  |  |  |
| Clone MAC Address:                                                                                                    | 0000000000                                |  |  |  |
| Apply Changes Rese                                                                                                    | t                                         |  |  |  |

Step 6. In AP-2, configure it to "WDS" mode and set the channel to the fixed one which is the same as AP-1.

| uis page is used to co<br>ccess Point. Here vo | nfigure the parameters for wireless LAN clients which may connect to your<br>u may change wireless encryption settings as well as wireless network rarameters. |
|------------------------------------------------|----------------------------------------------------------------------------------------------------|
|                                                |                                                                                                    |
| 🔲 Disable Wire                                 | eless LAN Interface                                                                                                    |
| Band:                                          | 2.4 GHz (B+G+N) 🔽                                                                                                    |
| Mode:                                          | WDS VultipleAP                                                                                                    |
| Network Type:                                  | Infrastructure 🗸                                                                                                    |
| :CII22                                         | WNAP-6315 Add to Profile                                                                                                    |
| Channel Width:                                 | 40MHz 🗸                                                                                                    |
| Control<br>Sideband:                           | Upper 🖌                                                                                                    |
| Channel<br>Number:                             | 11 🔽                                                                                                    |
| Broadcast SSID:                                | Enabled 🐱                                                                                                    |
| WMM:                                           | Enabled 🗸                                                                                                    |
| Data Rate:                                     | Auto 🔽                                                                                                    |
| TX restrict:                                   | 0 Mbps (O:no restrict)                                                                                                    |
| RX restrict:                                   | 0 Mbps (0:no restrict)                                                                                                    |
| Associated<br>Clients:                         | Show Active Clients                                                                                                    |
| Enable Mac                                     | Clone (Single Ethernet Client)                                                                                                    |
| Enable Univ<br>simultaneouly)                  | ersal Repeater Mode (Acting as AP and client                                                                                                    |
| SSID of Extended                               | Add to Profile                                                                                                    |
| Interface:                                     |                                                                                                    |
| Apply Changes                                  | Reset                                                                                                    |

| Step 7. G | o to "Wireless→ | WDS Settings' | ' to configure the AF | -1's MAC address. |
|-----------|-----------------|---------------|-----------------------|-------------------|
|-----------|-----------------|---------------|-----------------------|-------------------|

| WDS Settings                                                                                                    |                               |  |  |  |  |
|----------------------------------------------------------------------------------------------------|-------------------------------|--|--|--|--|
| Wireless Distribution System uses wireless media to communicate with other APs, like the Ethernet does. To do this, you must set these APs in the same channel and set MAC address of other APs which you want to communicate with in the table and then enable the WDS. |                               |  |  |  |  |
| Enable WDS                                                                                                    | Enable WDS                    |  |  |  |  |
| MAC Address:                                                                                                    |                               |  |  |  |  |
| Data Rate:                                                                                                    | Auto 🗸                        |  |  |  |  |
| Comment:                                                                                                    |                               |  |  |  |  |
| Apply Changes Reset                                                                                                    | Set Security Show Statistics  |  |  |  |  |
| Current WDS AP List: In AP-1's WDS Setting, configure AP-2's MAC address.                                                                                                    |                               |  |  |  |  |
| MAC Address                                                                                                    | Tx Rate (Mbps) Comment Select |  |  |  |  |
| a8:f7:e0:49:df:e1                                                                                                    | Auto AP-1                     |  |  |  |  |
| Delete Selected Delete All Reset                                                                                                    |                               |  |  |  |  |

**Step 8.** If you select "**Reboot Later**", you can click "**Set Security**" to continue to configure the encryption and security key of the WDS connection.

| WDS Security Setup                                                                                                    |                        |  |  |  |
|----------------------------------------------------------------------------------------------------|------------------------|--|--|--|
| This page allows you setup the wireless security for WDS. When enabled, you must make sure each WDS device has adopted the same encryption algorithm and Key. |                        |  |  |  |
| Encryption:                                                                                                    | WPA2 (AES) 🗸           |  |  |  |
| WEP Key Format:                                                                                                    | ASCII (5 characters) 🗸 |  |  |  |
| WEP Key:                                                                                                    |                        |  |  |  |
| Pre-Shared Key Format:                                                                                                    | Passphrase             |  |  |  |
| Pre-Shared Key:                                                                                                    | •••••                  |  |  |  |
| Apply Changes Res                                                                                                    | et                     |  |  |  |

.

Step 9. Click "Apply Changes" to apply the settings.

Step 10. Use command line tool to ping each other to ensure the link is successfully established.

From Site-1, ping 192.168.1.200; and in Site-2, ping 192.168.1.100.

📾 C:\WINDOWS\system32\CMD.exe - ping 192.168.1.100 -t - 0 × Destination host unreachable. Destination host unreachable. Destination host unreachable. Destination host unreachable. Destination host unreachable. Ping statistics for 192.168.0.100: Packets: Sent = 25, Received = 0, Lost = 25 (100% loss), Control-C ^C C:\Documents and Settings\Administrator>ping 192.168.1.100 -t Pinging 192.168.1.100 with 32 bytes of data: Request timed Reply from 192 Reply from 192 Reply from 192 med out. 192.168.1.100: 192.168.1.100: 192.168.1.100: 192.168.1.100: 192.168.1.100: 192.168.1.100: 192.168.1.100: 192.168.1.100: 192.168.1.100: out ut. 168.1.100: bytes=32 time=7ms 168.1.100: bytes=32 time=1ms 168.1.100: bytes=32 time=2ms 168.1.100: bytes=32 time=1ms 168.1.100: bytes=32 time=2ms 168.1.100: bytes=32 time=1ms 168.1.100: bytes=32 time=1ms 168.1.100: bytes=32 time=1ms 168.1.100: bytes=32 time=1ms 168.1.100: bytes=32 time=1ms 192.168.1 L = 128TTL=128 from from from from from eply eply TL=128 eply eply TTL=128 TTL=128 from 192 TTL=128

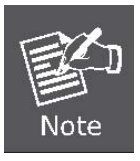

The attention of the following hints should be paid:

- 1) The encryption method and channel must be the same for both sites.
- 2) Both sites should be Line-of-Sight.
- 3) For the short distance connection less than 1km, please reduce the "RF Output Power" of both sites to half or lower.

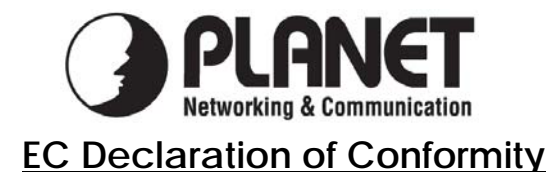

For the following equipment:

| *Type of Product                                                                                                    | : | 2.4GHz 802.11n 150Mbps Wireless LAN Outdoor CPE AP/Router |  |
|----------------------------------------------------------------------------------------------------|---|-----------------------------------------------------------|--|
| *Model Number                                                                                                    | : | WNAP-6315                                                 |  |
| <ul> <li>* Produced by:</li> <li>Manufacturer's Name : Planet Technology Corp.</li> <li>Manufacturer's Address: 10F., No.96, Minquan Rd., Xindian Dist.,<br/>New Taipei City 231, Taiwan (R.O.C.)</li> </ul> |   |                                                           |  |

is herewith confirmed to comply with the requirements set out in the Council Directive on the Approximation of the Laws of the Member States relating to 1999/5/EC R&TTE, Low Voltage Directive 2006/95/EC.

For the evaluation regarding the R&TTE the following standards were applied:

| EN 55022 CLASS B     | (2010/AC:2011)                                             |
|----------------------|------------------------------------------------------------|
| EN 61000-3-2         | (2006+A1:2009+A2:2009)                                     |
| EN 61000-3-3         | (2013)                                                     |
| EN 55024             | (2010)                                                     |
| IEC61000-4-2         | (2008)                                                     |
| IEC61000-4-3         | (2006+A1:2007+A2:2010)                                     |
| IEC61000-4-4         | (2012)                                                     |
| IEC61000-4-5         | (2014)                                                     |
| IEC61000-4-6         | (2013)                                                     |
| IEC61000-4-8         | (2009)                                                     |
| IEC61000-4-11        | (2004)                                                     |
| EN 300 328 V1.8.1    | (2012)                                                     |
| EN301 489-1 V1.9.2   | (2011)                                                     |
| EN 301 489-17 V2.2.1 | (2012)                                                     |
| EN 62311             | (2008)                                                     |
| EN 60950-1           | $(2006 + A11 \cdot 2009 + A1 \cdot 2010 + A12 \cdot 2011)$ |
|                      | (2000 + M11, 2009 + M1.2010 + M12.2011)                    |

**Responsible for marking this declaration if the:** 

Manufacturer Authorized representative established within the EU

Authorized representative established within the EU (if applicable):

Company Name: Planet Technology Corp.

Company Address: 10F., No.96, Minquan Rd., Xindian Dist., New Taipei City 231, Taiwan (R.O.C.)

Person responsible for making this declaration

Name, Surname Kent Kang

Position / Title : <u>Director</u>

Taiwan Place 24<sup>th</sup> July, 2015 Date

## PLANET TECHNOLOGY CORPORATION

## EC Declaration of Conformity

| English     | Hereby, <b>PLANET Technology Corporation</b> ,<br>declares that this <b>Outdoor Wireless AP</b> is in<br>compliance with the essential requirements and<br>other relevant provisions of Directive 1999/5/EC.                                                      | Lietuviškai | Šiuo <b>PLANET Technology Corporation</b> ,, skelbia,<br>kad <b>Outdoor Wireless AP</b> tenkina visus svarbiausius<br>1999/5/EC direktyvos reikalavimus ir kitas svarbias<br>nuostatas.                                              |
|-------------|----------------------------------------------------------------------------------------------------|-------------|----------------------------------------------------------------------------------------------------|
| Česky       | Společnost <b>PLANET Technology Corporation</b> ,<br>tímto prohlašuje, že tato <b>Outdoor Wireless AP</b><br>splňuje základní požadavky a další příslušná<br>ustanovení směrnice 1999/5/EC.                                                                       | Magyar      | A gyártó <b>PLANET Technology Corporation</b> , kijelenti,<br>hogy ez a <b>Outdoor Wireless AP</b> megfelel az<br>1999/5/EK irányelv alapkövetelményeinek és a<br>kapcsolódó rendelkezéseknek.                                       |
| Dansk       | PLANET Technology Corporation, erklærer<br>herved, at følgende udstyr Outdoor Wireless AP<br>overholder de væsentlige krav og øvrige relevante<br>krav i direktiv 1999/5/EF                                                                                       | Malti       | Hawnhekk, <b>PLANET Technology Corporation,</b><br>jiddikjara li dan <b>Outdoor Wireless AP</b> jikkonforma<br>mal-ħtiģijiet essenzjali u ma provvedimenti oħrajn<br>relevanti li hemm fid-Dirrettiva 1999/5/EC                      |
| Deutsch     | Hiermit erklärt <b>PLANET Technology Corporation</b> ,<br>dass sich dieses Gerät <b>Outdoor Wireless AP</b> in<br>Übereinstimmung mit den grundlegenden<br>Anforderungen und den anderen relevanten<br>Vorschriften der Richtlinie 1999/5/EG befindet".<br>(BMWi) | Nederlands  | Hierbij verklaart , <b>PLANET Technology orporation,</b><br>dat <b>Outdoor Wireless AP</b> in overeenstemming is met<br>de essentiële eisen en de andere relevante<br>bepalingen van richtlijn 1999/5/EG                             |
| Eestikeeles | Käesolevaga kinnitab <b>PLANET Technology</b><br><b>Corporation,</b> et see <b>Outdoor Wireless AP</b> vastab<br>Euroopa Nõukogu direktiivi 1999/5/EC<br>põhinõuetele ja muudele olulistele tingimustele.                                                         | Polski      | Niniejszym firma <b>PLANET Technology Corporation</b> ,<br>oświadcza, że <b>Outdoor Wireless AP</b> spełnia<br>wszystkie istotne wymogi i klauzule zawarte w<br>dokumencie "Directive 1999/5/EC".                                    |
| Ελληνικά    | ΜΕ ΤΗΝ ΠΑΡΟΥΣΑ , <b>PLANET Technology</b><br>Corporation, ΔΗΛΩΝΕΙ ΟΤΙ ΑΥΤΟ Outdoor<br>Wireless ΑΡΣΥΜΜΟΡΦΩΝΕΤΑΙ ΠΡΟΣ ΤΙΣ<br>ΟΥΣΙΩΔΕΙΣ ΑΠΑΙΤΗΣΕΙΣ ΚΑΙ ΤΙΣ ΛΟΙΠΕΣ<br>ΣΧΕΤΙΚΕΣ ΔΙΑΤΑΞΕΙΣ ΤΗΣ ΟΔΗΓΙΑΣ 1999/5/ΕΚ                                                        | Português   | PLANET Technology Corporation, declara que este<br>Outdoor Wireless AP está conforme com os<br>requisitos essenciais e outras disposições da<br>Directiva 1999/5/CE.                                                                 |
| Español     | Por medio de la presente, <b>PLANET Technology</b><br><b>Corporation,</b> declara que <b>Outdoor Wireless AP</b><br>cumple con los requisitos esenciales y<br>cualesquiera otras disposiciones aplicables o<br>exigibles de<br>la Directiva 1999/5/CE             | Slovensky   | Výrobca <b>PLANET Technology Corporation,</b> týmto<br>deklaruje, že táto <b>Outdoor Wireless AP</b> je v súlade<br>so základnými požiadavkami a ďalšími relevantnými<br>predpismi smernice 1999/5/EC.                               |
| Français    | Par la présente, <b>PLANET Technology</b><br><b>Corporation,</b> déclare que les appareils du<br><b>Outdoor Wireless AP</b> sont conformes aux<br>exigences essentielles et aux autres dispositions<br>pertinentes de la directive 1999/5/CE                      | Slovensko   | PLANET Technology Corporation, s tem potrjuje,<br>da je ta Outdoor Wireless AP skladen/a z osnovnimi<br>zahtevami in ustreznimi določili Direktive 1999/5/EC.                                                                        |
| Italiano    | Con la presente , <b>PLANET Technology</b><br><b>Corporation,</b> dichiara che questo <b>Outdoor</b><br><b>Wireless AP</b> è conforme ai requisiti essenziali ed<br>alle altre disposizioni pertinenti stabilite dalla<br>direttiva<br>1999/5/CE.                 | Suomi       | PLANET Technology Corporation, vakuuttaa täten<br>että Outdoor Wireless AP tyyppinen laite on<br>direktiivin 1999/5/EY oleellisten vaatimusten ja sitä<br>koskevien direktiivin muiden ehtojen mukainen.                             |
| Latviski    | Ar šo <b>PLANET Technology Corporation,</b><br>apliecina, ka šī <b>Outdoor Wireless AP</b> atbilst<br>Direktīvas 1999/5/EK pamatprasībām un citiem<br>atbilstošiem noteikumiem.                                                                                   | Svenska     | Härmed intygar, <b>PLANET Technology Corporation</b> ,<br>att denna <b>Outdoor Wireless AP</b> står i<br>överensstämmelse med de väsentliga egenskapskrav<br>och övriga relevanta bestämmelser som framgår av<br>direktiv 1999/5/EG. |